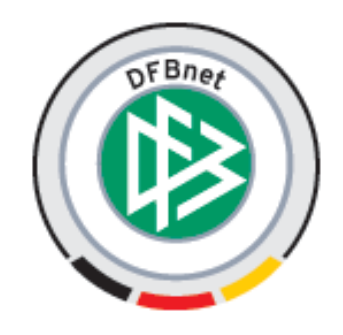

# Anwender-Handbuch Vereinsverwaltung *DFBnet Verein*

# – Administration –

| Autoren:            | Martina Nörthen, Thomas Franz, Matthias Ratzel |
|---------------------|------------------------------------------------|
| Projekt:            | DFBnet Verein                                  |
| Geprüft:            | MRA                                            |
| Version / Datum:    | 1.0 / 12. März 2008                            |
| Status:             | freigegeben                                    |
| Datum der Freigabe: | 12. März 2008                                  |
| Änderungen siehe    |                                                |

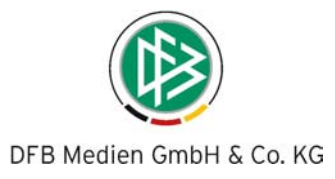

# Inhaltsverzeichnis:

| 1. | Einfü | hrung    |         |                                                                   | 4  |
|----|-------|----------|---------|-------------------------------------------------------------------|----|
| 2. | Syste | emvorau  | ussetz  | Ing                                                               | 5  |
|    | 2.1   | Anmelo   | dung -  | DFBnet-Verein                                                     | 5  |
|    |       | 2.1.1    | Zugai   | ngskennungen                                                      | 5  |
|    |       | 2.1.2.   | 5       |                                                                   |    |
|    |       | Passwo   | ort änd | ern                                                               | 5  |
|    |       | 2.1.2    | Siche   | rheitshinweise                                                    | 6  |
|    |       | 2.1.3    | Pass    | vort vergessen                                                    | 6  |
| 3. | Menu  | - Übers  | sicht   |                                                                   | 7  |
| 4. | Admi  | nistrato | or      |                                                                   | 8  |
|    | 4.1   | Startse  | ite     |                                                                   | 8  |
|    | 4.2   | DFBne    | t Verei | n einrichten                                                      | 9  |
|    |       | 4.2.1    | E-Ma    | I Adresse einrichten                                              | 9  |
|    |       | 4.2.2    | Stam    | ndaten/ Vereinsdaten erfassen                                     | 10 |
|    |       | 4.2.3    | Stam    | ndaten/ Finanzen                                                  | 10 |
|    |       | 4.2.4    | Stam    | ndaten/ Kontenübersicht                                           | 11 |
|    |       | 4.2      | 2.4.1   | Neues Konto anlegen                                               | 12 |
|    |       | 4.2      | 2.4.2   | Konten exportieren                                                | 13 |
|    |       | 4.2      | 2.4.3   | Konten drucken                                                    | 13 |
|    |       | 4.2.5    | Stam    | ndaten/ Abteilungen                                               | 13 |
|    |       | 4.2      | 2.5.1   | Import von Mitgliederdaten                                        | 13 |
|    |       | 4.2.6    | Stam    | ndaten/ Beiträge                                                  | 14 |
|    |       | 4.2.7    | Stam    | ndaten/ Funktionäre                                               | 15 |
|    | 4.3   | Ordner   |         |                                                                   | 16 |
|    | 4.4   | Import   | von Mi  | tgliederdaten                                                     | 17 |
|    |       | 4.4.1    | Impor   | t von Mitgliederdaten, Firmendaten, Kontakten aus einer CSV-Datei | 17 |
|    | 4.5   | Export   |         |                                                                   | 17 |
|    | 4.6   | FiBu-S   | chnitts | elle / Buchungsjournal                                            | 18 |
|    | 4.7   | Konfigu  | uration |                                                                   | 20 |
|    |       | 4.7.1    | Einste  | ellungen                                                          | 20 |
|    |       | 4.7.2    | Desig   | n                                                                 | 22 |
|    |       | 4.7.3    | Grund   | Idaten 1                                                          | 22 |
|    |       | 4.7.4    | Grund   | Idaten 2                                                          | 22 |
|    |       | 4.7      | 7.4.1   | Freifelder                                                        | 22 |
|    |       | 4.7      | 7.4.2   | Zeitpunkte                                                        | 23 |
|    |       | 4.7      | 7.4.3   | Zeiträume                                                         | 23 |
|    |       | 4.7      | 7.4.4   | Altersgruppen                                                     | 24 |

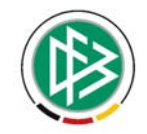

|    |                                                        | 4.                                                                                                    | 7.4.5                                                                                                    | Mitgliedsstufen                                                                                                    |               |
|----|--------------------------------------------------------|----------------------------------------------------------------------------------------------------|----------------------------------------------------------------------------------------------------|----------------------------------------------------------------------------------------------------|---------------|
|    |                                                        | 4.                                                                                                    | 7.4.6                                                                                                    | Feiertage                                                                                                    |               |
|    |                                                        | 4.                                                                                                    | 7.4.7                                                                                                    | E-Mail - Signaturen                                                                                                    | 25            |
|    |                                                        | 4.                                                                                                    | 7.4.8                                                                                                    | Umsatzsteuer                                                                                                    |               |
|    |                                                        | 4.7.5                                                                                                    | Spons                                                                                                    | soren                                                                                                    |               |
|    |                                                        | 4.                                                                                                    | 7.5.1                                                                                                    | Bannerstatistik                                                                                                    |               |
|    |                                                        | 4.                                                                                                    | 7.5.2                                                                                                    | Sponsorentyen                                                                                                    |               |
|    |                                                        | 4.7.6                                                                                                    | Top-L                                                                                                    | .inks                                                                                                    | 27            |
|    |                                                        | 4.7.7                                                                                                    | Rechr                                                                                                    | nungen                                                                                                    |               |
|    | 4.8                                                    | Benutz                                                                                                    | erverw                                                                                                    | /altung                                                                                                    |               |
|    |                                                        | 4.8.1                                                                                                    | Übers                                                                                                    | sicht                                                                                                    | 29            |
|    |                                                        | 4.8.2                                                                                                    | Siche                                                                                                    | res Passwort                                                                                                    | 30            |
|    |                                                        | 4.8.3                                                                                                    | Neue                                                                                                    | r Benutzer                                                                                                    | 32            |
|    |                                                        | 4.8.4                                                                                                    | Benut                                                                                                    | tzer erzeugen                                                                                                    | 33            |
|    |                                                        | 4.8.5                                                                                                    | Benut                                                                                                    | tzerprofil                                                                                                    | 33            |
|    |                                                        | 4.8.6                                                                                                    | Benut                                                                                                    | tzergruppen                                                                                                    |               |
|    | 49                                                     | Werkze                                                                                                    |                                                                                                    |                                                                                                    |               |
|    | 1.0                                                    |                                                                                                    | cuge                                                                                                    |                                                                                                    | • • •         |
| 5. | Orga                                                   | nisation                                                                                                    | n/ Finar                                                                                                    | nzen                                                                                                    |               |
| 5. | <b>Orga</b><br>5.1                                     | nisation<br>Offene                                                                                                    | ı/ <b>Finar</b><br>Poster                                                                                                    | <b>nzen</b>                                                                                                    |               |
| 5. | <b>Orga</b> i<br>5.1                                   | nisation<br>Offene<br>5.1.1                                                                                                    | <b>i/ Finar</b><br>Poster<br>Offen                                                                                                    | <b>nzen</b> n.<br>n<br>e Posten selektieren und weiterbearbeiten                                                                                                    | <b>36</b><br> |
| 5. | <b>Orga</b><br>5.1<br>5.2                              | nisation<br>Offene<br>5.1.1<br>Manue                                                                                                    | n/ Final<br>Poster<br>Offend                                                                                                    | <b>nzen</b><br>n<br>e Posten selektieren und weiterbearbeiten<br>chung                                                                                                    |               |
| 5. | <b>Orga</b><br>5.1<br>5.2                              | nisation<br>Offene<br>5.1.1<br>Manue<br>5.2.1                                                                                                | n/ Finar<br>Poster<br>Offend<br>Ile Buc<br>Einna                                                                                       | nzen<br>n<br>e Posten selektieren und weiterbearbeiten<br>hung<br>hmen/ Forderungen buchen                                                                                                    |               |
| 5. | <b>Orga</b> i<br>5.1<br>5.2                            | nisation<br>Offene<br>5.1.1<br>Manue<br>5.2.1<br>5.2.2                                                                                       | n/ Finai<br>Poster<br>Offen<br>Ile Buc<br>Einna<br>Ausga                                                                               | nzen<br>n<br>e Posten selektieren und weiterbearbeiten<br>hung<br>hmen/ Forderungen buchen<br>aben/ Verbindlichkeiten buchen                                                                          |               |
| 5. | Organ<br>5.1<br>5.2<br>5.3                             | nisation<br>Offene<br>5.1.1<br>Manue<br>5.2.1<br>5.2.2<br>Beitrag                                                                            | n/ Finai<br>Poster<br>Offen<br>Ile Buc<br>Einna<br>Ausga                                                                               | nzen<br>n<br>e Posten selektieren und weiterbearbeiten<br>hung<br>hmen/ Forderungen buchen<br>aben/ Verbindlichkeiten buchen<br>natik                                                                 |               |
| 5. | Organ<br>5.1<br>5.2<br>5.3                             | nisation<br>Offene<br>5.1.1<br>Manue<br>5.2.1<br>5.2.2<br>Beitrag<br>5.3.1                                                                   | n/ Finai<br>Poster<br>Offen<br>Ile Buc<br>Einna<br>Ausga<br>Isauton<br>Beitra                                                          | nzen<br>n<br>e Posten selektieren und weiterbearbeiten<br>hung<br>hmen/ Forderungen buchen<br>aben/ Verbindlichkeiten buchen<br>natik<br>agseinzug durchführen                                        |               |
| 5. | Organ<br>5.1<br>5.2<br>5.3<br>5.4                      | nisation<br>Offene<br>5.1.1<br>Manue<br>5.2.1<br>5.2.2<br>Beitrag<br>5.3.1<br>Rechn                                                          | n/ Finai<br>Poster<br>Offen<br>Ile Buc<br>Einna<br>Ausga<br>Isauton<br>Beitra<br>ungen.                                                | nzen<br>n<br>e Posten selektieren und weiterbearbeiten<br>chung<br>hmen/ Forderungen buchen<br>aben/ Verbindlichkeiten buchen<br>natik<br>agseinzug durchführen                                       |               |
| 5. | Organ<br>5.1<br>5.2<br>5.3<br>5.4                      | nisation<br>Offene<br>5.1.1<br>Manue<br>5.2.1<br>5.2.2<br>Beitrag<br>5.3.1<br>Rechni<br>5.4.1                                                | n/ Finai<br>Poster<br>Offen<br>Ile Buc<br>Einna<br>Ausga<br>Isauton<br>Beitra<br>ungen .<br>Neue                                       | nzen<br>ne Posten selektieren und weiterbearbeiten<br>chung<br>hmen/ Forderungen buchen<br>aben/ Verbindlichkeiten buchen<br>natik<br>agseinzug durchführen<br>Rechnung erstellen                     |               |
| 5. | Organ<br>5.1<br>5.2<br>5.3<br>5.4                      | nisation<br>Offene<br>5.1.1<br>Manue<br>5.2.1<br>5.2.2<br>Beitrag<br>5.3.1<br>Rechno<br>5.4.1<br>5.4.2                                       | A/ Final<br>Poster<br>Offen<br>Ile Buc<br>Einna<br>Ausga<br>Jsauton<br>Beitra<br>ungen .<br>Neue<br>Rechr                              | nzen<br>ne Posten selektieren und weiterbearbeiten<br>chung<br>ahmen/ Forderungen buchen<br>aben/ Verbindlichkeiten buchen<br>natik<br>agseinzug durchführen<br>Rechnung erstellen                    |               |
| 5. | Organ<br>5.1<br>5.2<br>5.3<br>5.4<br>5.5               | nisation<br>Offene<br>5.1.1<br>Manue<br>5.2.1<br>5.2.2<br>Beitrag<br>5.3.1<br>Rechne<br>5.4.1<br>5.4.2<br>DTA –                              | n/ Finai<br>Poster<br>Offen<br>Ile Buc<br>Einna<br>Ausga<br>Isauton<br>Beitra<br>ungen .<br>Neue<br>Rechr<br>Assiste                   | nzen<br>n<br>e Posten selektieren und weiterbearbeiten<br>chung<br>ahmen/ Forderungen buchen<br>aben/ Verbindlichkeiten buchen<br>natik<br>agseinzug durchführen<br>Rechnung erstellen<br>nung suchen |               |
| 5. | Organ<br>5.1<br>5.2<br>5.3<br>5.4<br>5.5<br>5.6        | nisation<br>Offene<br>5.1.1<br>Manue<br>5.2.1<br>5.2.2<br>Beitrag<br>5.3.1<br>Rechne<br>5.4.1<br>5.4.2<br>DTA –<br>Konter                    | n/ Finai<br>Poster<br>Offen<br>Ile Buc<br>Einna<br>Ausga<br>Isauton<br>Beitra<br>ungen .<br>Neue<br>Rechr<br>Assiste                   | nzen<br>n                                                                                                    |               |
| 5. | Organ<br>5.1<br>5.2<br>5.3<br>5.4<br>5.5<br>5.6<br>5.7 | nisation<br>Offene<br>5.1.1<br>Manue<br>5.2.1<br>5.2.2<br>Beitrag<br>5.3.1<br>Rechnu<br>5.4.1<br>5.4.2<br>DTA –<br>Konten                    | n/ Finai<br>Poster<br>Offen<br>Ile Buc<br>Einna<br>Ausga<br>Isauton<br>Beitra<br>ungen .<br>Neue<br>Rechr<br>Assiste<br>iübersid       | nzen<br>ne Posten selektieren und weiterbearbeiten<br>chung                                                                                                    |               |
| 5. | Organ<br>5.1<br>5.2<br>5.3<br>5.4<br>5.5<br>5.6<br>5.7 | nisation<br>Offene<br>5.1.1<br>Manue<br>5.2.1<br>5.2.2<br>Beitrag<br>5.3.1<br>Rechnu<br>5.4.1<br>5.4.2<br>DTA –<br>Konten<br>Spende<br>5.7.1 | A/ Final<br>Poster<br>Offen<br>Ile Buc<br>Einna<br>Ausga<br>Isauton<br>Beitra<br>ungen .<br>Neue<br>Rechr<br>Assiste<br>iübersid<br>en | nzen<br>ne Posten selektieren und weiterbearbeiten<br>chung                                                                                                    |               |

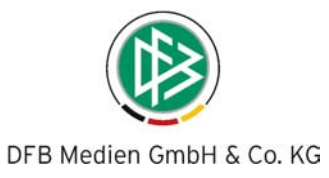

# 1. Einführung

Der Deutsche Fußball-Bund unterstützt mit DFBnet Verein die Modernisierung seiner Vereine und ermöglicht somit eine zeitgemäße Abwicklung der Verwaltungsarbeiten.

DFBnet Verein wurde als eine Online-Anwendung konzipiert, die jedem berechtigtem Nutzer, von jedem Rechner zu jeder Zeit, über das Internet einen Zugang zu dem Programm ermöglicht.

Mit DFBnet Verein steht jedem Verein, nach seiner Registrierung ein leistungsfähiges Werkzeug zur Organisation seiner Aufgaben zur Verfügung. Dieses Programm beinhaltet u.a.:

- eine Mitglieder- und Beitragsverwaltung,
- eine Funktionärsverwaltung, eine Organisationsmöglichkeit vorhandener Gremien/Organe,
- ein Finanzmodul mit Beitragseinzug, Rechnungsstellung und Spendenverwaltung,
- die Möglichkeit Auswertungen/Statistiken zu erstellen, z.B. LSB-Bestandserhebung,
- Import-/Exportmöglichkeiten von Daten, Schnittstelle zur Finanzbuchhaltung,
- Kommunikationsmöglichkeiten, Termine/Aufgaben anlegen und verwalten.

DFBnet Verein kann besonders von Funktionären als zentrales Werkzeug für eine produktive Vereinsarbeit eingesetzt werden, verbunden mit der Möglichkeit Aufgaben und Projekte kooperativ abzuwickeln und auf mehrere Schultern zu verteilen. Wer welche Informationen sehen oder bearbeiten darf, entscheidet der Administrator, der entsprechende Zugänge – auch für Mitglieder – einrichten und verwalten kann.

Die Anwendung DFBnet Verein wird im Rechenzentrum des Deutschen Fußballs unter Aufsicht der DFB Medien GmbH & Co. KG betrieben.

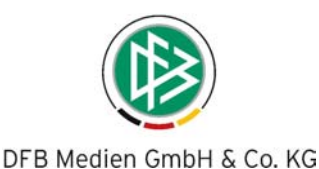

# 2. Systemvoraussetzung

Für die Nutzung von DFBnet Verein benötigen Sie folgende Systemvoraussetzung:

- Browser: ab Internet Explorer 6.x und Mozilla Firefox 1.5.x
- Bildschirmauflösung: 1024 x 768 Pixel bei 16 Bit oder 32 Bit Farben.
- Aktivierung von Javascript in Ihrem Browser.
- Schnelle Internetverbindung: mindestens DSL 1000 empfohlen, ISDN möglich.
- Lokale Installation von Programmen wie:
- Microsoft Office,
- Chat-Software (AIM, ICQ, Yahoo!).
- Skype, sofern dieses über Wer ist da? genutzt werden soll.
- Adobe Reader für die Anzeige von PDF-Dateien.

# 2.1 Anmeldung - DFBnet-Verein

#### 2.1.1 Zugangskennungen

Um DFBnet Verein zu starten, stellen Sie eine Verbindung zum Internet her und öffnen Sie Ihren Internetbrowser (z.B. Internet Explorer, Mozilla Firefox etc.).

Für die **VOLLVERSION** geben Sie im Browser, die Ihnen nach der Registrierung und Aktivierung in einer E-Mail übermittelte Internetadresse ein. Sie gelangen dann zur Anmeldeseite.

| DFBnet                       |          |                     |  |
|------------------------------|----------|---------------------|--|
| Anmeldung zur Vereinsverwalt | ung      |                     |  |
| Benutzername<br>Passwort     |          |                     |  |
| Vereinsnummer                | Anmelden | Passwort vergessen? |  |

#### 2.1.2. Passwort ändern

Beim ersten Anmelden werden Sie gebeten, das Passwort zu ändern. Verwenden Sie ein sicheres Passwort, d.h. eine Kombination von Buchstaben, Zahlen und Sonderzeichen mit einer Mindestlänge von 6 Zeichen. Passwörter, die diesen Anforderungen nicht entsprechen, werden als unsicher eingestuft und daher nicht akzeptiert.

- Geben Sie unter "Altes Passwort" das Zugangspasswort ein.
- Geben Sie Ihr neues (frei wählbares)Passwort ein.

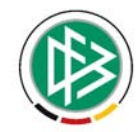

Geben Sie das neue Passwort zur Bestätigung nochmals ein.
 Nachdem Sie sich erfolgreich eingeloggt haben, wird Ihnen die Startseite von DFBnet Verein angezeigt.

#### 2.1.2 Sicherheitshinweise

Der Benutzername, das Passwort und die Vereinsnummer sollten aus Sicherheitsgründen nicht weitergegeben werden. Das von DFB Medien zugewiesene Erstkennwort sollte, nach Mitteilung durch DFB Medien, bei der Erstanmeldung in ein eigen vergebenes Kennwort geändert werden.

Sie sollten **nicht** die Kennwortspeicherung des Internetbrowsers nutzen. Damit wird verhindert, dass Unbefugte sich an Ihrem PC in die Anwendung einwählen können.

#### 2.1.3 Passwort vergessen

| DFBnet                         |          |                     | 1 and |  |
|--------------------------------|----------|---------------------|-------|--|
| Anmeldung zur Vereinsverwaltun | 9        |                     |       |  |
| Benutzername                   |          |                     |       |  |
| Vereinsnummer                  |          |                     |       |  |
|                                | Anmelden | Passwort vergessen? |       |  |

- Klicken Sie auf "Passwort vergessen?"
- Folgen Sie dem Dialog und geben Sie Ihren Benutzernamen ein
- Anschließend klicken Sie auf "Neues Passwort anfordern". Es wird Ihnen eine E-Mail mit einem neuen Passwort zugestellt.

| DFB                           | net                                    |                      |  |
|-------------------------------|----------------------------------------|----------------------|--|
| Sie haben Ihr Passwo          | rt vergessen? Kein Problem!            |                      |  |
| Geben Sie bitte Ihren Ben     | utzernamen und Ihre Vereinsnummer ein. |                      |  |
| Benutzername<br>Vereinsnummer |                                        |                      |  |
|                               | Neues Passwort anfordern               | Zurück zur Anmeldung |  |

#### Hinweis:

Das neue Passwort wird per E-Mail an die Mail- Adresse verschickt, die in der Benutzerverwaltung von DFBnet Verein hinterlegt worden ist.

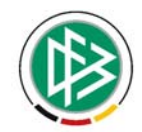

Dies bedeutet, dass diese Funktion nur genutzt werden kann, wenn für den entsprechenden Benutzer auch eine gültige E-Mail Adresse in der Benutzerverwaltung hinterlegt ist.

- Sofern Sie Ihr neues Passwort erhalten haben, klicken Sie auf "Zurück zur Anmeldung" und loggen sich mit dem neuen Passwort ein.
- Geben Sie daraufhin ein eigenes neues Passwort ein und bestätigen Sie dieses.

# 3. Menu - Übersicht

| Mein Portal    | Information     | Organisation | Kommunikation | Hilfe     |
|----------------|-----------------|--------------|---------------|-----------|
| Startseite     | Mitglieder      | Finanzen     | E-Mails       | Hilfe     |
| Administration | Adressen        | Aufgaben     | Wer ist da?   | Support   |
| Profil         | Auswertungen    |              |               | Impressum |
| Abmelden       | Termine         |              |               |           |
|                | Nachrichten     |              |               |           |
|                | Vereinskalender |              |               |           |

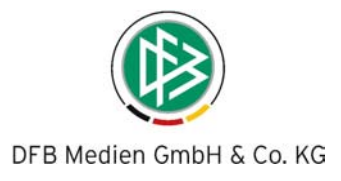

# 4. Administrator

# 4.1 Startseite

Nach Ihrer erfolgreichen Anmeldung gelangen Sie auf die Startseite von DFBnet Verein.

Die Startseite ist Ihre personalisierte Einstiegsseite, in der entsprechend der Benutzerrechte Informationen angezeigt bzw. ausgeblendet werden. Administratoren können uneingeschränkt alles einsehen. In der Kopfzeile wird das Vereinslogo angezeigt, sofern dies hinterlegt wurde (s. 2.6.2, "Design"). Rechts wird ein (nicht veränderbares) Hintergrundbanner angezeigt.

In der Hauptmenüleiste stehen Ihnen folgende Menüpunkte zur Verfügung: Mein Portal, Informationen, Organisation, Kommunikation und Hilfe. Bewegen Sie Ihre Maus auf einen der Hauptmenüpunkte und es öffnen sich Untermenüpunkte mit weiteren Funktionen. Sie sehen für welche Bereiche Sie von Ihrem Administrator berechtigt worden sind.

In dem darunter liegenden Bereich werden alle für Sie bestimmten, in der Berechtigungsverwaltung und in den Modulen freigegebenen Informationen angezeigt:

- Meine offenen Termine
- Meine offenen Aufgaben
- Meine neuen E-Mails/ Kurznachrichten

Mit einem Klick auf das Icon Details 🚈 öffnen Sie die entsprechende Anwendung.

| DFBnet Fussi     |                                                                     | DFB Medien 07                                                | 1.10                                     |                               |                                                                                           |                                                                                                    |
|------------------|---------------------------------------------------------------------|--------------------------------------------------------------|------------------------------------------|-------------------------------|-------------------------------------------------------------------------------------------|----------------------------------------------------------------------------------------------------|
| Mein Portal      | Information                                                         | Organisation                                                 | Kommunikation                            | Hilfe                         |                                                                                           | Martina Nörthen                                                                                                    |
| Sie sind hier:   | Startseite                                                          |                                                              |                                          |                               |                                                                                           |                                                                                                    |
| Meine offene     | n Termine 🔓                                                         |                                                              | Meine offenen Aufgaben                   | 2                             | Meine neuen E-Mails 🎽                                                                     |                                                                                                    |
| Heute            |                                                                     | 0                                                            | Heute                                    | 0                             | Nicht abgeholt                                                                            | 0                                                                                                    |
| Morgen           |                                                                     | 0                                                            | Morgen                                   | 0                             | Ungelesen:                                                                                |                                                                                                    |
| Woche            |                                                                     | 0                                                            | Woche                                    | 0                             | E-Mails                                                                                   | 0                                                                                                    |
| Gesamt           |                                                                     | O                                                            | Gesamt                                   | 0                             | Kurznachrichten                                                                           | 0                                                                                                    |
| Administrato     | r Information                                                       |                                                              | Geburtstage                              |                               | Jubiläen                                                                                  |                                                                                                    |
| Administratorer  | ı                                                                   | 5                                                            | Heute                                    |                               | Diesen Monat                                                                              |                                                                                                    |
| Benutzer         |                                                                     | 7                                                            | (keiner)                                 |                               | Marion Klose (10 Jahre)                                                                   |                                                                                                    |
| Inaktive Benuta  | ter                                                                 | 1                                                            | Diese Woche                              |                               | Martina Nörthen (10 Jahre)                                                                |                                                                                                    |
| Aktive Mitgliede | er                                                                  | 27                                                           | (keiner)                                 |                               | Nächsten Monat                                                                            |                                                                                                    |
| Ausgetretene M   | litglieder                                                          | 2                                                            | Nächste Woche                            |                               | Tanja Borowski (50 Jahre)                                                                 |                                                                                                    |
| Nachrichten      | <i>I</i> P                                                          |                                                              |                                          |                               |                                                                                           | er<br>Marine en el company de la company de la company de la company de la company de la company de la company de la |
| DR.              | Deutscher Hock<br>Wettspielreforn<br>Zukünftig wenige<br>25.10.2007 | <b>xev-Bund beschlie</b><br><u>n</u><br>r Ligen, aber mehr S | <u>Bt umfassende</u><br>Spiele           | HESSISCHER LEICHTATHLETIK-VER | Ausschreibung Schi<br>Frankfurt verfügbar<br>zu finden auf der HL<br>25.10.2007           | <mark>ilerhallensportfest in</mark><br>:<br>V-Kreis-Homepage                                                         |
| DEUTSC           |                                                                     | DFB-Vereinspal<br>Balle, Westen, Hü<br>25.10.2007            | xete sind eingetroffen<br>tchen und mehr |                               | Neuer Kunststoffplatz v<br>Kleines Fussball-Jugendtu<br>durchgeführt werden<br>25.10.2007 | wurde eingeweiht<br>mier konnte erfolgreich                                                                          |

Sofern Sie über die Rolle eines Administrators verfügen, finden Sie im unteren Seitenbereich

Administrator Informationen
 Weiterhin werden im unteren Bereich allgemeine Vereinsnachrichten angezeigt:

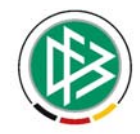

- Geburtstage (heute, morgen, Woche)
- Jubiläen (diesen Monat, nächsten Monat)
- Nachrichten

# 4.2 DFBnet Verein einrichten

Mein Portal > Profil > Benutzerdaten

# 4.2.1 E-Mail Adresse einrichten

DFBnet Verein ist mit Grunddaten vorbelegt. Diese Daten sollen Ihnen beispielhaft zeigen, welche Möglichkeiten Sie haben.

Um mit DFBnet Verein effektiv arbeiten zu können, sollten Sie die voreingestellten Vereinsdaten und Benutzerdaten entsprechend abändern.

Hinweis:

Vergessen Sie nicht, in Ihrem Profil Ihre E-Mail-Adresse zu hinterlegen. Auf diese E-Mail-Adresse wird zugegriffen, wenn Sie Ihr Passwort vergessen haben sollten und über die Option "Passwort vergessen" auf der Anmeldeseite, ein neues Passwort anfordern. Von dem System wird automatisch eine E-Mail mit einem neuem Passwort an die hinterlegte E-Mail Adresse gesendet.

| 🕞 👻 🧶 http://verei    | in.dlbnet.org/mio/profil/data_profil.php?Oph0d=6464646464 | 6464648ophinex=1bd458 |                                                                                                    | 💌 4 🗙 Google | P -                  |
|-----------------------|-----------------------------------------------------------|-----------------------|----------------------------------------------------------------------------------------------------|--------------|----------------------|
|                       |                                                           |                       |                                                                                                    |              |                      |
| 💸 🕘 SC DFB Medien     | 07                                                        |                       |                                                                                                    | 🚯 • 🗟 - 🖶 •  | 🕑 Seite 🔹 🌀 Extras 🔹 |
| DFBn                  | Fussball - Hockey - Leicht<br>SC DFB Medie                | athletik<br>n 07      |                                                                                                    |              |                      |
| Passwort andern Tr    | ermine freigeben E-Mail-Konten Benutzerda                 | ten                   |                                                                                                    |              |                      |
| Sie sind hier: Mein P | ortal > Profil > Benutzerdaten                            |                       |                                                                                                    |              |                      |
| Benutzerdaten         |                                                           |                       |                                                                                                    |              |                      |
| Mitoliade-Nr.         | 0.21                                                      | Titel                 | (Maine A                                                                                                    | -            |                      |
| Anrede                | 021<br>Ecau                                               | Briefanrede           | (Keiner)                                                                                                    |              |                      |
| Vorname               | Martina                                                   | Nachname              | Mustarfrau                                                                                                    | -            |                      |
| Straße                | Ulmenweg 18                                               | Zusatzadresse         | The sector of the sector of th |              |                      |
| PLZ                   | 30163                                                     | Ort                   | Hannover                                                                                                    |              |                      |
| Land                  | Deutschland                                               | Geschlecht            | weiblich                                                                                                    | -            |                      |
| Geburtsdatum          | 11 November 💌 1990 💌 📑                                    | Familienstand         | (Keiner)                                                                                                    |              |                      |
| Bild                  | Durchsuchen                                               | อ                     |                                                                                                    |              |                      |
| Sprache               | Deutsch 💌                                                 | ·                     |                                                                                                    |              |                      |
| Kommunikationse       | laten 1 🚵 👔 🕖                                             |                       |                                                                                                    | _            |                      |
| Art des Eintrags      | Geschaftlich                                              | Beschreibung          | Büro                                                                                                    |              |                      |
| Telefon               | 0511-99999                                                | Telefax               |                                                                                                    |              |                      |
| Mobil                 |                                                           | E-Mail                | musterfrau@dfbnet.de                                                                                                    |              |                      |
| Web                   |                                                           |                       |                                                                                                    |              |                      |
|                       |                                                           |                       | Speiche                                                                                                    | rn Abbrechen |                      |
|                       |                                                           |                       |                                                                                                    |              |                      |
|                       |                                                           |                       |                                                                                                    |              |                      |
|                       |                                                           |                       |                                                                                                    |              |                      |
|                       |                                                           |                       |                                                                                                    |              |                      |
|                       |                                                           |                       |                                                                                                    |              |                      |

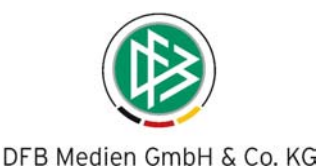

# 4.2.2 Stammdaten/ Vereinsdaten erfassen

Mein Portal > Administration > Stammdaten > Vereinsdaten

Um Ihre Vereinsdaten zu erfassen, wählen Sie "Mein Portal/ Administration/ Stammdaten". Ändern Sie die voreingestellten Musterdaten und speichern Sie Ihre Änderungen.

| Stammidaten       Ordner       Import/Export       Konfiguration       Benutzerverwaltung       Werkzeuge         Sie sind hier:       Mein Portal > Administration > Stammdaten > Vereinsdaten                                                                                                    |          |                                  | waltung Werkzeuge | the second second |                         |                 |                  |
|----------------------------------------------------------------------------------------------------|----------|----------------------------------|-------------------|----------------------------------------------------------------------------------------------------|-------------------------|-----------------|------------------|
| Sie sind hier: Mein Portal > Administration > Stammdaten > Vereinsdaten Vereinsdaten Vereinsdaten Vereinsdatese Vereinsname SC DFB Medien 07 Kunden-Nr. 99999999 Straße Otto-Fleck-Schneise 6 Postfach PLZ 60528 Ort Frankfurt / Main Postfach-Ort Land Deutschland Vereinsland Deutschland Vereinsland E-Mail Brandenburg Brandenburg Bra |          |                                  |                   | idon Benutzervei                                                                                                    | ort/Export Konfigurat   | Ordner Impo     | tammdaten        |
| Vereinsdaten     Finanzen     Kontenübersicht     Abteilungen     Beitrage     Funktionäre       Vereinsadresse     Vereinsname     SC DFB Medien 07     Kunden-Nr.     9999999       Straße     Otto-Fleck-Schneise 6     Postfach     Postfach-PLZ       Ort     Frankfurt / Main     Postfach-Ort       Land     Deutschland     Image: Straße Bandenburg       Telefon     069 / 6788 - 367     Telefax       Mobil     E-Mail     Brandenburg       Brandenburg     Brandenburg                                                                                                    |          |                                  | en                | ndaten > Vereinsdat                                                                                                    | dministration > Stammo  | lein Portal > A | Sie sind hier: N |
| Vereinsname     SC DFB Madien 07     Kunden-Nr.     99999999       Straße     Otto-Fleck-Schneise 6     Postfach       PLZ     60528     Postfach-PLZ       Ort     Frankfurt / Main     Postfach-Ort       Land     Deutschland     Image: Straße auswahlen)       Baden-Wurtemberg     Bayern       Mobil     E-Mail     Brandenburg       Brandenburg     Brandenburg                                                                                                    |          |                                  | Funktionäre       | ilungen Beiträge                                                                                                    | Kontenübersicht Abteili | Finanzen k      | Vereinsdaten     |
| Vereinsname     SC DFB Madien 07     Kunden-Nr.     99999999       Straße     Otto-Fleck-Schneise 6     Postfach       PLZ     60528     Postfach-PLZ       Ort     Frankfurt / Main     Postfach-Ort       Land     Deutschland     Image: Straße auswahlen)       Telefon     069 / 6788 - 367     Telefax       Mobil     E-Mail     Brandenburg       Brandenburg     Brandenburg                                                                                                    |          |                                  |                   |                                                                                                    |                         | sse             | Vereinsadre      |
| Vereinsname     SC DFB Medien 07     Kunden-Nr.     9999999       Straße     Otto-Fleck-Schneise 6     Postfach       PLZ     60528     Postfach-PLZ       Ort     Frankfurt / Main     Postfach-Ort       Land     Deutschland     Bundesland     Brandenburg<br>(Bundesland auswählen)<br>Baden-Württemberg       Telefon     069 / 6788 - 367     Telefax     Bayern<br>Bernin       Mobil     E-Mail     Brandenburg<br>Brandenburg                                                                                                    |          |                                  |                   |                                                                                                    |                         |                 |                  |
| Straße     Otto-Fleck-Schneise 6     Postfach       PLZ     60528     Postfach-PLZ       Ort     Frankfurt / Main     Postfach-Ort       Land     Deutschland     Sundesland     Brandenburg<br>(Bundesland auswahlen)<br>Baden-Würtemberg       Telefon     069 / 6788 - 367     Telefax     Bayern<br>Berning<br>Brandenburg       Mobil     E-Mail     Brandenburg<br>Brandenburg                                                                                                    |          | 99999999                         | Kunden-Nr.        |                                                                                                    | DFB Medien 07           | SC              | Vereinsname      |
| PLZ     60528     Postfach-PLZ       Ort     Frankfurt / Main     Postfach-Ort       Land     Deutschland     Sundesland       Telefon     069 / 6788 - 367     Telefax       Mobil     E-Mail     Brandenburg       Brandenburg     Brandenburg       Brandenburg     Baden-Wurtemberg       Baden-Wurtemberg     Baden-Wurtemberg                                                                                                    |          |                                  | Postfach          |                                                                                                    | to-Fleck-Schneise 6     | Ott             | Straße           |
| Ort     Frankfurt / Main     Postfach-Ort       Land     Deutschland     Bundesland       Telefon     069 / 6788 - 367     Telefax       Mobil     E-Mail     Brandenburg       Brandenburg     Brandenburg       Brandenburg     Brandenburg                                                                                                    |          |                                  | Postfach-PLZ      |                                                                                                    | 528                     | 60              | PLZ              |
| Land Deutschland Rundesland Brandenburg (Bundesland auswählen)<br>Telefon 069 / 6788 - 367 Telefax Bayern<br>Mobil E-Mail Brandenburg Berrin<br>Brandenburg Berrin<br>Brandenburg Berrin                                                                                                    |          |                                  | Postfach-Ort      |                                                                                                    | ankfurt / Main          | Fra             | Ort              |
| Telefon     069 / 6788 - 367     Telefax     Bayern       Mobil     E-Mail     Brandenburg       Web     Ansprechpartner     Bremen                                                                                                    |          | Brandenburg                      | Bundesland        | •                                                                                                    | eutschland              | De              | Land             |
| Telefon         069 / 6788 - 367         Telefax         Bayern           Mobil         E-Mail         Brandenburg           Web         Ansprechpather         Bremen                                                                                                    |          | (Bundesland auswählen)           |                   |                                                                                                    |                         |                 |                  |
| Mobil E-Mail Brandenburg<br>Brandenburg<br>Bremen                                                                                                    |          | Bayern                           | Telefax           |                                                                                                    | 9 / 6788 - 367          | 06              | Telefon          |
| Web Ansprechpartner Bremen                                                                                                    |          | Brandenburg                      | E-Mail            |                                                                                                    |                         |                 | Mobil            |
| Hamburg                                                                                                    |          | Bremen<br>Hamburg                | Ansprechpartner   |                                                                                                    |                         |                 | Web              |
| Hessen<br>Mecklenburg-Vornommern                                                                                                    |          | Hessen<br>Mecklephurg-Vornommern |                   |                                                                                                    |                         |                 |                  |
| Gründungsdatum 24 🔽 Oktober 🔽 2007                                                                                                    |          | Niedersachsen                    |                   | 107                                                                                                    | V Oktober 💌 200         | um 24           | Gründungsdat     |
| Reinland-Pfalz                                                                                                    | bhrecher | Rheinland-Pfalz                  |                   |                                                                                                    |                         |                 |                  |

#### Hinweis:

Achten Sie darauf, dass Sie das richtige Bundesland auswählen. Die Zuordnung des Finanzamtes und die dazugehörige Steuernummer können in der Rubrik Finanzen nur korrekt erfolgen, wenn das tatsächliche Bundesland angegeben worden ist.

#### 4.2.3 Stammdaten/ Finanzen

In dem Navigationspunkt "Finanzen" wählen Sie aus der Auswahlbox "Name des Finanzamtes" Ihr Finanzamt aus. Diese Option steht Ihnen nur zur Verfügung, wenn Sie zuvor in dem Navigationspunkt "Vereinsdaten" das entsprechende Bundesland ausgewählt haben.

Anschließend geben Sie Umsatzsteuer- Identifikationsnummer sowie Steuernummer Ihres Vereins ein.

|                                                                                                    | DFB Medie                                                                                                    | en GmbH & Co.           | KG                    |
|----------------------------------------------------------------------------------------------------|----------------------------------------------------------------------------------------------------|-------------------------|-----------------------|
| DFBnet                                                                                                  | Fussball - Hockey - Leichtathletil                                                                                       |                         |                       |
| ein Portal Inform                                                                                       | ation Organisation Kommunikation                                                                                         | Hilfe                   |                       |
| ie sind hier: Mein Porta<br>/ereinsdaten Finanze<br>Finanzen<br>Daten des Finanzam<br>Name des Finanzam | al > Administration > Stammdaten > Finanzen N Kontenübersicht Abteilungen Beiträge Funk ts Facelifertager Mais 727(2614) | tionare                 | 0015/0120220          |
| USt-Identifikation                                                                                      | DE123456789                                                                                                    | Stedemanner             | 0815/013/668          |
| Anerkennung der Ge                                                                                      | meinnützigkeit                                                                                                    |                         |                       |
| Bescheid vom                                                                                            | 22 💌 Januar 💌 2002 💌                                                                                                    | Anerkennung ab          | 1 💌 Januar 💌 2002 💌   |
| Befreiung von der K                                                                                     | örperschaftssteuer                                                                                                    |                         |                       |
| Freistellung vom                                                                                        | 1 💌 Januar 💌 2005 💌                                                                                                    | Befreiung für die Jahre | 2006 - 2010           |
| Bankverbindung 1                                                                                        | <b>B</b>                                                                                                    |                         |                       |
| Kontoinhaber                                                                                            | SV DFB Medien 078                                                                                                    | Kontonummer             | 1999999996            |
| Bankleitzahl                                                                                            | 50662669                                                                                                    | Kreditinstitut          | Frankfurter Volksbank |
| Aktivkonto                                                                                              | 1800 - Bank                                                                                                    |                         |                       |
|                                                                                                    |                                                                                                    |                         | Speichern Abbrechen   |

Wurde Ihrem Verein eine Gemeinnützigkeit zuerkannt, tragen Sie ein, ab wann diese Anerkennung vorliegt. Sofern Sie von der Körperschaftssteuer befreit wurden, tragen Sie ein, ab wann die Befreiung vorliegt.

#### Hinweis:

Diese Angaben zur Gemeinnützigkeit und zur Befreiung von der Körperschaftssteuer sind Voraussetzung für das Ausstellen einer Spendenbescheinigung im Modul Finanzen. (siehe Kapitel 3.7)

Im unteren Bereich des Navigationspunkts geben Sie die Bankverbindung Ihres Beitragskontos ein. Tragen Sie hier die Bankverbindungen Ihres Vereins ein. Wählen Sie aus, auf welches angelegte Bankkonto die Mitgliedsbeiträge eingezahlt werden sollen. Geben Sie zumindest eine Bankverbindung für den Einzug der Mitgliedsbeiträge ein. Ordnen Sie diese Kontonummer Ihrem verwendetet Geldkonto zu. Sie können noch weitere Bankverbindungen (Sponsorenkonto, Jugendkonto, etc.) erfassen. Die weiteren Konten erscheinen in der Fußzeile erstellter Rechnungen.

Bitte beachten Sie, dass Geld- und Lastschriftkonten erst ausgewählt werden können, wenn Sie einen Kontenrahmen importiert oder manuell angelegt haben.

# 4.2.4 Stammdaten/ Kontenübersicht

In dem Navigationspunkt "Kontenübersicht" werden Ihnen alle bislang eingerichteten Konten angezeigt. Hier kann auch ein neues Konto erstellt werden.

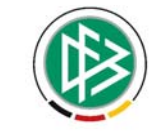

| DFBne                                             | t ろ 爪 矛 sc dfb M                                                                    | edien 07                       |          | A               |
|---------------------------------------------------|-------------------------------------------------------------------------------------|--------------------------------|----------|-----------------|
| Mein Portal Inform                                | nation Organisation Kommunikal                                                      | tion Hilfe                     |          | Martina Nörthen |
| Stammdaten Ordner                                 | Import/Export Konfiguration Benutzerv                                               | erwaltung Werkzeuge            |          |                 |
| Sie sind hier: Mein Port<br>Vereinsdaten Finanzen | al > Administration > Stammdaten > Kontenül<br>Kontenübersicht Abteilungen Beiträge | bersicht<br>e Funktionäre      |          |                 |
| Kontenübersicht<br>Kontenart                      | Alle 🗾                                                                              | Verwendet Ja                   |          | ¥               |
| Kontonummer                                       | Ausgabekonto<br>Aktivkonto<br>Passivkonto                                           | Kontoname                      | Saldo    | Suchen          |
| 0100                                              | Finashmekonto                                                                       | Beitrag 2008                   | -0.00 €  | la              |
| 1200                                              | Aktivkonto                                                                          | Forderungen aus I +I           | +450.00€ | Ja              |
| 1210                                              | Aktivkonto                                                                          | Forderungen aus L+L ohne KK    | +0.00€   | Ja              |
| 1370                                              | Aktivkonto                                                                          | Durchlaufende Posten           | +0,00€   | Ja              |
| 1400                                              | Aktivkonto                                                                          | Abziehbare Vorsteuer           | +0,00€   | Ja              |
| 1401                                              | Aktivkonto                                                                          | Abziehbare Vorsteuer 7%        | +0,00 €  | Ja              |
| 1406                                              | Aktivkonto                                                                          | Abziehbare Vorsteuer 19%       | +0,00€   | Ja              |
| 1460                                              | Aktivkonto                                                                          | Geldtransit                    | +0,00 €  | Ja              |
| 1600                                              | Aktivkonto                                                                          | Kasse                          | +0,00€   | Ja              |
| 1700                                              | Aktivkonto                                                                          | Postbank                       | +0,00 €  | Ja              |
| Drucken Export                                    |                                                                                     | Seite 1 von 5 (44 Treffer) 🕨 🔰 |          |                 |

#### 4.2.4.1 Neues Konto anlegen

|                                                  | FBnet                          | さん!                 | SC DFB Medien          | 07             | 111 |                     |
|--------------------------------------------------|--------------------------------|---------------------|------------------------|----------------|-----|---------------------|
| Mein Portal                                      | Information                    | Organisation        | Kommunikation          | Hilfe          |     | Matthias Ratzel     |
| Stammdaten 🖸                                     | Ordner Import/E                | Export Konfigurat   | ion Benutzerverwal     | tung Werkzeuge |     |                     |
| Vereinsdaten F                                   | inanzen Konte                  | nübersicht Abtei    | ilungen Beiträge Fu    | unktionäre     |     |                     |
| Sie sind hier: M<br>Übersicht Neu<br>Neues Konto | lein Portal > Admi<br>es Konto | nistration > Stammo | daten > Kontenübersicł | nt             |     |                     |
| Kontonummer                                      |                                |                     |                        | Kontoname      |     |                     |
| Kontoart                                         |                                |                     |                        | Beschreibung   |     |                     |
|                                                  | 📀 Einr                         | iahmekonto          |                        |                |     |                     |
|                                                  | 🚫 Aus                          | gabekonto           |                        |                |     |                     |
|                                                  | 🔘 Akti                         | vkonto              |                        |                |     |                     |
|                                                  | O Pas                          | sivkonto            |                        |                |     |                     |
| Steuersatz                                       | 0,00                           |                     | ~                      |                |     |                     |
| Konto verwend                                    | len 🔽                          |                     |                        |                |     |                     |
|                                                  |                                |                     |                        |                |     | Speichern Abbrechen |

- Geben Sie eine Nummer für das Konto ein.
- Ein Konto wird wie folgt definiert: Die ersten beiden Ziffern definieren den Kontenbereich (0-9= Sachkonten, 10-19=Mitglieder-Debitoren, 20-29=Kreditorenkonten, 30-39=Sonstige Debitoren (Sponsoren, Spender)
- Die letzten 3 Ziffern der Kontonummer bestimmen das Konto im Kontenbereich.
- Wählen Sie die Kontoart aus. Für die Kontoarten werden fortan folgende Abkürzungen verwendet:
  - E = Einnahmekonto
  - A = Ausgabekonto
  - A = Aktivkonto
  - P = Passivkonto
- Geben Sie den Kontennamen samt Beschreibung ein.
- Wählen Sie den verwendeten Umsatzsteuersatz aus.

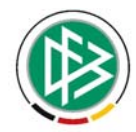

- Markieren Sie das Feld Verwenden. Nur die verwendeten Konten können bei der Verbuchung ausgewählt werden.
- Klicken Sie auf Suchen aund wählen Sie ein Umsatzsteuerfeld aus.
- Klicken Sie auf Speichern und das neue Konto wird angelegt.

#### 4.2.4.2 Konten exportieren

- Wählen Sie in dem Navigationspunkt Kontenübersicht den Button "Export", um alle Konten zu exportieren. Das Ausgabenformat ist eine CSV-Datei.
- Klicken Sie auf *Exportieren*.
- Wählen Sie im Dialog den Pfad aus auf dem Sie die CSV-Datei abspeichern möchten.

#### 4.2.4.3 Konten drucken

• Mit Auswahl des Buttons "Konten drucken" können Sie sich eine Kontenliste mit den Informationen Kontonummer, Kontoart, Kontoname und Saldo ausdrucken lassen.

#### 4.2.5 Stammdaten/ Abteilungen

In dem Navigationspunkt "Abteilungen" werden Ihnen zunächst voreingestellte Abteilungen angezeigt. Die Abteilungen, die Sie nicht benötigen, können problemlos gelöscht werden. Neue Abteilungen richten Sie ein, indem Sie den Namen der entsprechenden Abteilung in das Feld "Bezeichnung" eintragen und den Button "Speichern" wählen.

|                     | anet र ह                       | SC DFB Medien 07              | 1.1             |                     |
|---------------------|--------------------------------|-------------------------------|-----------------|---------------------|
| ein Portal Ir       | nformation Organisati          | on Kommunikation              | Hilfe           |                     |
| tammdaten Ord       | Iner Import/Export Konfi       | guration Benutzerverwaltung   | Werkzeuge       |                     |
| Sie sind hier: Mein | n Portal > Administration > St | ammdaten > Abteilungen        |                 |                     |
| Vereinsdaten Fina   | anzen Kontenübersicht Al       | teilungen Beiträge Funktionär | e               |                     |
| Abteilung beart     | beiten                         |                               |                 |                     |
| Bezeichnung         | Volleyball                     |                               |                 |                     |
| Funktionsgruppe     | Allgemein 🕐                    |                               |                 |                     |
|                     |                                |                               |                 | Speichern Abbrechen |
| Abteilungen         |                                |                               |                 |                     |
| Aktionen            | Bezeichnung                    | Hauptverein                   | Funktionsgruppe | Mitglieder          |
|                     | Fußball                        |                               | Fußball         | 16                  |
|                     | Hauptverein                    | Ja                            | Allgemein       | 22                  |
| 2.                  | Hockey                         |                               | Allgemein       | 5                   |
| 2.                  | Leichtathletik                 |                               | Allgemein       | 3                   |
| 2.                  | Volleyball                     |                               | Allgemein       | 0                   |
|                     |                                | Seite 1 von 1                 | (5 Treffer)     |                     |

# 4.2.5.1 Import von Mitgliederdaten Hinweise:

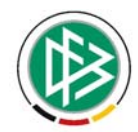

Sofern Sie die Mitgliederdaten aus Ihrem bisherigen Vereinsprogramm importieren möchten, beachten Sie folgende Hinweise:

- Beim Import von Mitgliederdaten können Abteilungen und Beiträge von DFBnet Verein nur dann verarbeitet werden, wenn die Daten in der Vereinsverwaltung **exakt gleich bezeichnet** werden, wie in Ihrem bislang verwendeten Programm respektive in der Exportdatei Ihres bislang verwendeten Programmes.
- Wir empfehlen Ihnen deshalb, Abteilungen und Beiträge genauso zu bezeichnen und die Schreibweise zu beachten, wie sie in Ihrem bisherigen Programm verwendet wurde.

Beispiel:

In Ihrem bisherigen Programm gab es eine Abteilung **Fußball**. Um entsprechende Daten aus dieser Abteilung in DFBnet Verein importieren zu können, muss eine Abteilung **Fußball** eingerichtet werden. Achten Sie bei einer Neueinrichtung auf die exakte Schreibweise. Würde bei der Neueinrichtung die Schreibweise Fu**ss**ball verwendet werden, wäre ein Import nicht möglich.

# 4.2.6 Stammdaten/ Beiträge

|                               | DFBnet                                  | さ 爪 ご                                      | SC DFB Me                       | dien 07           |            | 1             |               |            |
|-------------------------------|-----------------------------------------|--------------------------------------------|---------------------------------|-------------------|------------|---------------|---------------|------------|
| lein Portal                   | Information                             | Organisation                               | Kommunikat                      | ion               | Hilfe      |               |               |            |
| Stammdaten                    | Ordner Import/                          | Export Konfigurati                         | on Benutzerve                   | erwaltung Werkzeu | ge         |               |               |            |
| Sie sind hier<br>Vereinsdaten | : Mein Portal > Admi<br>Finanzen Konten | nistration > Stammd<br>übersicht Abteilung | aten > Beiträge<br>jen Beiträge | Funktionäre       |            |               |               |            |
| Beitrag hin                   | nzufügen                                |                                            |                                 |                   |            |               |               |            |
| Nummer                        | 05                                      |                                            |                                 |                   |            |               |               |            |
| Abteilung                     | Volley                                  | ball                                       | ¥                               | Bezeichnu         | ing        | Jugend Aktiv  |               |            |
| Zahlweise                     | Jahr                                    |                                            |                                 | Betrag            |            | 60            |               |            |
| Einnahmeko                    | onto 0100 ·                             | Beitrag_2008                               | •                               | Anteilige I       | Berechnung | () 🛛          |               |            |
| Fußball                       |                                         |                                            |                                 |                   |            |               | Speichern     | Abbrechen  |
| Aktionen                      | Bezeichnung                             |                                            | Betrag                          | Zahlweise         | Anteilig   | ge Berechnung | 4200          | Mitglieder |
|                               | 02 Erwachsene Passi                     | (                                          | 30,00                           | Jahr              | nein       |               | 4200          | 2          |
| Hockey                        |                                         |                                            |                                 |                   |            |               |               |            |
| Aktionen                      | Bezeichnung                             |                                            | Betrag                          | Zahlweise         | Anteilig   | ge Berechnung | Einnahmekonto | Mitglieder |
| 2.1                           | 03 Erwachsene Aktiv                     |                                            | 120,00                          | Jahr              | nein       |               | 4200          | 5          |
| Leichtathle                   | etik                                    |                                            |                                 |                   |            |               |               |            |
| Aktionen                      | Bezeichnung                             |                                            | Betrag                          | Zahlweise         | Anteilig   | je Berechnung | Einnahmekonto | Mitglieder |
| L 🖷                           | 04 Erwachsene Aktiv                     |                                            | 180,00                          | Jahr              | nein       |               | 4200          | 4          |

In dem Navigationspunkt "Beiträge" können Sie für die Abteilungen Ihres Vereins Beiträge einrichten. Sie haben die Möglichkeit für jede Abteilung einen oder mehrere Beiträge festzulegen.

In der DFBnet Vereinsverwaltung werden Beiträge stets einer Abteilung zugeordnet, d.h. Sie müssen zunächst entsprechende Abteilungen eingerichtet haben (siehe Stammdaten/ Abteilungen).

Jedem Beitrag muss ein Einnahmekonto zugeordnet werden. Die Beiträge werden später beim Beitragseinzug auf dieses Konto verbucht. Die Einnahmekonten müssen Sie zuvor, entweder

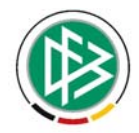

durch den Import des Kontorahmens oder direkt unter "Organisation > Finanzen > Kontenübersicht > Neues Konto" definieren.

#### Beitrag neu einrichten

Wählen Sie zunächst die Abteilung aus, für die ein Beitrag eingerichtet werden soll. Geben Sie den gewünschten Betrag, eine (beliebige) Nummer sowie eine Bezeichnung für den Beitrag ein. Wählen Sie unter Zahlweise, ob es sich um einen jährlichen, halbjährlichen, vierteljährlichen oder monatlichen Beitrag handelt. Über die Checkbox "Anteilige Berechnung" können Sie festlegen, ob ein Jahres- Halbjahres- oder Quartalsbeitrag bei vorzeitigem Abteilungsaustritt monatsgenau abgerechnet wird.

#### Hinweis:

Beim Import von Mitgliederdaten können Abteilungen und Beiträge von der DFBnet Verein nur berücksichtigt werden, wenn diese in der DFBnet Verein exakt gleich bezeichnet und geschrieben werden wie in Ihrem bisherigen Vereinsprogramm.

# 4.2.7 Stammdaten/ Funktionäre

In dem Navigationspunkt "Funktionäre" können Sie angeben, welches Mitglied in der jeweiligen Abteilung welche Funktion bekleidet und welchem Gremium diese Funktion zugeordnet ist.

#### Funktionär hinzufügen

| in Portal                                                                                                    | Informa                                                                                                    | tion Organisation                                                                                | Kommunikation                                                                                                    | Hilf                                                                                                    | ie .                                                                                                    |                                                                                                    |                   |
|----------------------------------------------------------------------------------------------------|----------------------------------------------------------------------------------------------------|--------------------------------------------------------------------------------------------------|----------------------------------------------------------------------------------------------------|----------------------------------------------------------------------------------------------------|----------------------------------------------------------------------------------------------------|----------------------------------------------------------------------------------------------------|-------------------|
| mmdater                                                                                                    | n Ordner I                                                                                                    | import/Export Konfigurati                                                                        | on Benutzerverwaltung                                                                                                    | Werkzeuge                                                                                                    |                                                                                                    |                                                                                                    |                   |
| e sind hie                                                                                                    | r: Mein Portal                                                                                                    | I > Administration > Stammd                                                                      | aten > Funktionäre                                                                                                    |                                                                                                    |                                                                                                    |                                                                                                    |                   |
| reinsdaten                                                                                                    | Finanzen                                                                                                    | Kontenübersicht Abteilung                                                                        | gen Beiträge <b>Funktion</b>                                                                                                    | äre                                                                                                    |                                                                                                    |                                                                                                    |                   |
| Funktionä                                                                                                    | ir hinzufüge                                                                                                    | :n :                                                                                             |                                                                                                    |                                                                                                    |                                                                                                    |                                                                                                    |                   |
|                                                                                                    |                                                                                                    |                                                                                                  |                                                                                                    |                                                                                                    |                                                                                                    |                                                                                                    |                   |
| Abteilung                                                                                                    |                                                                                                    | Fußball                                                                                          |                                                                                                    | Datum von                                                                                                    | 1 Nover                                                                                                    | mber 💌 2007 💌 🏢                                                                                                    |                   |
| Gremium                                                                                                    |                                                                                                    | Sportausschuss                                                                                   | •                                                                                                    | Datum bis                                                                                                    | 💌                                                                                                    | •                                                                                                    |                   |
| unktion                                                                                                    |                                                                                                    | Kassenprüfer                                                                                     | . ?                                                                                                    |                                                                                                    |                                                                                                    |                                                                                                    | -                 |
| Mitglied                                                                                                    |                                                                                                    | Bauer, Claus-Peter                                                                               | D                                                                                                    |                                                                                                    |                                                                                                    |                                                                                                    |                   |
| Aktive Fu                                                                                                    | nktionäre                                                                                                    |                                                                                                  |                                                                                                    |                                                                                                    |                                                                                                    | Speiche                                                                                                    | rn Abbrec         |
| Aktive Fu<br>Aktionen                                                                                                    | nktionäre<br>Abteilung                                                                                                    | Gremium                                                                                          | Funktior                                                                                                    | ,                                                                                                    | 1itglied                                                                                                    | Speiche                                                                                                    | rn Abbrec         |
| Aktive Fu<br>Aktionen                                                                                                    | nktionäre<br>Abteilung<br>Hauptverein                                                                                               | <b>Gremium</b><br>Vorstand                                                                       | Funktion<br>Schatzmeis                                                                                                    | n P<br>Ster F                                                                                                    | <b>1itglied</b><br>riedrich Arnold                                                                                                    | <b>Speiche</b><br><b>von</b><br>01.01.1999                                                                                        | rn Abbrec         |
| Aktive Fu<br>Aktionen                                                                                                    | nktionäre<br>Abteilung<br>Hauptverein<br>Fußball                                                                                    | Gremium<br>Vorstand<br>Vorstand                                                                  | <b>Funktio</b><br>Schatzmeis<br>Spartenieh                                                                                            | a P<br>ster F<br>er Fußball H                                                                                                    | <b>Hitglied</b><br>Friedrich Arnold<br>Hitzlsperger Toblas                                                                                      | <b>Von</b><br>01.01.1999<br>01.01.1975                                                                                            | rn Abbrec         |
| Aktive Fu<br>Aktionen<br>L m<br>L m                                                                                                    | nktionäre<br>Abteilung<br>Hauptverein<br>Fußball<br>Hockey                                                                          | Gremium<br>Vorstand<br>Vorstand<br>Vorstand                                                      | Funktion<br>Schatzmeis<br>Sparteniels<br>Sparteniels                                                                                  | ster F<br>er Fußball H<br>erin F                                                                                                    | <b>Titglied</b><br>inedrich Arnold<br>Itzlsperger Toblas<br>irings Gisela                                                                       | <b>Von</b><br>01.01.1999<br>01.01.1975<br>01.07.1998                                                                              | bis               |
| Aktive Fu<br>Aktionen<br>L 💼<br>L 💼<br>L 💼                                                                                                    | nktionäre<br>Abteilung<br>Hauptverein<br>Fußball<br>Hockey<br>Leichtathletik                                                        | Gremium<br>Vorstand<br>Vorstand<br>Vorstand<br>Vorstand                                          | Funktion<br>Schatzmeis<br>Sparteniels<br>Sparteniels<br>Sparteniels<br>Sparteniels                                                    | a P<br>ster F<br>er Fußball F<br>erin F<br>erin k                                                                                                    | titglied<br>Fredrich Arnold<br>Hizlsperger Toblas<br>Frings Gleela<br>Kose Marion                                                               | Von           01.01.1999           01.01.1975           01.07.1998           01.07.1991                                           | bis               |
| Aktive Fu<br>Aktionen<br>L<br>M<br>L<br>M<br>L<br>M<br>L                                                                                                    | nktionäre<br>Abteilung<br>Hauptverein<br>Fußball<br>Hockey<br>Leichtathletik<br>Fußball                                             | Gremium<br>Vorstand<br>Vorstand<br>Vorstand<br>Vorstand<br>Vorstand                              | Funktion<br>Schatzmeis<br>Sparteniels<br>Sparteniels<br>Sparteniels<br>Sparteniels<br>Spielleter F                                    | ster F<br>Fußball F<br>erin F<br>erin K<br>Ierren S                                                                                                    | titglied<br>Friedrich Arnold<br>Hitzlsperger Toblas<br>Frings Gisela<br>Kose Marion<br>Schweinsteiger Boris                                     | Von           01.01.1999           01.01.1975           01.07.1998           01.07.1991           01.01.1995                      | rn Abbrec         |
| Aktive Fu<br>Aktionen<br>L. (m)<br>L. (m)<br>L. (m)<br>L. (m)<br>L. (m)<br>L. (m)                                                                                                    | nktionäre<br>Abteilung<br>Hauptverein<br>Fußball<br>Hockey<br>Leichtathletik<br>Fußball<br>Hauptverein                              | Gremium<br>Vorstand<br>Vorstand<br>Vorstand<br>Vorstand<br>Vorstand<br>Vorstand                  | Funktion<br>Schatzmein<br>Spartenleih<br>Spartenleih<br>Spartenleih<br>Spielleiter F<br>1. Vorsitze                                   | n F<br>Ster F<br>Fr Fußball F<br>erin F<br>erin K<br>ferren S<br>ferren S                                                                                                    | titglied<br>riedrich Arnold<br>Itzlsperger Toblas<br>rings Gisela<br>Gose Marion<br>Schweinsteiger Boris<br>samoah Harald                       | Von           01.01.1999           01.01.1975           01.07.1998           01.07.1991           01.01.1975                      | rn Abbreck        |
| Aktive Fu<br>Aktionen<br>L M<br>L M<br>L M<br>L M<br>L M<br>L M                                                                                                    | nktionäre<br>Abteilung<br>Hauptverein<br>Fußball<br>Hockey<br>Leichtathletik<br>Fußball<br>Hauptverein                              | Gremium<br>Vorstand<br>Vorstand<br>Vorstand<br>Vorstand<br>Vorstand<br>Vorstand                  | Funktion<br>Schatzmein<br>Spartenleih<br>Spartenleih<br>Spartenleih<br>Spieleiter H<br>1. Vorsitze<br>Seite 1 vors                    | ter Fußball F<br>ern Fußball F<br>ern K<br>erren S<br>nder A<br>1 (6 Treffer)                                                                                                    | titglied<br>riedrich Arnold<br>Itzisperger Tobias<br>rings Gisela<br>Gose Marion<br>Schweinsteiger Boris<br>samoah Harald                       | Von           01.01.1999           01.01.1975           01.07.1998           01.07.1991           01.01.1995           01.01.1990 | bis               |
| Aktive Fu<br>Aktionen<br>L.<br>M.<br>L.<br>M.<br>M.<br>L.<br>M.<br>M.<br>L.<br>M.<br>L.<br>M.<br>M.<br>L.<br>M.<br>M.<br>L.<br>M.<br>L.<br>M.<br>L.<br>M.<br>L.<br>M.<br>L.<br>M.<br>L.<br>M.<br>L.<br>M.<br>M.<br>M.<br>M.<br>M.<br>L.<br>M.<br>M.<br>M.<br>M.<br>M.<br>M.<br>M.<br>M.<br>M.<br>M.<br>M.<br>M.<br>M. | nktionäre<br>Abteilung<br>Hauptverein<br>Fußball<br>Hockey<br>Leichtathletik<br>Fußball<br>Hauptverein                              | Gremium<br>Vorstand<br>Vorstand<br>Vorstand<br>Vorstand<br>Vorstand<br>Vorstand                  | Funktion<br>Schatzmein<br>Spartenlein<br>Spartenlein<br>Spieleiter<br>1. Vorsitze<br>Seite 1 vor                                      | 1 Freisball Freisball Freisball Freisball Freisball Frein Freisball Frein Frein Freisball Freisball Freisb | Hitglied<br>riedrich Arnold<br>itzisperger Tobias<br>rings Gisela<br>Gise Marion<br>Schweinsteliger Boris<br>Asamoah Harald                     | Von           01.01.1999           01.01.1975           01.07.1998           01.07.1991           01.01.1995           01.01.1990 | bis               |
| Aktive Fu<br>Aktionen<br>L M<br>L M<br>L M<br>L M<br>L M<br>Ehemalige<br>Aktionen                                                                                                    | nktionäre<br>Abteilung<br>Hauptverin<br>Fußball<br>Hockey<br>Leichtathletik<br>Fußball<br>Hauptverin<br>e Funktionä<br>Abteilung    | Gremium<br>Vorstand<br>Vorstand<br>Vorstand<br>Vorstand<br>Vorstand<br>Vorstand<br>Fe<br>Gremium | Funktion<br>Schatzmeis<br>Sparteniels<br>Sparteniels<br>Spieleiter<br>1. Vorsitze<br>Seite 1 von<br>Funktion                          | a Frußball Freinn Frußball Freinn Freinn Kreinn Kreinn Kreinnen Sinder Ander Ander 11 (6 Treffer)                                                                                                    | titglied<br>riedrich Arnold<br>Itzisperger Tobias<br>rings Gisela<br>Gose Marion<br>Schweinsteiger Boris<br>Asamoah Harald<br>Titglied          | Von           01.01.1999           01.01.1975           01.07.1998           01.07.1991           01.01.1995           01.01.1990 | bis               |
| Aktive Fu<br>Aktionen<br>L<br>M<br>L<br>M<br>L<br>M<br>L<br>M<br>L<br>M<br>L<br>M<br>L<br>M<br>L<br>M<br>Aktionen<br>L<br>M                                                                                                    | nktionäre<br>Abteilung<br>Hauptverein<br>Fußball<br>Leichtathietik<br>Fußball<br>Hauptverein<br>E Funktionä<br>Abteilung<br>Fußball | Gremium<br>Vorstand<br>Vorstand<br>Vorstand<br>Vorstand<br>Vorstand<br>re<br>Finanzausschuss     | Funktion<br>Schalzmeis<br>Spartenleb<br>Spartenleb<br>Spelleter<br>1. Vorsitze<br>Seite 1 von<br>Seite 1 von<br>Funktion<br>Kassenprü | h I<br>ster F<br>Fr Fußball F<br>erin F<br>erin K<br>Herren S<br>nder A<br>inder A<br>inder I<br>inder L                                                                                                    | titglied<br>riedrich Arnold<br>Itzisperger Tobias<br>rings Gisela<br>Gose Marion<br>Schweinsteiger Boris<br>samoah Harald<br>titglied<br>äw Joe | Von           01.01.1999           01.01.1975           01.07.1998           01.07.1991           01.01.1975           01.01.1990 | bis<br>bis<br>bis |

Wählen Sie zunächst aus der jeweiligen Auswahlbox die entsprechende Abteilung, das Gremium und die gewünschte Funktion aus, die das zu benennende Mitglied erhalten soll.

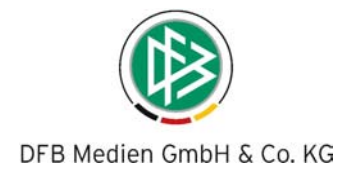

#### Hinweis:

Die Funktionen einer Abteilung werden unter "Mein Portal > Administration > Konfiguration > Grunddaten 1 > Funktionärsämter verwaltet. Ein Gremium definieren Sie ebenfalls unter "Konfiguration".

Um ein Mitglied zu benennen, klicken Sie auf das Icon aus und wählen aus der Mitgliederliste die entsprechende Person für die ausgewählte Funktion aus. Anschließend bestimmen Sie den Zeitpunkt ab wann das Mitglied die Funktion ausüben wird oder schon ausübt. Sofern bekannt, geben Sie auch das Enddatum an.

Liegen alle Daten vor, klicken Sie auf Speichern.

#### Hinweis:

Bitte importieren Sie zuerst die Mitglieder unter "Mein Portal > Administration > Import/Export > Import > Mitglieder. Alternativ können Sie Ihre Mitglieder – sofern es Ihnen sinnvoll erscheint – auch manuell anlegen unter > Informationen > Mitglieder > Neues Mitglied.

# 4.3 Ordner

| DFBne                                                                | t                                            | SC DFB Medien 07       |            |             |  |
|----------------------------------------------------------------------|----------------------------------------------|------------------------|------------|-------------|--|
| Mein Portal Inform                                                   | nation Organisation                          | Kommunikation          | Hilfe      |             |  |
| Stammdaten Ordner                                                    | Import/Export Konfigurat                     | ion Benutzerverwaltung | Werkzeuge  |             |  |
| Sie sind hier: Mein Port<br>Nachrichten Rechnur<br>Ordner hinzufügen | al > Administration > Ordner<br>ngen Spenden | > Nachrichten          | Ordner     |             |  |
|                                                                      |                                              |                        | Aktionen   | Bezeichnung |  |
| Bezeichnung                                                          |                                              |                        | <u>L</u>   | Aktuelles   |  |
| Übergeordneter Ordne                                                 | r (Keine)                                    |                        | <u>L</u> 🖀 | Constiges   |  |
|                                                                      | Spe                                          | chern Abbrechen        |            |             |  |

Unter dem Navigationspunkt "Ordner" können Sie eine Ordnerstruktur für die Module anlegen. Die Anlage der Ordnerstruktur ist Voraussetzung für das Einpflegen von Daten in den Modulen. Die angelegte Ordnerstruktur können Sie jederzeit ändern oder mit den eingepflegten Daten löschen.

- Wählen Sie das Modul aus, für welches Sie eine Ordnerstruktur anlegen wollen.
- Geben Sie dem Ordner eine Bezeichnung.
- Wählen Sie einen übergeordneten Ordner aus. Um einen Hauptordner anzulegen, wählen Sie als "Übergeordneter Ordner" (Keine) aus. Ansonsten wählen Sie den gewünschten Hauptordner, unter dem der neue Ordner als Unterordner erscheinen soll.
- Die angelegte Ordnerstruktur wird Ihnen angezeigt.
- Mit einem Klick auf Bearbeiten können Sie die Ordner jederzeit bearbeiten, umbenennen, umorganisieren oder löschen.

#### Hinweis:

Ordner werden immer samt den eingepflegten Daten gelöscht. Verschieben Sie daher vor der Löschung eines Ordners wichtige Daten in andere Ordner.

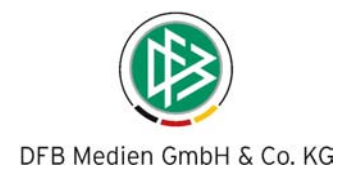

# 4.4 Import von Mitgliederdaten

# - Details sind im Extrateil ab Seite 48 aufgeführt. -

Sie haben in DFBnet-Verein die folgenden Möglichkeiten, Mitgliederdaten zu importieren:

- 1) Import von Mitgliederdaten aus einer CSV-Datei
- 2) Import der Mitgliederdaten aus SPG-Verein (spezielle Vereinsanwendung)

Um Mitgliederdaten zu importieren, wählen Sie unter der Option "Mein Portal > Administration > Import/Export > Import" aus.

#### Hinweis:

Ist bei einer Vereinsgröße von weniger als 150 Mitgliedern die Aufbereitung der vorhandenen "alten" Mitgliederdaten für den CSV-Import in die DFBnet Verein zu aufwendig, ist zu überlegen, ob nicht eine manuelle Eingabe der Daten vorzuziehen ist (siehe hierzu: Informationen > Mitglieder > Neues Mitglied).

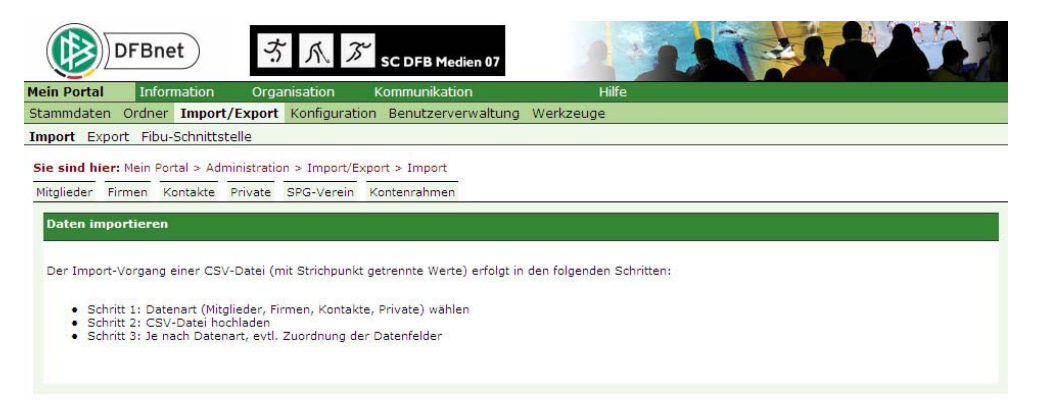

Der Export von Mitgliederdaten kann über den Menupunkt "Export" erfolgen. Über Information > Mitglieder > Mitgliederlisten kann jede Mitgliederliste auch exportiert werden.

# 4.4.1 Import von Mitgliederdaten, Firmendaten, Kontakten aus einer CSV-Datei Vorbereitung für den CSV- Import:

Legen Sie alle Ihre bisher verwendeten Abteilungen und Beiträge in der DFBnet Verein an und zwar mit der exakt gleichen Bezeichnung und identischen Schreibweise wie in Ihrem bisherigen Vereinsprogramm.

#### Vorbereitung für den CSV- Export:

Exportieren Sie die Daten aus Ihrem bisherigen Vereinsprogramm als CSV-Datei. Wenn Sie Ihre Mitglieder bisher in einer Excel- Tabelle gepflegt haben, konvertieren Sie diese in ein CSV Format. Öffnen Sie Ihre Excel-Tabelle, klicken Sie auf Speichern unter, wählen Sie als Dateiformat CSV (Trennzeichen-getrennt) aus und speichern Sie die Datei.

# 4.5 Export

Folgende Daten können über die Exportfunktion ausgegeben werden:

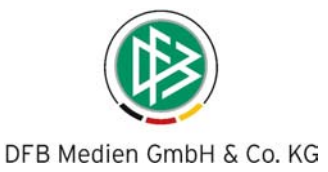

- Mitgliederdaten
- Firmendaten
- Kontaktdaten
- Daten "privater" Kontakte

Ausgabeformat ist "CSV", das u.a. auch mit Excel weiterverarbeitet werden kann.

|                               | DFBne                     | et                       | ち                        | K J                             | SC DFB Medien 07           | 12                         |
|-------------------------------|---------------------------|--------------------------|--------------------------|---------------------------------|----------------------------|----------------------------|
| Mein Portal                   | Infor                     | mation                   | Orgai                    | nisation                        | Kommunikation              | Hilfe                      |
| Stammdaten                    | Ordner                    | Import,                  | /Export                  | Konfiguration                   | Benutzerverwaltung         | Werkzeuge                  |
| Import Expo                   | ort Fibu-                 | Schnittst                | elle                     |                                 |                            |                            |
| Sie sind hier<br>Mitglieder F | r: Mein Por<br>irmen K    | rtal > Adm<br>ontakte    | ninistration<br>Private  | n > Import/Exp                  | ort > Export               |                            |
| Daten exp                     | ortieren                  |                          |                          |                                 |                            |                            |
| Der Export-                   | •Vorgang i                | n eine CS                | V-Datei (r               | nit Strichpunkt                 | getrennte Werte) erfolgt i | n den folgenden Schritten: |
| • Schr<br>• Schr              | itt 1: Date<br>itt 2: CSV | nart (Mitg<br>-Datei her | lieder, Fir<br>unterlade | men, Kontakte <sub>.</sub><br>n | Private) wählen            |                            |

# 4.6 FiBu-Schnittstelle / Buchungsjournal

Das Buchungsjournal dokumentiert alle Buchungen. Es werden alle Buchungen aufgeführt, die selektiert und über eine direkte Verlinkung im Detail angesehen werden können. Sie können die Buchungen nach diversen Kriterien selektieren.

Der Buchungsjournal kann exportiert werden, um die Daten in eine Finanzbuchhaltung, wie Sage, Lexware oder Datev, übernehmen zu können.

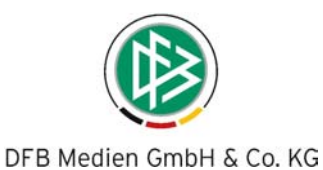

| in Dorta  | Info       |                 |                                      | SC DFB Medien 07              | Hilfo                      |             | Matthi-                                     |          |
|-----------|------------|-----------------|--------------------------------------|-------------------------------|----------------------------|-------------|---------------------------------------------|----------|
| ammdate   | n Ordner   | Import/Ex       | port Konfiguration                   | Benutzerverwaltung V          | Verkzeuge                  |             | Matuna                                      | IS RALZE |
| e sind hi | om Maia Da | stal a Adminis  | tustics - Jesset/Europ               | + . Eibu Cabaittatalla . Bu   | abus asisumal              |             |                                             |          |
| e sina in | er. Henry  |                 | -<br>-                               | ( > Hbd-Schnittstelle > bd    | changsjoarnaj              |             |                                             |          |
| ucnungs   | journal    | =xport-Historie | 1                                    |                               |                            |             |                                             |          |
| Buchung   | sjournal   |                 |                                      |                               |                            |             |                                             |          |
| Buchungs  | datum von  |                 | bis                                  | в                             | uchungstyp                 | Alle        | ×                                           |          |
| Sollkonto |            | Alle            |                                      | H                             | abenkonto                  | Alle        |                                             |          |
|           |            |                 |                                      |                               |                            |             |                                             |          |
|           |            |                 |                                      |                               |                            |             | 9                                           | Suchen   |
| Aktioner  | n Datum    | Satznumme       | er Belegnummer                       | Sollkonto                     | Habenkonto                 | Buchungstyp | Buchungstext                                | Betrag   |
| 2         | 31.12.2008 | 403             | BE300108-1604-00038                  | <u> 20008 - Marx, Oliver</u>  | <u>0100 - Beitrag 2008</u> | Forderung   | Beitragseinzug für Abteilung Volleyball     | 60,00 *  |
| 2         | 31.12.2008 | 402             | BE300108-1604-00037                  | 10077 - Beispielsweise, Boris | 4200 - Erlöse/Beiträge     | Forderung   | Beitragseinzug für Abteilung Hockey         | 10,00    |
|           | 31.12.2008 | 401             | BE300108-1604-00036                  | 10077 - Beispielsweise, Boris | 4200 - Erlöse/Beiträge     | Forderung   | Beitragseinzug für Abteilung Hockey         | 10,00    |
|           | 31.12.2008 | 400             | BE300108-1604-00035                  | 10077 - Beispielsweise, Boris | 4200 - Erlöse/Beiträge     | Forderung   | Beitragseinzug für Abteilung Hockey         | 10,00    |
|           | 31.12.2008 | 399             | BE300108-1604-00034                  | 10077 - Beispielsweise, Boris | 4200 - Erlöse/Beiträge     | Forderung   | Beitragseinzug für Abteilung Hockey         | 10,00    |
|           | 31.12.2008 | 398             | BE300108-1604-00033                  | 10077 - Beispielsweise, Boris | 4200 - Erlöse/Beiträge     | Forderung   | Beitragseinzug für Abteilung Hockey         | 10,00    |
|           | 31.12.2008 | 397             | BE300108-1604-00032                  | 10077 - Beispielsweise, Boris | 4200 - Erlöse/Beiträge     | Forderung   | Beitragseinzug für Abteilung Hockey         | 10,00 *  |
|           | 31.12.2008 | 396             | BE300108-1604-00031                  | <u> 10071 - Alen, Peter</u>   | 4200 - Erlöse/Beiträge     | Forderung   | Beitragseinzug für Abteilung Hockey         | 10,00 *  |
|           | 31.12.2008 | 395             | BE300108-1604-00030                  | <u> 10071 - Alen, Peter</u>   | 4200 - Erlöse/Beiträge     | Forderung   | Beitragseinzug für Abteilung Hockey         | 10,00 *  |
|           | 31.12.2008 | 394             | BE300108-1604-00029                  | <u> 10071 - Alen, Peter</u>   | 4200 - Erlöse/Beiträge     | Forderung   | Beitragseinzug für Abteilung Hockey         | 10,00 *  |
|           | 31.12.2008 | 393             | BE300108-1604-00028                  | <u> 10071 - Alen, Peter</u>   | 4200 - Erlöse/Beiträge     | Forderung   | Beitragseinzug für Abteilung Hockey         | 10,00 •  |
|           | 31.12.2008 | 392             | BE300108-1604-00027                  | <u> 10071 - Alen, Peter</u>   | 4200 - Erlöse/Beiträge     | Forderung   | Beitragseinzug für Abteilung Hockey         | 10,00    |
|           | 31.12.2008 | 391             | BE300108-1604-00026                  | 10071 - Alen, Peter           | 4200 - Erlöse/Beiträge     | Forderung   | Beitragseinzug für Abteilung Hockey         | 10,00 +  |
| -         | 31.12.2008 | 390             | BE300108-1604-00025                  | <u> 10071 - Alen, Peter</u>   | 4200 - Erlöse/Beiträge     | Forderung   | Beitragseinzug für Abteilung Hockey         | 10,00€   |
|           |            |                 | SAM ON SHALL WAS DO MINISTER STOLEN. | 40074 Alas Datas              | 4000 Erlöse/Beiträge       | Forderupa   | Delivery strength film Alstellum a Lington. | 10.00    |

- Klicken Sie auf Export, um die Buchungen aus der Vereinsverwaltung in eine externe Finanzbuchhaltung (Fibu) zu exportieren. Selektieren Sie den Zeitraum für welchen die Buchungen exportiert werden sollen. Bestimmen Sie mit welchem Trennzeichen die einzelnen Buchungen getrennt werden sollen, damit Ihre Fibu die Daten einlesen kann. Hinweis: Sobald Sie die Buchungen exportiert haben, erscheinen diese nicht mehr im Buchungsjournal. Exportierte Buchungen werden unter dem Menüpunkt Export-Historie archiviert.
- Wählen Sie den Navigationspunkt Export-Historie, um sich die exportierten Buchungsdaten anzusehen.

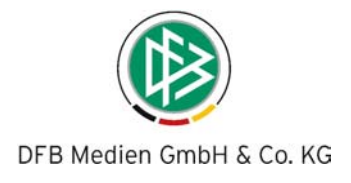

# 4.7 Konfiguration

Mein Portal > Administration > Konfiguration

# 4.7.1 Einstellungen

| DFBnet 3 K 3 SCDEB                                                    | Medien 07                |
|-----------------------------------------------------------------------|--------------------------|
| Mein Portal Information Organisation Kommunik                         | ation Hilfe              |
| Stammdaten Ordner Import/Export Konfiguration Benutzer                | rverwaltung Werkzeuge    |
| Einstellungen Design Grunddaten 1 Grunddaten 2 Sponsor                | ren Top-Links Rechnungen |
| Sie sind hier: Mein Portal > Administration > Konfiguration > Einstel | llungen                  |
| Einstellungen                                                         |                          |
| Max. Anz. Zeilen pro Tabelle                                          | 10                       |
| Max. Anz. Top-Nachrichten                                             | 6                        |
| Maximale Leerlaufzeit in Minuten                                      | 60                       |
| Nachrichten auf Startseite in Listenform zeigen                       |                          |
| Sprache                                                               | Deutsch 💌                |
| Instant Messaging                                                     | Keine                    |
| Neue Inhalte auf Startseite anzeigen                                  |                          |
| Internet-Telefonie                                                    | Keine                    |
| Altersangabe bei Geburtstagsanzeige                                   |                          |
|                                                                       | Speichern Abbrechen      |

#### Maximale Anzahl von Zeilen pro Tabelle

Stellen Sie ein, wieviele Zeilen pro Seite angezeigt werden sollen. Dies ist abhängig von Ihrer bevorzugten Arbeitsweise; scrollen (nach unten) oder blättern (neue Seite wird aufgerufen).

#### Maximale Anzahl Top-Nachrichten

Die Anzahl der Top-Nachrichten auf der Startseite kann beschränkt werden. Es empfiehlt sich die maximale Anzahl der Top-Nachrichten auf 6 zu beschränken, um die Übersichtlichkeit auf der Startseite beizubehalten.

#### Maximale Leerlaufzeit in Minuten

Aus Sicherheitsgründen empfiehlt es sich, die maximale Leerlaufzeit (maximal 60 Minuten) nicht zu hoch anzusetzen. Verlässt ein Benutzer seinen PC und vergisst sich abzumelden oder die Anwendung zu schließen, hat ein Dritter auf diesem verlassenen PC, während dieser maximalen Leerlaufzeit, Zugriff auf die Anwendung. Nach Ablauf der Leerlaufzeit – wenn kein Klick erfolgte – ist ein erneutes Anmelden mit Benutzernamen und Passwort erforderlich.

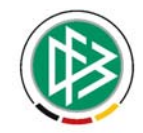

#### Nachrichten auf Startseite in Listenform anzeigen

Wurde die Checkbox nicht markiert, werden Top-Nachrichten mit Titelbild, Titel, Untertitel, Datum und URL in der Form eines Schwarzen Bretts angezeigt. Ist die Checkbox aktiv, werden die Top-Nachrichten in Listenform ohne Titelbild angezeigt.

#### Instant Messaging

Hier legen Sie fest, ob und welchen Messaging-Dienst (Chat) Sie nutzen wollen. Die einzelnen Benutzer müssen danach in Ihrem Profil für den hier freigegebenen Chat Ihre Kennung eingeben.

#### Achtung:

Das entsprechende Instant-Messaging-Programm (z.B. ICQ, Skype, Yahoo-, AOL-Messenger) muss auf dem lokalen Rechner des jeweiligen Benutzers installiert sein. In dem Modul "Wer ist

da?" (Kommunikation > Wer ist da?) können die aktiven Benutzer hann direkt miteinander kommunizieren.

#### Neue Inhalte auf der Seite anzeigen

Hier legen Sie fest, ob neue Informationen (Nachrichten, Aufgaben etc..) einem Benutzer auf der Startseite angezeigt werden sollen. Ist diese Checkbox markiert, sieht der Benutzer nach der Anmeldung auf der Startseite sogleich, welche für Ihn relevanten Informationen in den letzten 2 Tagen neu abgelegt worden sind.

#### Internet- Telefonie

Hier legen Sie fest, ob der Internet-Telefondienst Skype unterstützt werden soll. Die Benutzer müssen bei Ihren Kommunikationsdaten im Profil> Benutzerdaten den Skype- Namen einge-

ben. In dem Modul "Wer ist da" (Kommunikation > Wer ist da?) können die aktiven Benutzer 🖨 direkt via Skype (mit Mikrofon und Kopfhörer) telefonieren.

#### Achtung:

Voraussetzung ist, dass die Skype-Software auf dem lokalen Rechner installiert ist (s. oben, "Instant Messaging".

#### Altersangabe bei Geburtstagsanzeige

Mitglieder, die heute, innerhalb dieser Woche oder der nächsten Woche Geburtstag haben werden auf der Startseite angezeigt. Mit der Markierung der Checkbox wird zusätzlich zum Geburtstag noch das entsprechende Alter angegeben.

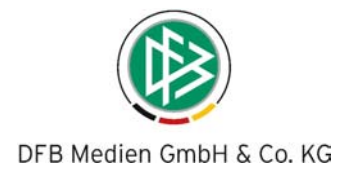

# 4.7.2 Design

#### Vereinslogo

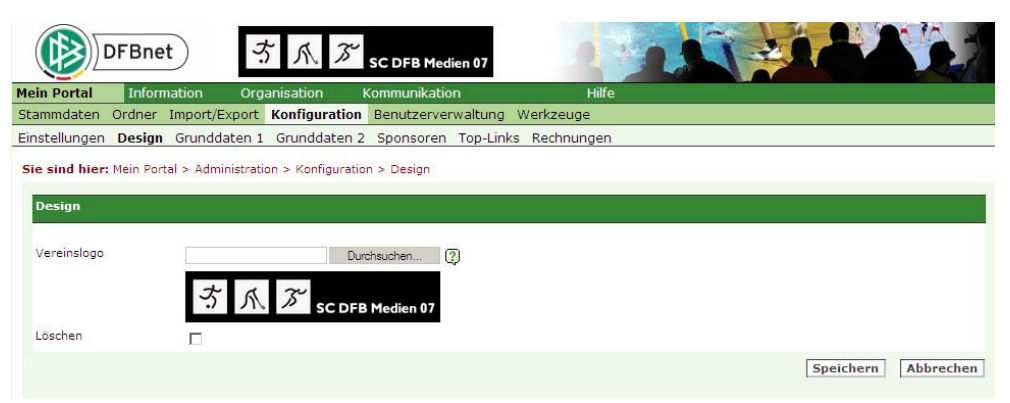

Auf dieser Seite können Sie Ihr Vereinlogo einbinden. Laden Sie Ihr Logo hoch. Nachdem Sie es gespeichert haben erscheint es auf allen Seiten Ihrer DFBnet Vereinverwaltung in der Kopfzeile.

#### Achtung:

Das Vereinslogo darf eine Größe von 300 x 60 (Breite x Höhe) Pixel nicht überschreiten. Es können nur Dateien mit dem Bildformat JPG/JPEG, GIF und PNG verwendet werden.

Klicken Sie auf Speichern, um das Vereinlogo einzustellen. Sofern das Logo wieder entfernt werden soll, markieren Sie die Checkbox "Löschen" und klicken dann auf den Button Speichern.

#### 4.7.3 Grunddaten 1

Hier legen Sie Grunddaten an, die sich in den Modulen wie z. B. Mitglieder, Adressen wiederfinden und auswählbar sind. Die angelegten Familienstände, Anreden, Titel, Briefanreden, Austrittsgründe, Funktionärssämter, Gremien, Branchen, Terminarten und Jubiläen können Sie jederzeit ändern.

#### 4.7.4 Grunddaten 2

Hier legen Sie weitere Grunddaten an, die Sie in den einzelnen Funktionen auswählen können.

#### 4.7.4.1 Freifelder

|                                         | DFBnet              | t) ·            | 方爪の              | SC DFB Med       | ien 07       | 2.8                                                                    | 1               | 1 - 1      | A |  |
|-----------------------------------------|---------------------|-----------------|------------------|------------------|--------------|------------------------------------------------------------------------|-----------------|------------|---|--|
| Mein Portal                             | Inform              | nation Or       | ganisation       | Kommunikatio     | n            | Hilfe                                                                  |                 |            |   |  |
| Stammdaten                              | Ordner              | Import/Export   | t Konfiguratio   | n Benutzerver    | waltung      | Werkzeuge                                                              |                 |            |   |  |
| Einstellunger                           | n Design            | Grunddaten      | 1 Grunddaten     | 2 Sponsoren      | Top-Link     | s Rechnungen                                                           |                 |            |   |  |
| Sie sind hier                           | : Mein Port         | al > Administra | tion > Konfigura | tion > Grunddate | n 2 > Freife | elder                                                                  |                 |            |   |  |
| Freifelder                              | Zeitpunkte          | e Zeiträume     | Altersgruppen    | Mitgliedsstufen  | Feiertage    | E-Mail-Signaturen                                                      | USt.            |            |   |  |
|                                         |                     |                 |                  |                  |              |                                                                        |                 |            |   |  |
| Freifeld a                              | nlegen              |                 |                  |                  | A            | ngelegte Freifelder                                                    | i.              |            |   |  |
| Freifeld a                              | nlegen              |                 |                  |                  | A            | ngelegte Freifelder<br>ktionen                                         | E               | ezeichnung |   |  |
| Freifeld an<br>Bezeichnun               | n <b>legen</b><br>g |                 |                  |                  | A<br>Es      | ngelegte Freifelder<br><mark>ktionen</mark><br>s sind keine Einträge v | e<br>vorhanden. | ezeichnung |   |  |
| Freifeld an<br>Bezeichnun<br>Freifeld 1 | nlegen<br>g         |                 |                  |                  |              | ngelegte Freifelder<br>ktionen<br>s sind keine Einträge v              | e<br>vorhanden. | ezeichnung |   |  |
| Freifeld au<br>Bezeichnun<br>Freifeld 1 | nlegen<br>g         | Weiteres        | Freifeld         |                  |              | ngelegte Freifelder<br><mark>ktionen</mark><br>s sind keine Einträge v | e<br>vorhanden. | ezeichnung | _ |  |

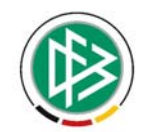

Freifelder sind individuelle Ergänzungen der Mitgliedsdaten (z.B. Kleidergröße, Schuhgröße). Geben Sie dem Freifeld eine Bezeichnung und erfassen Sie anschließend die entsprechenden Attribute in den Freifeldern. Mit einem Klick auf *Weiteres Freifeld* können Sie ein weiteres Attribut anlegen. Sie können wahlweise das Freifeld mit einem Attribut belegen oder nicht. Lassen Sie die Freifelder unbelegt, so können Sie in den Zusatzdaten des jeweiligen Mitglieds das Freifeld nach Belieben bestücken. Belegen Sie hier die Freifelder von vorneherein mit Attributen, so können Sie in den Zusatzdaten des jeweiligen Mitglieds auch nur die hier definierten Attribute auswählen und nicht selber bestücken.

# 4.7.4.2 Zeitpunkte

| DFBnet                       | ち 爪 み                                                                              | SC DFB Medien 07                                      | 2                             |             |  |
|------------------------------|------------------------------------------------------------------------------------|-------------------------------------------------------|-------------------------------|-------------|--|
| Mein Portal Informati        | on Organisation                                                                    | Kommunikation                                         | Hilfe                         |             |  |
| Stammdaten Ordner Im         | port/Export Konfiguration                                                          | on Benutzerverwaltung                                 | Werkzeuge                     |             |  |
| Einstellungen Design Gr      | unddaten 1 Grunddater                                                              | 2 Sponsoren Top-Lir                                   | nks Rechnungen                |             |  |
| Sie sind hier: Mein Portal > | <ul> <li>Administration &gt; Konfigura</li> <li>Zeiträume Altersgruppen</li> </ul> | tion > Grunddaten 2 > Zei<br>Mitgliedsstufen Feiertag | itpunkte<br>E-Mail-Signaturen | USt.        |  |
| Zeitpunkt anlegen            |                                                                                    |                                                       | Angelegte Zeitpunk            | te          |  |
|                              |                                                                                    |                                                       | Aktionen                      | Bezeichnung |  |
| Bezeichnung                  |                                                                                    |                                                       | <u>l</u>                      | Ehrung      |  |
|                              |                                                                                    |                                                       | <u>L</u> 🚡                    | Geburtstag  |  |
|                              | Spei                                                                               | chern Abbrechen                                       | <u>L</u> 💼                    | Sonstiges   |  |

Legen Sie Zeitpunkte an, die in Ihrem Verein wichtig sind (z.B. Preise, Sonderehrungen). Diese können Sie bei der Erfassung der Mitgliedsdaten unter Zeitpunkte auswählen und dem Mitglied zuordnen. Ein Zeitpunkt kann optional im Vereinskalender angezeigt werden.

#### 4.7.4.3 Zeiträume

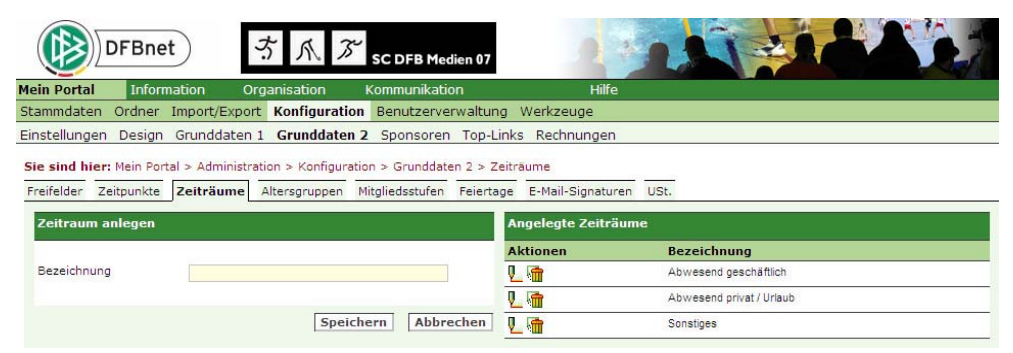

Legen Sie Zeiträume an, d.h. wichtige Phasen eines Mitglieds im Verein (z.B. Zeiten der Vorstandschaft). Diese können Sie bei der Erfassung der Mitgliedsdaten unter Zeiräume auswählen und dem Mitglied zuordnen.

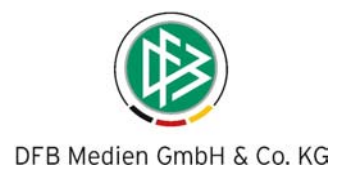

#### 4.7.4.4 Altersgruppen

|                                     | FBnet                                     | ホルプ                    | SC DFB Medie                         | n 07                     | 1 *                          |             | A                                     |
|-------------------------------------|-------------------------------------------|------------------------|--------------------------------------|--------------------------|------------------------------|-------------|---------------------------------------|
| Mein Portal                         | Information                               | Organisation           | Kommunikation                        |                          | Hilfe                        | 1199-1-1-11 |                                       |
| Stammdaten (                        | Ordner Import/Exp                         | oort Konfiguration     | Benutzerverw                         | altung V                 | Verkzeuge                    |             |                                       |
| Einstellungen                       | Design Grunddate                          | en 1 Grunddaten        | 2 Sponsoren 1                        | Top-Links                | Rechnungen                   |             |                                       |
| Sie sind hier: P<br>Freifelder Zeit | Mein Portal > Adminis<br>punkte Zeiträume | stration > Konfigurati | on > Grunddaten<br>Mitgliedsstufen I | 2 > Alterso<br>Feiertage | gruppen<br>E-Mail-Signaturen | USt.        |                                       |
| Altersgruppe                        | e anlegen                                 |                        |                                      | An                       | gelegte Altersgru            | pen         | · · · · · · · · · · · · · · · · · · · |
|                                     |                                           |                        |                                      | Ak                       | tionen                       | Von         | Bis                                   |
| Von                                 | (automa                                   | tisch)                 |                                      | <u>.</u>                 |                              | 0           | 6                                     |
| Bis                                 |                                           |                        |                                      | 2                        | <b>1</b>                     | 7           | 14                                    |
|                                     |                                           | Speich                 | ern Abbrech                          | nen 🖳                    | <b>1</b>                     | 15          | 18                                    |
|                                     |                                           |                        |                                      | 2                        | <b>1</b>                     | 19          | 26                                    |
|                                     |                                           |                        |                                      | L                        | 1                            | 27          | 40                                    |
|                                     |                                           |                        |                                      | 2                        |                              | 41          | 60                                    |
|                                     |                                           |                        |                                      |                          |                              | ~*          |                                       |

Legen Sie Altersgruppen an. Die Altersgruppe beginnt immer bei 0 und endet bei 99. Sie können dazwischen beliebige Altersgruppen anlegen. Die Anlage der Altersgruppen erfolgt automatisch, je nachdem welches Alter Sie im Feld *bis- Alter* eingeben. Im Modul Auswertungen können Sie Ihre Mitglieder, nach den hier angelegten Altersgruppen auswerten und eine entsprechende Statistik (z.B für die Verbandsmeldung) erzeugen.

### 4.7.4.5 Mitgliedsstufen

|                             | FBnet                 | 方 爪.               | SC DFB Medien          | 07                                                             |                                                       | BAR                        |
|-----------------------------|-----------------------|--------------------|------------------------|----------------------------------------------------------------|-------------------------------------------------------|----------------------------|
| Mein Portal                 | Information           | Organisation       | Kommunikation          | Hilfe                                                          |                                                       |                            |
| Stammdaten C                | ordner Import/Exp     | oort Konfigura     | tion Benutzerverwa     | ltung Werkzeuge                                                |                                                       |                            |
| Einstellungen I             | Design Grunddate      | en 1 Grunddate     | en 2 Sponsoren To      | p-Links Rechnungen                                             |                                                       |                            |
| Sie sind hier: M            | 1ein Portal > Adminis | stration > Konfigu | iration > Grunddaten 2 | > Mitgliedsstufen                                              |                                                       |                            |
| Freifelder Zeit             | punkte Zeiträume      | Altersgruppen      | Mitgliedsstufen Fe     | eiertage E-Mail-Signaturen                                     | USt.                                                  |                            |
|                             |                       |                    |                        |                                                                |                                                       |                            |
| Mitgliedsstuf               | e anlegen             |                    |                        | Angelegte Mitgliedss                                           | tufen                                                 |                            |
| Mitgliedsstuf               | e anlegen             |                    |                        | Angelegte Mitgliedss<br>Aktionen                               | stufen<br>Von                                         | Bis                        |
| Mitgliedsstuf<br>Von        | e anlegen<br>(automa  | tisch)             |                        | Angelegte Mitgliedss<br>Aktionen                               | stufen<br>Von<br>O                                    | <b>Bis</b><br>5            |
| Mitgliedsstuf<br>Von<br>Bis | e anlegen<br>(automa  | tisch)             |                        | Angelegte Mitgliedss<br>Aktionen<br>Lim                        | stufen<br>Von<br>0<br>6                               | <b>Bis</b><br>5<br>10      |
| Mitgliedsstuf<br>Von<br>Bis | e anlegen<br>(automa  | tisch)             | eichern Abbreche       | Angelegte Mitgliedss<br>Aktionen<br>2. @<br>2. @<br>en U. @    | <b>tufen</b> Von           0           6           11 | Bis<br>5<br>10<br>25       |
| Mitgliedsstuf<br>Von<br>Bis | e anlegen<br>(automa  | tisch)             | eichern Abbreche       | Angelegte Mitgliedss<br>Aktionen<br>Um<br>Um<br>Um<br>Um<br>Um | Von           0           6           11           26 | Bis<br>5<br>10<br>25<br>50 |

Legen Sie die Mitgliedsstufen an. Die Mitgliedsstufe beginnt immer bei 0 und endet bei 99. Sie können dazwischen beliebige Mitgliedsstufen anlegen. Die Anlage der Mitgliedsstufen erfolgt automatisch, je nachdem welche Anzahl Jahre Sie im Feld *bis-Alter* eingeben. Im Modul Auswertungen können Sie Ihre Mitglieder nach den hier angelegten Mitgliedsgruppen auswerten und eine entsprechende Statistik erzeugen.

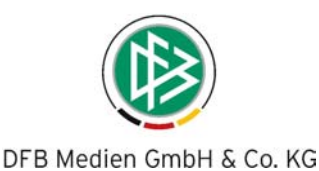

#### 4.7.4.6 Feiertage DFBnet 3 SC DFB M Mein Portal Info Ordner Import/Export Konfiguration Benutzerverwaltung Werkzeuge Stammdaten Einstellungen Design Grunddaten 1 Grunddaten 2 Sponsoren Top-Links Rechnunger Sie sind hier: Mein Portal > Administration > Konfiguration > Grunddaten 2 > Feiertage Freifelder Zeitpunkte Zeiträume Altersgruppen Mitgliedsstufen Feiertage E-Mail-Signaturen USt. Jahresabhängige Feiertage Feiertage Aktion Jahresabhängige Feiertage Datum 14 💌 November 💌 2007 💌 🎆 Es sind keine Einträge vorhande Beschreibung Speichern Abbrechen Aktion Feste Feiertage Datum 14 November 💌 2 01.01 - Neujahi Beschreibung 2 06.01 - Heilige Drei Könige 01.05 - Maifeiertag Speichern Abbrechen 2 V 👘 15.08 - Maria Himmelf 03.10 - Tag der Deutschen Einheit 2 2 01.11 - Allerheiligen 24.12 - Heilig Abend 2. L 🖷 25.12 - 1. Weihnachtsfeiertag L 🚡 26.12 - 2. Weihnachtsfeiertag 31.12 - Silvester L 👘

Legen Sie die für Ihre Region relevanten und jahresabhängigen Feiertage an. Bundesweite, feste Feiertage sind bereits voreingestellt. Die Feiertage werden im Kalender des Terminmoduls berücksichtigt.

#### 4.7.4.7 E-Mail - Signaturen

Definieren Sie E-Mail-Signaturen. Die angelegten Signaturen können Sie beim Schreiben einer E-Mail auswählen. Sie können mehrere Signaturen anlegen.

Bitte beachten Sie, dass für die angelegte E-Mail-Signatur im Modul *Kommunikation > E-Mails > Signaturen* die gewünschten Kommunikationsdaten explizit ausgewählt und abgespeichert werden müssen. Nur dann werden die individuellen Kommunikationsdaten auch in die E-Mail-Signatur übernommen.

| DFBnet                                 | う 木 .                      | SC DFB Medien 07           | 2                 |             |  |
|----------------------------------------|----------------------------|----------------------------|-------------------|-------------|--|
| Mein Portal Informa                    | tion Organisation          | Kommunikation              | Hilfe             |             |  |
| Stammdaten Ordner In                   | mport/Export Konfigurat    | tion Benutzerverwaltung    | ) Werkzeuge       |             |  |
| Einstellungen Design (                 | Grunddaten 1 Grunddate     | en 2 Sponsoren Top-Li      | nks Rechnungen    |             |  |
| Sie sind hier: Mein Portal             | > Administration > Konfigu | ration > Grunddaten 2 > E- | Mail-Signaturen   |             |  |
| Freifelder Zeitpunkte 2                | Zeiträume Altersgruppen    | Mitgliedsstufen Feiertage  | E-Mail-Signature  | USt.        |  |
|                                        |                            |                            |                   |             |  |
| E-Mail-Signatur anleg                  | jen -                      |                            | Angelegte E-Mail- | Signaturen  |  |
|                                        |                            |                            | Aktionen          | Bezeichnung |  |
| Bezeichnung                            |                            |                            | <b>L</b> 🖷        | Standard    |  |
| Text                                   |                            | *                          |                   |             |  |
| Verfügbare Variablen                   |                            |                            |                   |             |  |
| Name des Benutzers<br>Name des Vereins |                            |                            |                   |             |  |
| Straße<br>PLZ und Ort                  |                            |                            |                   |             |  |
| Telefon                                |                            |                            |                   |             |  |
| Mobil                                  |                            |                            |                   |             |  |
| Internet                               |                            |                            |                   |             |  |
|                                        |                            |                            |                   |             |  |
|                                        |                            |                            |                   |             |  |
|                                        |                            | <b>y</b>                   |                   |             |  |
|                                        | Spe                        | eichern Abbrechen          |                   |             |  |

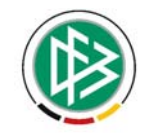

Klicken Sie auf die Felder, die in der Signatur angezeigt werden sollen. Ausgewählte Variablen können Sie jederzeit wieder entfernen, markieren Sie die Variable und löschen Sie diese.

#### 4.7.4.8 Umsatzsteuer

|                                       | Bnet                                     | 方爪.                                 | SC DFB Medie                                | n 07                           |                |          |
|---------------------------------------|------------------------------------------|-------------------------------------|---------------------------------------------|--------------------------------|----------------|----------|
| Mein Portal                           | Information                              | Organisation                        | Kommunikation                               |                                | Hilfe          |          |
| Stammdaten O                          | rdner Import/Exp                         | oort Konfigura                      | tion Benutzerverw                           | altung Werkzeug                | e              |          |
| Einstellungen D                       | esign Grunddate                          | en 1 Grunddat                       | en 2 Sponsoren                              | Top-Links Rechnu               | ngen           |          |
| Sie sind hier: Ma<br>Freifelder Zeitp | ein Portal > Adminis<br>ounkte Zeiträume | stration > Konfigu<br>Altersgruppen | iration > Grunddaten<br>Mitgliedsstufen Fei | 2 > USt.<br>ertage E-Mail-Sign | aturen USt.    |          |
| Steuersatz ar                         | nlegen                                   |                                     |                                             | Angelegte S                    | Steuersätze    | <u> </u> |
|                                       |                                          |                                     |                                             | Aktionen                       | Steuersatz (%) |          |
| Steuersatz                            |                                          |                                     |                                             | 🖳 🖓                            | 0,00           |          |
|                                       |                                          |                                     |                                             | 2                              | 7,00           |          |
| •                                     |                                          | Sni                                 | eichern Ahbrech                             | ien 🛛 🖾                        | 19.00          | ×        |

Legen Sie Umsatzsteuersätze an. Diese werden Ihnen bei der Erstellung von Rechnungen zur Auswahl angeboten.

#### 4.7.5 Sponsoren

### 4.7.5.1 Bannerstatistik

|                                           | DFBnet                    | <b>b</b> ) <b>3</b>                             | 方成万               | SC DFB Medi    | ien 07            | 1     | 15            |          |        |
|-------------------------------------------|---------------------------|-------------------------------------------------|-------------------|----------------|-------------------|-------|---------------|----------|--------|
| Mein Portal                               | Inform                    | ation Org                                       | anisation         | Kommunikatio   | n                 | Hilfe |               |          |        |
| Stammdaten                                | Ordner                    | Import/Export                                   | Konfiguration     | Benutzerver    | waltung Werkzeug  | e i   |               |          |        |
| Einstellungen                             | Design                    | Grunddaten 1                                    | Grunddaten 2      | Sponsoren      | Top-Links Rechnur | ngen  |               |          |        |
| Sie sind hier<br>Bannerstati<br>Auswertun | : Mein Porta<br>stik Spor | al > Administrati<br>nsorentypen<br>m festlegen | on > Konfiguratio | on > Sponsoren | > Bannerstatistik |       |               |          |        |
| Start                                     |                           | 12 Noven                                        | nber 💌 2007 💌     |                | Ende              | ſ     | 16 💌 November | ▼ 2007 ▼ |        |
|                                           |                           |                                                 |                   |                |                   |       |               |          | Suchen |

Mit einem Klick auf die *Bannerstatistik* können Sie die Banner der Sponsoren auswerten. Wählen Sie den gewünschten Zeitraum aus und Sie erhalten eine Auswertung über die Anzahl *Views* (wie oft wurde der Banner angezeigt) und *Clicks* (wie oft wurde der Banner angeklickt) auf die eingepflegten Banner Ihrer Sponsoren.

#### 4.7.5.2 Sponsorentyen

| Portal                                                      | Informa             | ation Org       | anisation     | Kommunikation        | ŀ                        | Hilfe                                           |                                   |
|-------------------------------------------------------------|---------------------|-----------------|---------------|----------------------|--------------------------|-------------------------------------------------|-----------------------------------|
| nmdaten                                                     | Ordner I            | mport/Export    | Konfiguratio  | n Benutzerverwaltu   | ung Werkzeuge            |                                                 |                                   |
| stellungen                                                  | Design              | Grunddaten 1    | Grunddaten    | 2 Sponsoren Top      | -Links Rechnung          | jen                                             |                                   |
| nnerstatistik<br>ponsorent                                  | Sponso              | prentypen       | on > Konngala | uon > Sponsoren > Sp | Angelegte Sp             | onsorentypen                                    |                                   |
| nnerstatistik<br>Sponsorent                                 | Sponso<br>yp anlege | prentypen<br>:n | on > Konngara | uon > sponsoren > sp | Angelegte Sp<br>Aktionen | onsorentypen<br>Bezeichnung                     | Mindestbetrag                     |
| annerstatistik<br>Sponsorent<br>Bezeichnung                 | Sponso              | prentypen       | on v Konngala | uon > Sponsoren > Sp | Angelegte Sp<br>Aktionen | onsorentypen<br>Bezeichnung<br>Mäzen            | Mindestbetrag                     |
| annerstatistik<br>Sponsorent<br>Bezeichnung<br>Mindestbetra | Sponso              | n               | ion > Komgara |                      | Angelegte Sp<br>Aktionen | onsorentypen<br>Bezeichnung<br>Mäzen<br>Sponsor | Mindestbetrag<br>100.00<br>100.00 |

In diesem Navigationspunkt legen Sie *Sponsorentypen* an. Die erfassten Sponsorentypen können bei Adressen/Firmen ausgewählt und einer Firma zugeordnet werden. Ferner kann im Modul Adressen über die Suchfunktion nach Sponsoren gesucht werden.

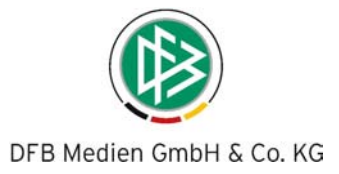

# 4.7.6 Top-Links

In diesem Navigationspunkt können Sie Links anlegen, die Sie von jeder Seite in der Anwendung erreichen.

| ain Portal                                  | Inform              | nation Org        | anisation        | Kommunikation  |                         | Hilfe                                              |                                                      |
|---------------------------------------------|---------------------|-------------------|------------------|----------------|-------------------------|----------------------------------------------------|------------------------------------------------------|
| ammdaten                                    | Ordner              | Import/Export     | Konfiguration    | Benutzerverw   | altung Werkzeug         | e                                                  |                                                      |
| nstellungen                                 | Design              | Grunddaten 1      | Grunddaten 2     | 2 Sponsoren 1  | op-Links Rechnui        | ngen                                               |                                                      |
| e sind hier:<br>Top-Link aı                 | Mein Port<br>nlegen | al > Administrati | on > Konfigurati | on > Top-Links | Angelegte T             | op-Links                                           |                                                      |
| e sind hier:<br>Top-Link aı                 | Mein Port<br>nlegen | al > Administrati | on > Konfigurati | on > Top-Links | Angelegte T<br>Aktionen | op-Links<br>Bezeichnung                            | URL                                                  |
| ie sind hier:<br>Top-Link au<br>Bezeichnung | Mein Port           | al > Administrati | on > Konfigurati | on > Top-Links | Angelegte T<br>Aktionen | op-Links<br>Bezeichnung<br>DFBnet                  | <b>URL</b><br>http://www.dfbnet.org                  |
| <b>Top-Link a</b><br>Bezeichnung<br>URL     | Mein Port<br>nlegen | al > Administrati | on > Konfigurati | on > Top-Links | Angelegte T<br>Aktionen | <b>op-Links</b><br>Bezeichnung<br>DFBnet<br>Google | URL<br>http://www.dfbnet.org<br>http://www.google.de |

Um die Liste mit den Top-Links aufzurufen, bewegen Sie den Mauszeiger auf einer beliebigen Seite der DFBnet- Vereinsanwendung ganz nach links und es öffnet sich ein Fenster mit allen eingepflegten Top-Links.

**Beispiel Startseite:** 

| DFBnet<br>Google | K<br>eingebene Top-Links | )<br>Ition | う<br>Organ | isation                            | SC DFB Medien 07  |   | Hilfe                                                      | - |                  |
|------------------|--------------------------|------------|------------|------------------------------------|-------------------|---|------------------------------------------------------------|---|------------------|
|                  |                          | <u>a</u>   |            | Meine o                            | ffenen Aufgaben 📓 |   | Meine neuen E-Mails 📓                                      |   | Sponsoren        |
|                  |                          |            | 0          | Heute<br>Morgen<br>Woche<br>Gesamt |                   | 0 | Nicht abgeholt<br>Ungelesen:<br>E-Mails<br>Kurznachrichten | 0 | FUITSU COMPUTERS |
|                  |                          |            |            |                                    |                   |   |                                                            |   | Deutsche Post 👷  |

Die Top-Links werden in alphabetischer Reihenfolge entweder als Bild oder Text angezeigt. Mit einem Klick auf den gewünschten Top-Link, wird die entsprechende Internetseite aufgerufen.

Soll der Top-Link als Grafik angezeigt werden, klicken Sie bei der Einrichtung des Top-Links neben dem Feld "Datei für Logo" auf den Button "Durchsuchen" und laden das gewünschte Bild hoch.

#### Hinweis:

Die maximale Größe des Bildes beträgt 156 x 600 Pixel. Es können nur Dateien mit dem Bildformat JPG/JPEG, GIF und PNG verwendet werden.

Top-Links können jederzeit bearbeitet oder wieder gelöscht werden.

Benutzer, denen keine Berechtigung zugeteilt wurde, sehen die Einrichtung von Top-Links nicht.

Bei der Neuanlage eines Top-Links haben alle Benutzer zunächst uneingeschränkte Rechte.

(Berechtigungen festlegen: siehe "Mein Portal/Admin/Benutzerverwaltung/Übersicht/")

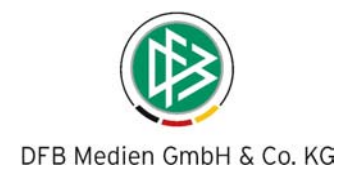

# 4.7.7 Rechnungen

Auf der Seite "Rechnungen" erstellen Sie Vorlagen für Ihre Rechnungen. Sie bestimmen welche Daten in welcher Form im Rechnungsformular angezeigt werden sollen.

| DFBne                                                                                                    | t ろ 水 ぶ SC DFB Medien 0                                           | 7                           |             |
|----------------------------------------------------------------------------------------------------|-------------------------------------------------------------------|-----------------------------|-------------|
| lein Portal Inform                                                                                             | nation Organisation Kommunikation                                 | Hilfe                       |             |
| Stammdaten Ordner                                                                                              | Import/Export Konfiguration Benutzerverwalt                       | ung Werkzeuge               |             |
| instellungen Design                                                                                            | Grunddaten 1 Grunddaten 2 Sponsoren Top                           | -Links Rechnungen           |             |
| Sie sind hier: Mein Por                                                                                        | tal > Administration > Konfiguration > Rechnungen                 |                             |             |
| Rechnungsart anleg                                                                                             | jen                                                               | Angelegte Rechnun           | gsarten     |
| No. of the second second second second second second second second second second second second second second s |                                                                   | Aktionen                    | Bezeichnung |
| Bezeichnung                                                                                                    |                                                                   | Es sind keine Einträge vorl | nanden.     |
|                                                                                                    |                                                                   |                             |             |
| Titel                                                                                                    |                                                                   |                             |             |
| Anzeigen                                                                                                    | Absender 🗖 Logo 🗖 Bankdaten                                       |                             |             |
|                                                                                                    | <ul> <li>Absender in einer Zeile C Absender mehrzeilig</li> </ul> |                             |             |
| Kopfzeilentext                                                                                                 |                                                                   |                             |             |
| Fußzeilentext                                                                                                  | ×<br>×(?)                                                         |                             |             |
| Anzahl der zusätzl.<br>Textfelder                                                                              | 0<br>Hinzufügen                                                   |                             |             |
| Datei für Logo                                                                                                 | Durchsuchen [?]                                                   |                             |             |
| Positionierung Bild                                                                                            | € links C mitte C rechts                                          |                             |             |
| Feld                                                                                                    | Bezeichnung                                                       |                             |             |
| Text                                                                                                    | Text                                                              |                             |             |
| Anzahl                                                                                                    | Anzahl                                                            |                             |             |
| Einzelpreis                                                                                                    | Einzelpreis                                                       |                             |             |
| Gesamtpreis                                                                                                    | Gesamtpreis                                                       |                             |             |
|                                                                                                    | Speichern Abbrechen                                               |                             |             |

- Geben Sie zunächst eine Bezeichnung ein (z.B. Standardrechnung etc.)
- Geben Sie den Titel ein, d.h. die Überschrift, die in der Rechnung angezeigt werden soll (z.B. Rechnung, Kostenvoranschlag etc.)
- Geben Sie an, ob die Absenderdaten in einer Zeile oder in mehreren Zeilen ausgegeben werden sollen.
- Geben an, ob das Logo angezeigt werden soll.
- Geben Sie an, ob die Bankdaten übernommen und angezeigt werden sollen.
- Um ein Logo hoch zu laden, klicken Die auf den Button "Durchsuchen".
- Legen Sie fest, wie das Logo positioniert werden soll.
- Geben Sie einen Text für die Kopfzeile ein, dieser erscheint oberhalb der Rechnungsposten.
- Geben Sie einen Text für die Fußzeile aus, dieser erscheint unterhalb der Rechnungsposten.
- Bearbeiten Sie die Rechnungsfelder, die bei einer neuen Rechnung im Feld "Rechnungsposten" erscheinen. Vier Rechnungsfelder sind bereits voreingestellt und können nicht mehr geändert werden: Gesamtpreis, Einzelpreis, Anzahl und ein Textfeld. Sie können diese Felder lediglich umbenennen, aber die Funktionen bleiben die gleichen. Das Feld Gesamtpreis ist das Produkt aus Anzahl \* Einzelpreis.
- Geben Sie bei Bedarf weitere Textfelder über "Anzahl der zusätzlichen Textfelder" ein und bezeichnen diese.

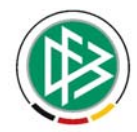

• Klicken Sie auf "Speichern", um die Vorlage zu speichern.

Sie können nun im Modul Finanzen Rechnungen schreiben und die angelegten Vorlagen auswählen. Rechnungen können ausgedruckt und auch als PDF abgespeichert werden. Bitte beachten Sie: Die angelegten Bankverbindungen, die Steuernummer und die USt-IdNr. werden automatisch übernommen, wenn Sie unter *Organisation > Finanzen > Rechnungen* eine Rechnung erstellen. Beim Ausdruck können Sie auswählen, ob Sie die Rechnung mit oder ohne Bank- und Finanzdaten ausdrucken wollen. Sofern mehrere Konten angezeigt werden, sollten Sie beim Erstellen der Rechnung im Feld Bemerkung darauf hinweisen, auf welches Konto die Rechnung überwiesen werden soll.

# 4.8 Benutzerverwaltung

Unter dem Navigationspunkt "Benutzerverwaltung" können Sie neue Benutzer anlegen und ihre Zugriffsrechte auf die einzelnen Module in DFBnet Verein definieren. Weiterhin vergeben Sie Benutzernamen und Passwörter und aktivieren Benutzer, wenn diese gesperrt wurden. Alle Benutzer werden aufgelistet.

Jede Person, die in der Benutzerverwaltung gelistet ist, sollte eine gültige E-Mail-Adresse haben. Nur so kann die Funktionalität "Passwort vergessen?" (s. 2.1.4) genutzt werden.

# 4.8.1 Übersicht

Mit einem Klick auf das Icon weise können Sie die Daten des ausgewählten Benutzers bearbeiten, Zugangsdaten und Kommunikationsdaten ändern, sowie diesen Benutzer aktivieren oder deaktivieren.

Möchten Sie einen Benutzer löschen, klicken Sie auf das Icon im und bestätigen Sie die Sicherheitsabfrage mit "Ja".

Hinweis: Benutzer, die mit anderen Daten verknüpft sind, können nicht gelöscht werden. Sie können den Benutzer stattdessen deaktivieren.

Mit einem Klick auf das Icon können Sie die Rechte für den Benutzer einrichten. Vergeben Sie individuelle Berechtigungen für die aufgelisteten Module oder weisen Sie den Benutzern ein vorher angelegtes Benutzerprofil zu.

Folgende Berechtigungen sind möglich:

- keine: Dem Benutzer wird das betreffende Modul nicht angezeigt
- Administratorrechte
- Nur Lesen: Der Benutzer hat nur lesenden Zugriff auf die Daten
- Lesen/ Schreiben: Der Benutzer darf neue Einträge anlegen oder bestehende Daten in dem entsprechenden Modul bearbeiten.
- Lesen / Schreiben / Löschen: Der Benutzer darf, je nach Modul, z.B. Einträge löschen oder andere besondere Aktionen durchführen.

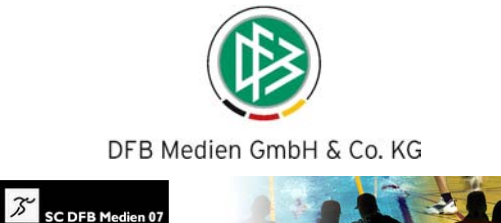

| DFBnet · 카                                     | SC DFB Medien 07                | 1.10      | 1.20                 |                                   |
|------------------------------------------------|---------------------------------|-----------|----------------------|-----------------------------------|
| in Portal Information Organisati               | ion Kommunikation               | Hilfe     |                      |                                   |
| ammdaten Ordner Import/Export Konfi            | guration Benutzerverwaltung     | Verkzeuge |                      |                                   |
| ersicht Neuer Benutzer Benutzer erzeu          | igen Benutzerprofil Benutzergru | ippen     |                      |                                   |
| e sind hier: Mein Portal > Administration > Bo | enutzerverwaltung > Benutzer    |           |                      |                                   |
|                                                |                                 |           |                      |                                   |
| Berechtigungen für MNort                       |                                 |           |                      |                                   |
| Benutzerprofil [Benutzerdefiniert]             |                                 |           |                      |                                   |
| Module                                         | Keine                           | Nur Lesen | Lesen /<br>Schreiben | Lesen /<br>Schreiben /<br>Löschen |
| Alle auswählen                                 | C                               | C         | 0                    | C                                 |
| Nachrichten                                    | C                               | С         | C                    | С                                 |
| Top/Rubriken                                   | C                               | ۹         | C                    | C                                 |
| Archiv                                         | C                               | C         | ۲                    | C                                 |
| E-Mails                                        | С                               | С         | ۲                    | С                                 |
| Kurznachricht                                  | С                               | 0         | ۹                    | C                                 |
| E-Mail                                         | C                               | e         | C                    | C                                 |
| Verteilerlisten                                | ¢                               | o         | C                    | c                                 |
| Adressen                                       | ۹                               | 0         | 0                    | 0                                 |
| Firmen                                         | ٥                               | С         | С                    | С                                 |
| Kontakte                                       | ¢                               | c         | C                    | 0                                 |
| Private                                        | ۰                               | C         | С                    | C                                 |
| Notizen                                        | ©                               | C         | С                    | C                                 |
| Listen                                         | ¢                               | C         | С                    | C                                 |
| Mitglieder                                     | C                               | e         | C                    | C                                 |

#### Hinweis:

Als Grundeinstellung erhält jeder neu angelegte Benutzer das Recht *Nur Lesen*. Markieren Sie die, von Ihnen erteilten Berechtigungen für die jeweiligen Module und Aktionen und bestätigen Sie Ihre Eingabe mit *Speichern*. Möchten Sie einem Benutzer für sämtliche Module und Ordner die gleichen Zugriffsrechte vergeben, markieren Sie das Kontrollkästchen *Alle auswählen* unterhalb der entsprechenden Berechtigungsart und speichern Sie Ihre Eingaben.

#### **Neuer Benutzer**

Um einen neuen Benutzer einzurichten wählen Sie den Navigationspunkt "Neuer Benutzer". Geben Sie einen Benutzernamen und ein sicheres Zugangspasswort ein.

Hinweis: Der Benutzer wird beim ersten Login aufgefordert dieses Passwort zu ändern. Der Benutzer kann das Passwort auch unter der Option "Profil" ändern, sofern er über eine entsprechende Berechtigung verfügt.

#### 4.8.2 Sicheres Passwort

Es gelten folgende Vorgaben:

- o Mindestens 6 Zeichen / Maximal 16 Zeichen
- o Mindestens 4 Buchstaben (a z / A Z)
- o Mindestens 1 Zahl (0 9)
- o Mindestens 1 Sonderzeichen (Punkt, Komma und die Zeichen @ \_ ! ? = +)
- o Unterscheidung von Klein- und Großbuchstaben
- o Passwörter sollten aus Sicherheitsgründen niemals aufgeschrieben werden.

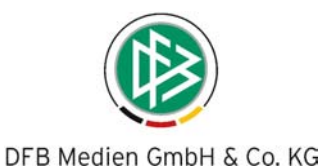

ungültige Zeichen:

- o darf nicht Benutzername, Nachname oder Vorname enthalten
- o darf nicht 123 oder abc / ABC enthalten
- o darf keine Umlaute äöü / ÄÖÜ enthalten

| n Portal Infor                                                                                                    | mation Organi                                                                     | isation K                    | ommunikation         | Hilfe                                                                                            |                                                                                                    |
|----------------------------------------------------------------------------------------------------|-----------------------------------------------------------------------------------|------------------------------|----------------------|--------------------------------------------------------------------------------------------------|----------------------------------------------------------------------------------------------------|
| mmdaten Ordner                                                                                                    | Import/Export Ko                                                                  | onfiguration                 | Benutzerverwaltu     | ng Werkzeuge                                                                                     |                                                                                                    |
| rsicht Neuer Ben                                                                                                    | utzer Benutzer er                                                                 | zeugen Ben                   | utzerprofil Benutz   | ergruppen                                                                                        |                                                                                                    |
| sind hier: Mein Por                                                                                                    | rtal > Administration                                                             | > Benutzerverv               | waltung > Benutzer : | Neuer Benutzer                                                                                   |                                                                                                    |
| ugangsdaten Ben                                                                                                    | utzer                                                                             |                              |                      |                                                                                                  |                                                                                                    |
|                                                                                                    |                                                                                   |                              |                      |                                                                                                  |                                                                                                    |
| enutzername                                                                                                    |                                                                                   |                              | 2                    | Status                                                                                           | P Aktiv                                                                                                    |
| asswort                                                                                                    |                                                                                   |                              | 0                    |                                                                                                  | Administrator                                                                                                    |
| asswort bestätigen                                                                                                    |                                                                                   |                              |                      |                                                                                                  | 🗖 Direktlogin 😲                                                                                                    |
|                                                                                                    |                                                                                   |                              |                      |                                                                                                  |                                                                                                    |
| enutzerprofil                                                                                                    | Vorstand                                                                          |                              | • ?                  | Benutzer ist                                                                                     | Mitalied                                                                                                    |
| enutzerprofil                                                                                                    | Vorstand                                                                          |                              | . ()                 | Benutzer ist                                                                                     | C Mitglied 🕐                                                                                                    |
| enutzerprofil                                                                                                    | Vorstand                                                                          |                              | . ()                 | Benutzer ist                                                                                     | € Mitglied ⑦<br>C einem externen Kontakt zugeordnet ⑦<br>[[Neuer Kontakt]                                                                                                    |
| enutzerprofil<br><b>dressdaten für Mi</b><br>nrede                                                                                   | Vorstand<br>tglied oder neuen                                                     | Kontakt                      | • (2)                | Benutzer ist                                                                                     | ⓒ Mitglied ⑦<br>Ĉeinem externen Kontakt zugeordnet ⑦<br>[[Neuer Kontakt]<br>▼                                                                                                    |
| enutzerprofil<br>dressdaten für Mi<br>nrede<br>orname                                                                                | Vorstand tglied oder neuen [Bitte auswählen]                                      | Kontakt                      | • (2)                | Benutzer ist<br>Nachname                                                                         | Mitglied ⑦     C einem externen Kontakt zugeordnet ⑦     [Neuer Kontakt]     ▼                                                                                                    |
| enutzerprofil<br>dressdaten für Mi<br>nrede<br>orname<br>traße                                                                       | Vorstand<br>tglied oder neuen<br>[Bitte auswählen                                 | Kontakt                      | • (2)                | Benutzer ist<br>Nachname<br>Zusatzadresse                                                        | Mitglied ⑦     C einem externen Kontakt zugeordnet ⑦     [Neuer Kontakt]     ▼                                                                                                    |
| enutzerprofil<br>dressdaten für Mi<br>nrede<br>orname<br>traße<br>LZ                                                                 | Vorstand<br>tglied oder neuen<br>[[Bitte auswählen]                               | Kontakt                      | × ()                 | Benutzer ist<br>Nachname<br>Zusatzadresse<br>Ort                                                 | Mitglied ⑦     C einem externen Kontakt zugeordnet ⑦     [Neuer Kontakt]     ▼                                                                                                    |
| enutzerprofil<br>.dressdaten für Mi<br>nrede<br>orname<br>traße<br>LZ<br>LZ                                                          | Vorstand<br>tglied oder neuen<br>[Bitte auswählen]                                | Kontakt                      | × ()                 | Benutzer ist<br>Nachname<br>Zusatzadresse<br>Ort<br>Sprache                                      | <ul> <li>Mitglied ⑦</li> <li>C einem externen Kontakt zugeordnet ⑦</li> <li>[Neuer Kontakt]</li> <li>▼</li> </ul>                                                                                                    |
| enutzerprofil<br>dressdaten für Mi<br>nrede<br>orname<br>traße<br>LZ<br>and<br>ommunikationsda                                       | tglied oder neuen<br>[Bitte auswählen]<br>Deutschland<br>ten 1 2011 (2)           | Kontakt                      | × ()                 | Benutzer ist<br>Nachname<br>Zusatzadresse<br>Ort<br>Sprache                                      | <ul> <li>Mitglied (2)</li> <li>C einem externen Kontakt zugeordnet (2)<br/>[(Neuer Kontakt) ▼</li> <li>Image: Second Second Se</li></ul> |
| enutzerprofil<br>dressdaten für Mi<br>nrede<br>orname<br>traße<br>LZ<br>and<br>ommunikationsda<br>rt des Eintrags                    | tglied oder neuen<br>[Bitte auswählen]<br>Deutschland<br>ten 1 2011 (2)<br>Privat | Kontakt                      | (?)                  | Benutzer ist<br>Nachname<br>Zusatzadresse<br>Ort<br>Sprache<br>Beschreibung                      | <ul> <li>Mitglied (2)</li> <li>C einem externen Kontakt zugeordnet (2)</li> <li>[[Neuer Kontakt] ▼</li> </ul>                                                                                                    |
| enutzerprofil<br>dressdaten für Mi<br>nrede<br>orname<br>traße<br>LZ<br>and<br>ommunikationsda<br>rt des Eintrags<br>elefon          | tglied oder neuen<br>[Bitte auswählen]<br>Deutschland<br>ten 1 2011 2011          | Kontakt                      | v (?)                | Benutzer ist<br>Nachname<br>Zusatzadresse<br>Ort<br>Sprache<br>Beschreibung<br>Telefax           | Image: State of the state of the state                                  |
| enutzerprofil<br>dressdaten für Mi<br>nrede<br>orname<br>traße<br>LZ<br>and<br>ommunikationsda<br>rt des Eintrags<br>elefon<br>lobil | tglied oder neuen<br>[Eitte auswahlen]<br>Deutschland<br>ten 1 20 2               | Kontakt<br>]<br>C In Liste - | v (?)                | Benutzer ist<br>Nachname<br>Zusatzadresse<br>Ort<br>Sprache<br>Beschreibung<br>Telefax<br>E-Mail | Image: State of the state of the state                                  |

### Tipp:

Legen Sie ein Benutzerprofil an. Benutzerprofile haben den Vorteil, dass Sie nicht für jeden Benutzer die Berechtigungen einzeln vergeben müssen.

Geben Sie folgenden Status für den Benutzer ein:

- Markieren Sie das Feld "Aktiv", sofern Sie den Benutzer frei schalten wollen.
- Markieren Sie das Feld "Administrator", sofern der Benutzer Zugriff auf die Administration haben soll.
- **Hinweis:** Administratoren haben uneingeschränkten Zugriff auf den Administrations- Bereich und damit Zugang zu allen Informationen.

#### Direktlogin

Markieren Sie den Direktlogin, wenn der eingerichtete Benutzer nur über den angezeigten Link, ohne Eingabe eines Benutzernamens und Passworts, Zugang zu Ihrer Vereinsverwaltung erhalten soll.

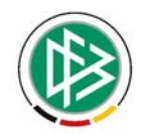

Den angezeigten Link können Sie kopieren und ggf. auf Ihrer Homepage einbinden. VORSICHT: verweist das Link auf z.B. Listen, dürfen aus Datenschutzgründen ohne Einverständnis des betreffenden Mitglieds keine persönlichen Daten wie Anschrift veröffentlicht werden.

Beispiel: Sie legen als Direktlogin einen Benutzer an, der nur lesenden Zugriff auf das Modul Nachrichten erhält. Binden Sie dem Link auf Ihrer Homepage ein. Nun können alle Besucher Ihrer Vereinshomepage auch die Nachrichten aus dem internen Vereinsprogramm lesen.

- Bestimmen Sie, ob der angelegte Benutzer bereits Mitglied oder ein externer Kontakt ist.
- Legen Sie den Benutzer als externen Kontakt an, wird dieser nicht als Mitglied, sondern nur als "Neuer Kontakt" angelegt. Dies ist sinnvoll, wenn Sie Externen (Sponsoren, Presse, Bank) einen Zugang zu bestimmten Modulen gewähren wollen. In dem dazugehörigen Auswahlfeld ist Neuer Kontakt vorbelegt. Geben Sie die Adressdaten und ggf. die Kommunikationsdaten des neuen Kontaktes ein.Klicken Sie auf Speichern und die Daten werden automatisch im Adressmodul in die Kontakte übernommen.
- Wurde der Benutzer, den Sie anlegen wollen, bereits als bestehender Kontakt unter Information/Adressen(Kontakte erfasst, können Sie Benutzer einem externen Kontakt zuordnen und den entsprechenden Namen aus der Auswahlbox auswählen. Sie müssen im Feld "Zugangsdaten Benutzer" nur noch den Benutzernamen sowie das Passwort eingeben.
- Sofern Sie den Benutzer als Mitglied anlegen wollen, geben Sie jetzt die Adressdaten ein. Der Benutzer wird daraufhin unter Information/Mitglieder als neues Mitglied geführt.
- Geben Sie die Kommunikationsdaten des Mitglieds ein.

#### Hinweis:

Achten Sie darauf, wenn möglich dem Mitglied oder neuem Kontakt eine E-Mail-Adresse zu hinterlegen, da dies insbesondere für die Funktion "Passwort vergessen" auf der Anmeldeseite unabdingbar ist.

 Klicken Sie nun auf Speichern und die Daten werden automatisch in das Mitglider- oder Adressmodul übernommen. Die Adressdaten können auch direkt im Mitglieder- oder Adressmodul überarbeitet und mit weiteren Angaben ergänzt werden.

# 4.8.3 Neuer Benutzer

Mit Klick auf "Neuer Benutzer" kann eine Person als Benutzer angelegt werden, die noch nicht in der Vereinsverwaltung gelistet ist. Beim Anlegen des Benutzers muss angegeben werden, ob die Person

- a. Mitglied ist oder
- b. als "externer Kontakt" angelegt werden soll.

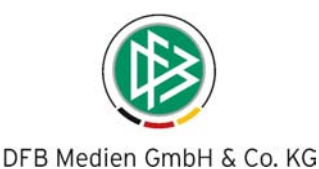

### 4.8.4 Benutzer erzeugen

In diesem Navigationspunkt können Sie einem gelisteten Vereinsmitglied Benutzerrechte und damit einen Zugang zu DFBnet Verein zuweisen. Aus dem Vor- und Nachnamen wird automatisch ein Benutzername und Passwort generiert.

Ordnen Sie dem zu erzeugenden Benutzer ggf. ein vorher angelegtes Benutzerprofil zu. Tun Sie das nicht, müssen Sie dem Mitglied in der Übersicht individuell Benutzerrechte zuweisen.

#### 4.8.5 Benutzerprofil

In diesem Navigationspunkt legen Sie generelle Benutzerprofile an, die Sie den Benutzern mit einem Klick zuordnen können. Der Vorteil ist, dass Sie nicht jedem Benutzer einzeln die Rechte auf die verschiedenen Module vergeben müssen, sondern diesem lediglich ein vordefiniertes Profil zuordnen müssen. Nachträgliche Änderungen von Berechtigungen sind dann nur an einer Stelle, im "Profil", notwendig.

Beispiel Auszug eines generellen Mitgliedsprofils

| Profil bearbeiter | 1     |          |                      |                        |
|-------------------|-------|----------|----------------------|------------------------|
|                   |       |          |                      |                        |
| Bezeichnung       | Þ     | litglied |                      |                        |
|                   |       |          |                      |                        |
| Module            | Keine | Lesen    | Lesen /<br>Schreiben | Lesen /<br>Schreiben / |
| Alle auswählen    |       | ~        |                      | Löschen                |
| Ane auswamen      | 0     | 0        | 0                    | 0                      |
| Nachrichten       | 0     | 0        | •                    | 0                      |
| Top/Rubriken      | 0     | 0        | ©                    | 0                      |
| Archiv            | 0     | 0        | •                    | C                      |
| E-Mails           | 0     | 0        | ©                    | 0                      |
| Kurznachricht     | 0     | 0        | •                    | 0                      |
| E-Mail            | 0     | С        | e                    | 0                      |
| Verteilerlisten   | 0     | 0        | e                    | c                      |
| Adressen          | 0     | 0        | c                    | C                      |
| Firmen            | 0     | 0        | C                    | 0                      |
| Kontakte          | 0     | 0        | o                    | С                      |
| Private           | 0     | 0        | ۲                    | C                      |
| Notizen           | 0     | 0        | C                    | 0                      |
| Listen            | 0     | 0        | ©                    | 0                      |
| Mitglieder        | 0     | С        | ©                    | 0                      |
| Mitglieder        | 0     | 0        | o                    | c                      |
| Mitgliederlisten  | 0     | 0        | ©                    | 0                      |
| Wer ist da?       | 0     | 0        | ۲                    | 0                      |

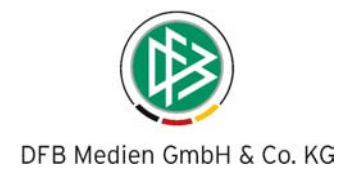

| DFBne                   | t · · · · · ·                                                                                                    | SC DFB Medien 07            | 23               | 1               |  |
|-------------------------|----------------------------------------------------------------------------------------------------|-----------------------------|------------------|-----------------|--|
| Mein Portal Inform      | nation Organisation                                                                                                    | Kommunikation               | Hilfe            |                 |  |
| Stammdaten Ordner       | Import/Export Konfigurati                                                                                                    | on Benutzerverwaltung       | Werkzeuge        |                 |  |
| Übersicht Neuer Benu    | itzer Benutzer erzeugen                                                                                                    | Benutzerprofil Benutzergr   | ruppen           |                 |  |
| Sie sind hier: Mein Por | tal > Administration > Benutze                                                                                                    | rverwaltung > Benutzergrupp | en               |                 |  |
| Gruppe anlegen          |                                                                                                    | A                           | ngelegte Gruppen |                 |  |
| 1.1                     |                                                                                                    | A                           | ktionen          | Bezeichnung     |  |
| Bezeichnung             |                                                                                                    |                             |                  | Vorstandsschaft |  |
| Beschreibung            |                                                                                                    | *                           |                  |                 |  |
| Vorhandene Benutzer     | Löw, Joe (jlöw)<br>Niquet, Susanne (sniquet)<br>Nörthen, Martina (mnoert)<br>Ratzel, Matthias (ratzelm)<br>Thomann, Ingo (ithomann | nen)                        |                  |                 |  |
| Benutzer der Gruppe     |                                                                                                    |                             |                  |                 |  |
|                         |                                                                                                    | 0                           |                  |                 |  |
|                         | Spe                                                                                                    | ichern Abbrechen            |                  |                 |  |

Für die gleichzeitige Versendung von internen Kurznachrichten an mehrere Benutzer legen Sie Benutzer-Gruppen an. Tragen Sie den von Ihnen gewünschten Gruppennamen ein und markieren Sie in der Liste "Vorhandene Benutzer" diejenigen Benutzer, die Sie der Gruppe zuordnen wollen. Mit einem Klick auf den Button "Hinzufügen" werden diese in die Liste der Benutzergruppe übernommen. Möchten Sie einen Benutzer wieder aus einer Gruppe entfernen, markieren Sie den entsprechenden Namen in der Liste der Benutzergruppe und klicken Sie auf den Button "Entfernen". Der Benutzer erscheint jetzt wieder unter "Vorhandene Benutzer". Klicken Sie auf "Speichern", um die Benutzergruppe anzulegen.

Achtung: Sobald Sie Benutzer zu einer Gruppe hinzufügen oder aus einer Gruppe entfernen, wird der Eintrag entsprechend übernommen.

# 4.9 Werkzeuge

|                            | DFBnet          | ) .                                              | 5 1 3         | SC DFB Medien 07     | 4         | 1 |  |        |
|----------------------------|-----------------|--------------------------------------------------|---------------|----------------------|-----------|---|--|--------|
| Mein Portal                | Informat        | ion Org                                          | anisation     | Kommunikation        | Hilfe     |   |  |        |
| Stammdaten                 | Ordner Im       | port/Export                                      | Konfiguration | Benutzerverwaltung   | Werkzeuge |   |  |        |
| Bankdaten p                | rüfen Konte     | en erzeugen                                      | Abteilungs-/  | Beitragszuordnung    |           |   |  |        |
| Sie sind hier<br>Bankdater | n prüfen        | > Administrati                                   | on > Werkzeug | e > Bankdaten prüfen |           |   |  |        |
| C Mitglied                 | ler in Abteilun | g (Alle auswä                                    | hlen)         | •                    |           |   |  |        |
| € alle Mite                | glieder         | (Alle auswäl<br>Hauptverein                      | hlen)         |                      |           |   |  |        |
|                            |                 | Fußball<br>Hockey<br>Leichtathleti<br>Volleyball | k             |                      |           |   |  | Prüfen |

#### Bankdaten prüfen

Mit der Funktion *Bankdaten prüfen* werden die Bankdaten mittels einer Prüfziffernberechnung auf deren Richtigkeit überprüft.

 Markieren Sie Mitglied in Abteilung und wählen Sie eine Abteilung aus oder markieren Sie alle Mitglieder.

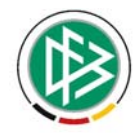

- Klicken Sie auf *Prüfen*. Die Prüfung der Bankdaten der selektierten Mitglieder wird gestartet.
- Sie erhalten eine Liste aller Mitglieder mit fehlenden oder fehlerhaften Bankdaten.
- Bearbeiten Sie die selektierten Mitglieder und aktualisieren Sie deren Daten.

| DFBn                | et             | ち 爪 ス            | SC DFB Medien 07      | 0.3         |              | -AC            |
|---------------------|----------------|------------------|-----------------------|-------------|--------------|----------------|
| ein Portal Info     | rmation        | Organisation     | Kommunikation         | Hilfe       |              |                |
| ammdaten Ordnei     | Import/Exp     | ort Konfiguratio | on Benutzerverwaltung | Werkzeuge   |              |                |
| nkdaten prüfen      | onten erzeu    | gen Abteilungs-  | -/Beitragszuordnung   |             |              |                |
| C Mitglieder in Abt | eilung (Alle a | uswählen)        | ×                     |             |              |                |
|                     |                |                  |                       |             |              | Prüfen         |
| Mitglieds-Nr.       | Name           | Vorname          | Kontoinhaber          | Kontonummer | Bankleitzahl | Kreditinstitut |
|                     |                |                  |                       |             |              |                |

- Konten erzeugen: für jeden vorhandenen Kontakt (Mitglied, Firma, sonstige Kontakte wie Presse etc.) kann ein Konto erzeugt werden für etwaige Buchungen.
- Abteilungs-/Beitragszuordnung: in Listenform können Mitglieder Abteilungen und Beiträge zugewiesen werden.

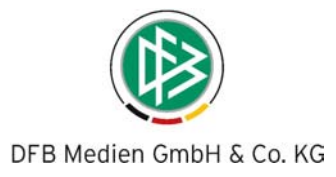

# 5. Organisation/ Finanzen

Im Modul Finanzen finden Sie alles was Sie für die Beitragsverwaltung, den Beitragseinzug, die Spendenerstellung und die Rechnungsstellung benötigen.

# 5.1 Offene Posten

Hier erhalten Sie einen Überblick über die offenen Posten. Die Erhebung einer Forderung oder einer Verbindlichkeit gegenüber einem Debitoren- oder Kreditorenkonto erzeugt einen offenen Posten. Dieser bleibt solange bestehen bis er durch eine Einzahlung oder Auszahlung beglichen wurde. Offene Posten entstehen regelmäßig durch die Sollstellung von Beträgen (Beitragseinzug) oder Forderungen (manuelle Buchung) auf Debitorenkonten oder von ungezahlten Ausgabebuchungen und können hier gezielt selektiert werden.

| in P | ortal             | Information Orga        | nisation Kommunikatio        | n Hilfe                              |               |               | Martina Nört     |
|------|-------------------|-------------------------|------------------------------|--------------------------------------|---------------|---------------|------------------|
| fen  | e Posten I        | Manuelle Buchung Bei    | itragsautomatik Rechnunge    | n DTA-Assistent Kontenüber           | sicht Spenden | Buchungsjourn | al               |
| a si | nd hier: Or       | ganisation > Finanzen > | Offene Posten                |                                      |               |               |                  |
| )ff  | ane Posten        | 0                       |                              |                                      |               |               |                  |
|      | ine Posten        |                         |                              |                                      |               |               |                  |
| Buc  | hungsdatum        | von 1 Januar            | 2007 💌 🗰                     | bis                                  | 12 V Dezember | 2007 💌 🧱      | l                |
| all  | gkeitsdatum       | von 1 Januar            | 2007 -                       | bis                                  | 12 Dezember   | 2007 -        | ı                |
| (or  | toart             | Alle                    |                              | Zahlungsart                          | Alle          |               | <b>•</b>         |
| bt   | silung            | Alle                    |                              |                                      |               |               |                  |
|      |                   |                         |                              |                                      |               |               |                  |
|      |                   |                         |                              |                                      |               |               | Such             |
| -    | Datum             | Beleg                   | Personenkonto                | Text                                 | Umsatz        | Fälligkeit    | Status           |
|      | 30.06.2006        | 100                     | 10013 - Asamoah, Harald      | Beitragsrückstand                    | +50,00€       | 30.06.2006    | Forderung erzeug |
|      | 30.06.2006        | 2000                    | 10013 - Asamoah, Harald      | Beitragsrückstand                    | +50,00€       | 30.06.2006    | Forderung erzeug |
|      | 29.11.2007        | BE291107-1529-00002     | 10032 - Schweinsteiger, Marc | Beitragseinzug für Abteilung Hockey  | +120,00€      | 29.11.2007    | Forderung erzeug |
|      | 29.11.2007        | BE291107-1529-00010     | 10040 - Klose, Harald        | Beitragseinzug für Abteilung Fußball | +30,00€       | 29.11.2007    | Forderung erzeug |
|      | 29.11.2007        | BE291107-1529-00012     | 10042 - Löw, Tanja           | Beitragseinzug für Abteilung Fußball | +60,00€       | 29.11.2007    | Forderung erzeug |
|      | 29.11.2007        | BE291107-1529-00015     | 10045 - Podolski, Roswitha   | Beitragseinzug für Abteilung Hockey  | +120,00€      | 29.11.2007    | Forderung erzeug |
|      | 29.11.2007        | BE291107-1529-00004     | 10034 - Friedrich, Joe       | Beitragseinzug für Abteilung Fußball | +60,00€       | 29.11.2007    | Forderung erzeug |
|      | 29.11.2007        | BE291007-1345-00011     | 10013 - Asamoah, Harald      | Stornierungsgebuehr 31               | +5,00€        | 29.11.2007    | Forderung erzeug |
|      | Total Contraction | BE291107-1529-00009     | 10039 - Kimpfler, Boris      | Beitragseinzug für Abteilung Fußball | +30,00€       | 29.11.2007    | Forderung erzeug |
|      | 29.11.2007        |                         |                              | Forderungen                          | +525.00 €     |               |                  |
|      | 29.11.2007        |                         |                              | rorderungen.                         | .010100 C     |               |                  |

# 5.1.1 Offene Posten selektieren und weiterbearbeiten

- Wählen Sie ein Buchungs- und/oder Fälligkeitsdatum von/bis aus.
- Wählen Sie eine Kontoart (Alle, Einnahme-, Ausgabekonto).
- Wählen Sie die Abteilung aus.
- Wählen Sie eine der Zahlungsarten aus.
- Klicken Sie auf Suchen.
- Sie erhalten für die selektierten Offenen Posten eine Umsatzübersicht.
- Wählen Sie eine der angezeigten Buchungen aus und führen Sie ggf. weitere Aktionen aus.
- Klicken Sie auf den Button "Zahlung buchen", um Forderungen/Verbindlichkeiten zu buchen.

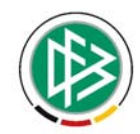

- Klicken Sie auf den Button "gewählte Exportieren", um die in der Checkbox markierten offenen Posten als <u>CSV-Datei</u> zu exportieren.
- Klicken Sie auf den Button "gewählte *Drucken",* um die in der Checkbox markierten offenen Posten zu drucken.
- Sie können sich zu jedem Zeitpunkt einen Überblick über offene Forderungen, den aktuellen Stand der Mitgliedsbeiträge und des Kontensaldos des jeweiligen Mitgliedes verschaffen.

| SC DEB Medier               |             |                         | 1 - 1                     |                                         |                |            |                      |            | - 🖶 - 🔂 Seite -   | C Extras |
|-----------------------------|-------------|-------------------------|---------------------------|-----------------------------------------|----------------|------------|----------------------|------------|-------------------|----------|
|                             | C SC DFB    | Medien 07 - Druc        | ken - Windows Inte        | rnet Explorer                           |                |            |                      |            |                   |          |
| DFBr                        | SC DFB M    | edien 07                | o/buchhaltung/frameko     | onten.php?ModePrint=4&OphId=            | 040404040404   | 12.1       | =43ac558st           | 2:09       |                   |          |
|                             |             |                         |                           |                                         |                |            |                      |            |                   |          |
| ein Portal Info             | Offene F    | osten                   |                           |                                         |                |            |                      |            | Martina Nörthe    | n        |
| ffene Posten Mar            | Datum       | Beleg                   | Personenkonto             | Text                                    | Umsatz         | Fälligkeit | Status               | journ      | al                |          |
| i <b>e sind hier:</b> Organ | 29.11.2007  | BE291107-1529-<br>00004 | 10034 - Friedrich,<br>Joe | Beitragseinzug für Abteilung<br>Fußball | +60,00€        | 29.11.2007 | Forderung<br>erzeugt |            |                   |          |
| Offene Posten               |             |                         |                           | Forderungen:                            | 60,00 €        |            |                      |            |                   |          |
|                             | <b>—</b>    |                         |                           | verbindlichkeiten:                      | 0,00€          |            |                      | _          |                   |          |
| Buchungsdatum vo            | Copyrig     | ht 2007 SC DFB N        | tedien 07                 |                                         |                |            |                      |            | und               |          |
| Fälligkeitsdatum vo         | 1           |                         |                           |                                         |                |            |                      |            | und               |          |
| Kontoart                    |             |                         |                           |                                         |                |            |                      |            | ✓ und             |          |
| Abteilung                   |             |                         |                           |                                         |                |            |                      |            |                   |          |
|                             |             |                         |                           |                                         |                |            |                      |            |                   |          |
|                             |             |                         |                           |                                         |                |            |                      |            | Suchen            | 1        |
| Datum B                     |             |                         |                           |                                         |                |            |                      | keit       | Status            |          |
| D 30.06.2006 1              | i.          |                         |                           |                                         |                |            |                      | 006        | Forderung erzeugt |          |
| 30.06.2006 2                | -           |                         |                           |                                         |                |            |                      | 006        | Forderung erzeugt | -        |
| □ 29.11.2007 B              | Develop     | -                       |                           |                                         |                |            | C-hli-R              | 007        | Forderung erzeugt | -        |
| D 29.11.2007 B              | Drucke      | n                       |                           |                                         |                |            | Schliebe             | 007        | Forderung erzeugt | -        |
| 29.11.2007 B                | Fertig      |                         |                           | Internet                                |                | ]          | 💐 100%               | • // 007   | Forderung erzeugt | -        |
| ☐ 29.11.2007 B              | E291107-152 | 9-00015 1004            | 5 - Podolski, Roswitha    | Beitragseinzug für Abt                  | eilung Hockey  | +120       | 0,00€ :              | 29.11.2007 | Forderung erzeugt | -9       |
| ₽ 29.11.2007 B              | E291107-152 | 9-00004 1003            | 4 - Friedrich, Joe        | Beitragseinzug für Abt                  | eilung Fußball | +60        | 0,00€                | 29.11.2007 | Forderung erzeugt | -        |
| 29.11.2007 B                | E291007-134 | 5-00011 1001            | 3 - Asamoah, Harald       | Stornierungsgebuehr 3                   | 81             | +5         | 5,00€ 2              | 29.11.2007 | Forderung erzeugt |          |
|                             | E291107-152 | 9-00009 1003            | 9 - Kimpfler, Boris       | Beitragseinzug für Abt                  | eilung Fußball | +30        | 0.00€                | 29.11.2007 | Forderung erzeugt | -        |
|                             |             |                         |                           | Forderungen                             |                | +526       | .00 F                |            |                   | -        |
| 0                           |             |                         |                           | Verbindlichkeiten:                      |                | (          | 0,00€                |            |                   | -        |
|                             |             |                         |                           |                                         |                |            |                      |            |                   |          |

Beispiel offene Posten Drucken

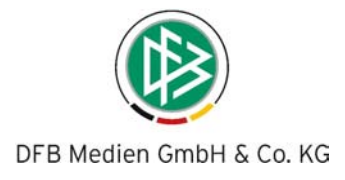

# 5.2 Manuelle Buchung

Hier können Sie Einnahmen und Ausgaben manuell verbuchen. In diese Ansicht werden Sie automatisch verlinkt, wenn Sie sich bspw. unter Offene Posten eine Buchung anzeigen lassen. Sie können dann ggf. auch Einzahlungen/Auszahlungen oder Stornierungen vornehmen.

# 5.2.1 Einnahmen/ Forderungen buchen

In dem Navigationspunkt "Einnahmen" verbuchen Sie sämtliche Einnahmen. Die Einnahmen können z. B. aus der Beitragserhebung als offene Posten resultieren. Grundlage für die Verbuchung von Einnahmen sind in der Regel Kontoauszüge oder das Kassenbuch sowie die entsprechenden Rechnungen/Belege.

|                             | FBnet                         | ち へご                 | SC DFB Me        | dien 07           | 1          | A                       |               | A                 |
|-----------------------------|-------------------------------|----------------------|------------------|-------------------|------------|-------------------------|---------------|-------------------|
| Mein Portal                 | Information                   | Organisation         | Kommunikat       | ion               | Hilfe      |                         |               | Martina Nörthen   |
| Offene Posten               | Manuelle Buch                 | nung Beitragsautor   | matik Rechnun    | gen DTA-Assistent | Kontenüber | sicht Spenden           | Buchungsjourn | ial               |
| Sie sind hier:<br>Einnahmen | Drganisation > Fi<br>Ausgaben | nanzen > Manuelle Bu | ichung > Einnahm | ien -             |            |                         |               |                   |
| Forderung<br>Belegnummer    |                               |                      |                  | ]                 |            |                         |               | <b></b>           |
| Datum                       | Satznummer                    | Buchungstext         | S                | Debitorenkonto    |            |                         | Einnahme      | ekonto H Betrag ( |
| Status                      | Ford                          | erung erzeugt        |                  | Fälligke          | iitsdatum  | لگ   <sup>0100</sup> Ве | eitrag_2008   |                   |
| -                           |                               |                      |                  |                   |            |                         | Speich        | ern Abbreche      |

- Geben Sie die Belegnummer (z.B. Kontoauszugsnummer) ein.
- Klicken Sie neben dem Datumsfeld auf den *Kalender* in und wählen Sie das Datum aus. Dieses wird automatisch übernommen.
- Eine Satznummer wird automatisch vergeben.
- Geben Sie einen Buchungstext ein (z.B. Beitrag Herr Mustermann).
- Klicken Sie neben dem Feld Debitorenkonto auf Suchen aud wählen Sie den entsprechenden Debitor aus.
- Wählen Sie ein Einnahmekonto aus. Die Einnahmekonten werden in der Administration angelegt.
- Geben Sie den Betrag ein.
- Geben Sie ein Fälligkeitsdatum für diese Einnahme ein.
- Klicken Sie auf Speichern und die Buchung erfolgt.

# 5.2.2 Ausgaben/ Verbindlichkeiten buchen

In dem Navigationspunkt "Ausgaben" verbuchen Sie sämtliche Ausgaben.

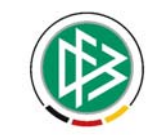

|                                                                                   | FBnet                                            | 亦成石                  | SC DFB Medie    | n 07          | 2               | 1       |                 |                                        |
|-----------------------------------------------------------------------------------|--------------------------------------------------|----------------------|-----------------|---------------|-----------------|---------|-----------------|----------------------------------------|
| lein Portal                                                                       | Information                                      | Organisation         | Kommunikation   | )             | Hilfe           |         | м               | artina Nörthe                          |
| Offene Posten                                                                     | Manuelle Buchu                                   | ung Beitragsauton    | atik Rechnungen | DTA-Assistent | Kontenübersicht | Spenden | Buchungsjournal |                                        |
| Sie sind hier: 1<br>Einnahmen A<br>Verbindlichk<br>Interne Beleg<br>Externe Beleg | Organisation > Fina<br>usgaben<br>ceit<br>nummer | anzen > Manuelle Buc | hung > Ausgaben | Zahlung       | sart Bz         | ar.     | Kraditorankonto |                                        |
| Datum                                                                             | Satznummer E                                     | Buchungstext         | S AL            | ifwandskonto  |                 |         | Kreditorenkonto | H Betrag (                             |
| Fälligkeitsdatu                                                                   | um                                               |                      | 5200            | Wareneingang  | (0% VSt)        |         |                 | ــــــــــــــــــــــــــــــــــــــ |
| •                                                                                 |                                                  |                      |                 |               |                 |         | Speichern       | Abbreche                               |

- Geben Sie die interne Belegnummer ein.
- Die externe Belegnummer wird automatisch vergeben.
- Wählen Sie eine der Zahlungsarten aus.
- Klicken Sie neben dem Datumsfeld auf den *Kalender* mund wählen Sie ein Datum aus. Dieses wird automatisch übernommen.
- Eine Satznummer wird automatisch vergeben.
- Geben Sie einen Buchungstext ein (z.B. Rechnung Nr. 123).
- Wählen Sie ein Aufwandskonto aus. Die Aufwandskonten werden in der Kontenübersicht als Ausgabekonten angelegt.
- Klicken Sie neben dem Feld Kreditorenkonto auf Suchen and wählen Sie den entsprechenden Kreditor aus.
- **Hinweis:** Sie müssen vorher unter *Information > Adressen > Firmen* eine Firma als Kreditor definiert haben.
- Geben Sie den Betrag ein.
- Geben Sie ein Fälligkeitsdatum für diese Ausgabe ein.
- Klicken Sie auf Speichern und die Buchung erfolgt.
- Buchungen können über Organisation > Finanzen > Kontenübersicht, nach Auswahl des entsprechenden Kontos und der gesuchten Buchung, storniert werden

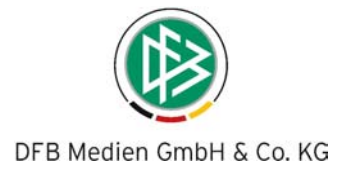

# 5.3 Beitragsautomatik

#### - Details sind im Extrateil ab Seite 48 aufgeführt. -

Die Beitragsautomatik ermittelt alle fälligen Beiträge gemäß der Beitragszuordnung der Mitglieder und belastet ihre Debitorenkonten entsprechend. Die nächste Beitragsfälligkeit wird dabei gemäß dem Beitragsintervall hoch gesetzt.

Zur Beitragsfälligkeit wird die Zahlungsfälligkeit unterschieden. Sie legt zur Buchungsverarbeitung das Datum fest, an dem ein Beitrag zu zahlen ist. Somit können Sie auch Beiträge der Zukunft bereits jetzt Sollstellen, ohne dass sie zahlungsfällig sind.

Für jeden Durchlauf der Beitragsautomatik wird eine Liste erzeugt. Durch einen Klick in diesen Eintrag wird dann eine Liste aller erzeugten Forderungen aufgelistet. Innerhalb dieser Liste kann man dann direkt in die Detailansicht (Manuelle Buchung) der Buchung/Forderung gehen und ggf. eine Einzahlung vornehmen.

|                                  | FBnet                                      | <b>さ 爪 ぶ sc</b>                                                     | DFB Medien 07                                          |                                         |                                      |                 |
|----------------------------------|--------------------------------------------|---------------------------------------------------------------------|--------------------------------------------------------|-----------------------------------------|--------------------------------------|-----------------|
| lein Portal                      | Information                                | Organisation Komr                                                   | nunikation                                             | Hilfe                                   | M                                    | lartina Nörthen |
| Offene Posten                    | Manuelle Buchu                             | ing Beitragsautomatik R                                             | echnungen DTA-Assist                                   | ent Kontenübersicht                     | Spenden Buchungsjournal              |                 |
| Sie sind hier:                   | Organisation > Fin                         | anzen > Beitragsautomatik                                           |                                                        |                                         |                                      |                 |
| Beitragsaut                      | omatik (letzter I                          | Beitragseinzug: 29.11.2007                                          | )                                                      |                                         |                                      |                 |
| Die Beitragsa<br>Beitragsfälligi | utomatik ermittelt<br>keit wird dabei ger  | alle fälligen Beiträge gemäß d<br>näß dem Beitragsintervall hoc     | er Beitragszuordnung dei<br>ngesetzt.                  | Mitglieder und belastet                 | hre Debitorenkonten entsprechend     | . Die nächste   |
| Zur Beitragsfa<br>können Sie an  | illigkeit wird die Z<br>uch Beiträge der Z | ahlungsfälligkeit unterschieder<br>ukunft bereits jetzt Sollstellen | n. Sie legt zur Buchungsv<br>, ohne dass sie zahlungsf | erarbeitung das Datum fe<br>ällig sind. | est, an dem ein Beitrag zu zahlen is | t. Somit        |
| Abteilung                        | A                                          | lle                                                                 | <b>v</b>                                               | Beitragsfälligkeiten<br>suchen bis      | 12 💌 Dezember 💌 2007 💌               | 1               |
| Zahlungsfällig<br>auf            | keit setzen 1                              | 2 💌 Dezember 💌 2007 💌                                               |                                                        |                                         |                                      |                 |
|                                  |                                            |                                                                     |                                                        |                                         | Beitragsvors                         | chau starten    |
| Übersicht Be                     | eitragseinzüge                             |                                                                     |                                                        |                                         |                                      |                 |
| Aktionen                         | Datum                                      | Fälligkeitsdatum                                                    | Beitragsfälligk                                        | eit Abteil                              | ung Positionen                       | Betrag          |
|                                  | 29.10.2007                                 | 29.10.2007                                                          | 29.10.2007                                             | Alle                                    | <u>20</u>                            | 1.860,00 €      |
|                                  | 20.11.2007                                 | 20.11.2007                                                          | 20.11.2007                                             | Alle                                    | 4                                    | <u>240,00 €</u> |
|                                  | 29.11.2007                                 | 29.11.2007                                                          | 29.11.2007                                             | Alle                                    | 17                                   | 1.500,00 €      |
| -                                |                                            |                                                                     | Seite 1 von 1 (3 T                                     | reffer)                                 |                                      |                 |

#### 5.3.1 Beitragseinzug durchführen

- Wählen Sie die Abteilung aus für die Sie den Beitragseinzug machen wollen.
- Bestimmen Sie die Zahlungsfälligkeit, indem Sie auf den *Kalender* is klicken und ein Datum auswählen. Das selektierte Datum wird automatisch übernommen.
- Bestimmen Sie die Beitragsfälligkeit, indem Sie auf den *Kalender* is klicken und ein Datum auswählen. Das selektierte Datum wird automatisch übernommen.
- Klicken Sie auf den Button *"Beitragsvorschau starten",* um sich die einzelnen Beiträge anzuschauen. Sie können sich diese Liste ausdrucken und die Beiträge nochmals kontrollieren.

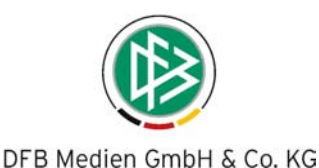

| Abteilung<br>Zahlungsfä<br>auf | Alle                | Dezember 💌 2007 💌       | •             | Beitragsfälligkeiten 12 🔽 Deze<br>suchen bis | mber 💌 2007 💌 🏢 |              |
|--------------------------------|---------------------|-------------------------|---------------|----------------------------------------------|-----------------|--------------|
|                                |                     |                         |               |                                              | Beitragsvors    | chau starten |
| Beitragsv                      | orschau             |                         |               |                                              |                 |              |
| Datum                          | Beleg               | Debitorenkonto          | Einnahmekonto | Buchungstext                                 | Umsatz          | Status       |
| 12.12.2007                     | BE121207-1319-00001 | 10013 - Asamoah, Harald | 4200          | Beitragseinzug für Abteilung Fußball         | 50,00€          | Vorschau     |
| 12.12.2007                     | BE121207-1319-00002 | 10053 - Gärtner, Kurt   | 4200          | Beitragseinzug für Abteilung Leichtathletik  | 180,00 €        | Vorschau     |
| 12.12.2007                     | BE121207-1319-00003 | -                       | 4200          | Beitragseinzug für Abteilung Fußball         | 60,00€          | Vorschau     |
| 12.12.2007                     | BE121207-1319-00004 | -                       | 4200          | Beitragseinzug für Abteilung Fußball         | 60,00€          | Vorschau     |
| 12.12.2007                     | BE121207-1319-00005 | -                       | 4200          | Beitragseinzug für Abteilung Fußball         | 60,00€          | Vorschau     |
| 12.12.2007                     | BE121207-1319-00006 | 2                       | 4200          | Beitragseinzug für Abteilung Fußball         | 60,00€          | Vorschau     |
| 12.12.2007                     | BE121207-1319-00007 | ×                       | 4200          | Beitragseinzug für Abteilung Fußball         | 30,00€          | Vorschau     |
| 12.12.2007                     | BE121207-1319-00008 |                         | 4200          | Beitragseinzug für Abteilung Fußball         | 30,00 €         | Vorschau     |
| 12.12.2007                     | BE121207-1319-00009 | 8                       | 4200          | Beitragseinzug für Abteilung Fußball         | 30,00€          | Vorschau     |
| 12.12.2007                     | BE121207-1319-00010 | -                       | 4200          | Beitragseinzug für Abteilung Fußball         | 30,00€          | Vorschau     |
| 12.12.2007                     | BE121207-1319-00011 | 5                       | 4200          | Beitragseinzug für Abteilung Fußball         | 60,00€          | Vorschau     |
| 12.12.2007                     | BE121207-1319-00012 | 2                       | 4200          | Beitragseinzug für Abteilung Fußball         | 60,00€          | Vorschau     |
| 12.12.2007                     | BE121207-1319-00013 | -                       | 4200          | Beitragseinzug für Abteilung Fußball         | 60,00€          | Vorschau     |
| 12.12.2007                     | BE121207-1319-00014 | 14<br>-                 | 4200          | Beitragseinzug für Abteilung Fußball         | 60,00 €         | Vorschau     |
| 12.12.2007                     | BE121207-1319-00015 | 14 (m)                  | 4200          | Beitragseinzug für Abteilung Fußball         | 60,00€          | Vorschau     |
| 12.12.2007                     | BE121207-1319-00016 | ~                       | 4200          | Beitragseinzug für Abteilung Fußball         | 60,00€          | Vorschau     |
| 12.12.2007                     | BE121207-1319-00017 | 2                       | 4200          | Beitragseinzug für Abteilung Fußball         | 120,00€         | Vorschau     |
| 12.12.2007                     | BE121207-1319-00018 | -                       | 4200          | Beitragseinzug für Abteilung Fußball         | 30,00€          | Vorschau     |
| 12.12.2007                     | BE121207-1319-00019 |                         | 4200          | Beitragseinzug für Abteilung Fußball         | 30,00 €         | Vorschau     |
| 12.12.2007                     | BE121207-1319-00020 | -                       | 4200          | Beitragseinzug für Abteilung Fußball         | 30,00€          | Vorschau     |
|                                |                     |                         |               | Gesamt:                                      | 2.030,00 €      |              |
|                                |                     |                         |               | Positionen:                                  | 35              |              |
| Buchunge                       | en erzeugen Druck   | ken                     | ┃             | Treffer) 🕨 🚺                                 |                 | Abbrechen    |

- Klicken Sie auf den Button "Buchungen erzeugen". Buchungssätze für fällige Beiträge bis zu dem definierten Fälligkeitszeitpunkt werden erstellt. Auf dem Debitorenkonto wird der Beitrag im SOLL gebucht und ist zum eingegebenen Zeitpunkt fällig. Auf dem Einnahmenkonto, welches am Beitrag definiert wurde, wird der Beitrag im Haben gebucht. In jedem Fall wird ein offener Posten generiert.
- Die erzeugten Buchungen werden Ihnen angezeigt.

# 5.4 Rechnungen

In dem Navigationspunkt Organisation > Finanzen > Rechnungen können Sie Rechnungen erstellen, drucken oder in eine PDF-Datei umwandeln. Das Grunddesign der Rechnung wird in der Administration konfiguriert. (siehe Kapitel 2.6.7)

Das Rechnungsmodul erzeugt weder Buchungen noch offene Posten.

Mit einem Klick auf *Rechnungen* erhalten Sie eine Übersicht mit allen erstellten Rechnungen im jeweiligen Rechnungsordner, sortiert nach Rechnungsnummern. Bevorzugen Sie eine andere Sortierreihenfolge, klicken Sie auf das Pfeilsymbol neben der gewünschten Sortiereinheit.

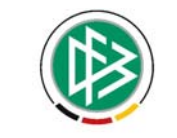

|                                                            | DFBnet                                       | 方            | 爪Js                   | C DFB Medie | n 07          | 2.3          | 1                       |                 |                 |
|------------------------------------------------------------|----------------------------------------------|--------------|-----------------------|-------------|---------------|--------------|-------------------------|-----------------|-----------------|
| Mein Portal                                                | Information                                  | Organis      | sation Ko             | mmunikation |               | Hilfe        |                         |                 | Martina Nörthen |
| Offene Posten                                              | Manuelle Buch                                | ung Beitra   | gsautomatik           | Rechnungen  | DTA-Assistent | Kontenül     | ersicht Spenden         | Buchungsjournal |                 |
| Übersicht Ne                                               | eue Rechnung                                 |              |                       |             |               |              |                         |                 |                 |
| Sie sind hier:<br>Rechnunger<br>Rechnungsda<br>Rechnungsnu | Organisation > Fir<br>n<br>atum von<br>ummer | nanzen > Re: | chnungen              |             | bis<br>En     | apfänger     | 🗴                       | <b>.</b>        | Suchen          |
| Ordner                                                     | Aktio                                        | onen 🗤 Re    | -Nr. <sup>7</sup> Re- | Datum 🛛     | Fälligkeit    | VA Betrag    | <sup>∀∆</sup> Empfänger | Status          |                 |
| C 2007 (2)                                                 | B 2                                          | 3            | 06.12.20              | 07 06.1     | 12.2007       | 120,00€      | Bauer, Claus-Peter      | Bearbeitung     | -               |
| 2008 (0)                                                   | 🗟 🛛                                          | 2            | 03.12.20              | 07 03.      | 12.2007       | 125,00 €     | Brettbohrer, Hans-Diet  | er Bearbeitung  | •               |
|                                                            | 🗟 🛛                                          | 1            | 30.11.20              | 07 31.1     | 12.2007       | 120,00€      | Ballack, Marion         | Bearbeitung     | <b>•</b>        |
|                                                            |                                              |              |                       |             | Seite 1 v     | on 1 (3 Trei | ffer)                   |                 |                 |

- Mit einem Klick auf *Ansicht* können Sie sich die einzelne Rechnung anschauen. Die Rechnung können Sie dann ausdrucken – mit Auswahl Bank- und Finanzdaten, Logo - oder eine PDF-Datei generieren.
- Klicken Sie auf *Bearbeiten* , um die Rechnung zu bearbeiten.
  - Klicken Sie auf *Kopieren* wiederholende Rechnungen (Monats- oder Jahresrechnungen). Die Rechnungsnummer wird dabei automatisch hochgezählt.

#### Hinweis:

Die Icons Bearbeiten und Kopieren können Sie nur nutzen, wenn der Status der jeweiligen Rechnung auf "Bearbeitung" oder "Storniert" ist. Sollte der Status der Rechung "Verschickt", "Bezahlt" oder "Abgelaufen" sein, so ist auch nur der Icon "Ansicht" nutzbar.

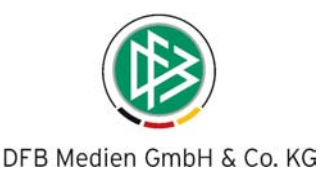

# 5.4.1 Neue Rechnung erstellen

Wählen Sie die Option Neue Rechnung.

| reportant In       | normation          | Boitragooutomol | tik Bechnungen D | Hilfe               | übersicht Enenden Buchungs | Martina No                              |
|--------------------|--------------------|-----------------|------------------|---------------------|----------------------------|-----------------------------------------|
| ersicht Neue R     | echnung            | beild agsautoma | uk kecinungen D  | TA-ASSISTENC KONCEN | ubersicht Spenden Buchungs | gournai                                 |
| insidite inclue it | coming             |                 |                  |                     |                            |                                         |
| sind hier: Orga    | anisation > Finanz | en > Rechnungen |                  |                     |                            |                                         |
| echnungsempt       | fänger             |                 |                  |                     |                            |                                         |
|                    |                    |                 |                  |                     |                            |                                         |
| .echnungsart       | [Bitte aus         | swählen]        |                  | Adressart           | Firma                      | - B                                     |
| nrede              | [Bitte au          | swählen]        | -                | Titel               | [Bitte auswählen]          |                                         |
| chname / Firma     |                    |                 |                  | Vorname             |                            |                                         |
| аве                |                    |                 | 0                | Postfach            |                            | 0                                       |
| stleitzahl         |                    |                 |                  | Ort                 |                            | ~~~~~~~~~~~~~~~~~~~~~~~~~~~~~~~~~~~~~~~ |
| nd                 | Deutschl           | and             |                  |                     |                            |                                         |
| nden-Nr.           | Deutschie          | and             |                  | Rechnungs-Nr.       | 4                          |                                         |
| r Zeichen          |                    |                 |                  | Unser Zeichen       | maarthan                   |                                         |
| chnungsdatum       |                    |                 | -                | Fälligkeitsdatum    |                            | -                                       |
| traff              | 12                 | ezember 2007    |                  | Preisart            | 12 Dezember 2007           |                                         |
| aren               |                    |                 | 2                | Status              | Netto                      |                                         |
|                    | -                  |                 |                  | Status              | Bearbeitung                | <u> </u>                                |
| emerkung           |                    |                 | <u>^</u>         | Ordner              | 2007                       | <u> </u>                                |

- Wählen Sie die in der Administration angelegte Rechnungsart aus.
- Geben Sie die wichtigsten Empfängerdaten ein. Pflichtfelder sind gelb hinterlegt.
- Die Rechnungsnummer wird automatisch fortgeführt.
- Geben Sie die Rechnungsposten ein. Wählen Sie dabei einen der angelegten Mehrsteuersätze aus. Der Gesamtpreis, Brutto- und Nettobetrag wird automatisch berechnet.
- Klicken Sie auf *Hinzufügen*, um weitere Rechnungsposten zu erfassen.
- Klicken Sie auf Speichern um die Rechnung im ausgewählten Ordner zu speichern.
- Mit einem Klick auf *Ansicht* können Sie sich die Rechnung anschauen, ausdrucken oder in eine PDF-Datei generieren.
- Tipp zum Drucken: Wenn Sie mit dem Internet Explorer arbeiten, bekommen Sie auf den Ausdrucken standardmäßig den genauen Pfad sowie Datum und Uhrzeit angezeigt. Möchten Sie dies verhindern, müssen Sie im Browser unter Datei - Seite einrichten den Kopf- und Fußzeileneintrag ändern bzw. löschen. Speichern Sie die Änderungen mit Ok.

# 5.4.2 Rechnung suchen

Wählen Sie den Navigationspunkt Organisation > Finanzen > Rechnungen.

|                                                |                       |                   |               | Y             | )       |          |         |          |          |                 |
|------------------------------------------------|-----------------------|-------------------|---------------|---------------|---------|----------|---------|----------|----------|-----------------|
|                                                |                       |                   | DFB Med       | ien GmbH      | 1 & Co  | . KG     |         |          |          |                 |
|                                                | FBnet                 | ち 爪 万             | SC DFB Medier | n 07          | 23      | 1        | J.      |          | 8        | N'et            |
| Mein Portal                                    | Information           | Organisation      | Kommunikation |               | Hilfe   |          | - 1044  |          |          | Martina Nörthen |
| Offene Posten                                  | Manuelle Buchung      | Beitragsautomatik | < Rechnungen  | DTA-Assistent | Kontenü | bersicht | Spenden | Buchungs | sjournal |                 |
| Übersicht Neu                                  | ue Rechnung           |                   |               |               |         |          |         |          |          |                 |
| Sie sind hier: (<br>Rechnungen<br>Rechnungsdat | Organisation > Finanz | en > Rechnungen   |               | bis           |         |          | -       | <b>-</b> |          |                 |
| Rechnungsnur                                   | nmer                  |                   |               | Em            | ofanger |          |         |          |          |                 |
| Recintingshur                                  |                       |                   | ,             | Em            | pronger | L        |         |          |          | Suchen          |

• Sie können nach den Kriterien Rechnungsdatum von- bis, Rechnungsnummer und Empfänger-Name suchen.

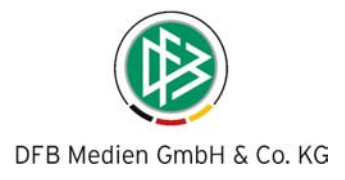

# 5.5 DTA – Assistent

Als Datenträgeraustausch-Verfahren (DTA oder auch DTAUS genannt) wird ein Verfahren im bargeldlosen Zahlungsverkehr bezeichnet. Um als Kunde (z.B. als Verein) am Datenträgeraustausch-Verfahren teilnehmen zu können, benötigt man ein Programm, welches eine DTA-Datei erstellen kann, und ein Kreditinstitut, welches diese entgegennimmt. Viele Banken und Sparkassen bieten diesen Service für Vereine oder Firmen an.

In dem Navigationspunkt Organisation > Finanzen > DTA – Assistent werden alle Offenen Posten auf Lastschrift überprüft und je nach Selektion eine <u>DTA</u>-Datei erstellt.

|                                                                                     |                                         |                                        |                                               |                   |               |                               |                  |                                |                          | 11              |
|-------------------------------------------------------------------------------------|-----------------------------------------|----------------------------------------|-----------------------------------------------|-------------------|---------------|-------------------------------|------------------|--------------------------------|--------------------------|-----------------|
| ein Portal Inform                                                                   | ation                                   | Organisation                           | Kommunikation                                 |                   | Hilfe         |                               |                  |                                | Martina                  | Nörthe          |
| ffene Posten Manuel                                                                 | le Buchu                                | ng Beitragsautor                       | matik Rechnungen                              | DTA-Assistent     | Kontenübe     | ersicht S                     | penden Buc       | hungsjour                      | mal                      |                 |
| ie sind hier: Organisat                                                             | ion > Fina                              | anzen > DTA-Assist                     | ent                                           |                   |               |                               |                  |                                |                          |                 |
|                                                                                     |                                         |                                        |                                               |                   |               |                               |                  |                                |                          |                 |
| DTA-Assistent                                                                       |                                         |                                        |                                               |                   |               |                               |                  |                                |                          |                 |
| Curles and the second                                                               | land.                                   |                                        |                                               | 1.2               |               |                               | - Inc            |                                |                          |                 |
| Buchungsuatum von                                                                   | 1                                       | Januar 🗾 20                            | 07 💌 🏢                                        | DIS               |               | 12 💌                          | Dezember         | 2007 💌                         |                          |                 |
| Fälligkeitsdatum von                                                                | 1 💌                                     | Januar 🗾 20                            | 07 💌 🏢                                        | bis               |               | 12 💌                          | Dezember         | 2007 🔻                         |                          |                 |
| DTA-Art                                                                             | Lastso                                  | hrift                                  | •                                             | Zahlungsv         | verkehrskonto | 1800 -                        | - Bank           |                                | •                        |                 |
|                                                                                     |                                         |                                        |                                               |                   |               |                               |                  |                                |                          |                 |
| Abteilung                                                                           | Alle                                    |                                        | <b>•</b>                                      |                   |               |                               |                  |                                |                          |                 |
| Abteilung                                                                           | Alle                                    |                                        | ¥                                             |                   |               |                               |                  |                                |                          |                 |
| Abteilung                                                                           | Alle                                    |                                        |                                               |                   |               |                               |                  |                                | Vorschau                 | arten           |
| Abteilung<br>Übersicht DTA-Erste                                                    | Alle                                    |                                        |                                               |                   |               |                               |                  |                                | Vorschau                 | starten         |
| Abteilung<br>Übersicht DTA-Erste                                                    | Alle                                    |                                        | ×                                             |                   | _             |                               |                  |                                | Vorschau                 | starten         |
| Abteilung<br>Übersicht DTA-Erste                                                    | Alle                                    | lligkeitsdatum                         | •                                             | Abtailung         | Positionan    | Gesamt                        | Positionen       | Bezahlt                        | Vorschau                 | offer<br>Offer  |
| Abteilung       Übersicht DTA-Erste       Aktionen     Dat       교육 문화 문화     29.11 | Alle<br>ellungen<br>um Fä<br>0.2007 01. | Iligkeitsdatum<br>01.2007 - 29.10.2007 | •<br>Buchungsdatum<br>01.01.2007 - 29.10.2007 | Abteilung<br>Alle | Positionen    | Gesamt<br>Betrag<br>1.410.00€ | Positionen<br>14 | Bezahit<br>Betrag<br>1.410,00€ | Vorschau s<br>Positionen | Offer<br>Betrag |

- Folgende Selektionen können Sie vornehmen:
  - o Buchungsdatum von bis
  - o Fälligkeitsdatum von bis
  - o DTA-Art (Auswahl: Lastschrift)
  - o Abteilung
  - o Zahlungsverkehrskonto (i.d.R. Bankkonto)

Klicken Sie auf Vorschau starten und alle fälligen Lastschriften werden aufgelistet.

Diese Liste können Sie bei Bedarf ausdrucken und nochmals kontrollieren.

Klicken Sie auf DTA-Datei erzeugen und die entsprechende DTA-Datei samt Begleitzettel wird erzeugt

Mit einem Klick auf Ansicht is können Sie sich die Einzelposten nochmals anschauen.

Mit einem Klick auf ៅ können Sie sich die DTA-Datei herunterladen und ggf. weiterleiten.

Mit einem Klick auf 🚮 können Sie sich den Begleitzettel herunterladen und ausdrucken.

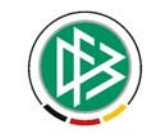

# 5.6 Kontenübersicht (vgl. 2.3.4)

Als Standardkontenrahmen wird ein auf die Bedürfnisse des Vereins abgestimmter Kontenrahmen zur Auswahl vorgegeben. Sie können jedoch auch einen eigenen Kontenrahmen benutzen und diesen auf Ihre Bedürfnisse anpassen. Die Kontenübersicht ist gleichzeitig auch die Saldenliste.

Die Sortierung erfolgt nach Kontonummer. Mit einem Klick auf den unterstrichenen Text können Sie sich die Einzelumsätze der Konten für bestimmte Zeiträume anschauen und diese bearbeiten.

|                           | FBnet                | オスン                | ~               | 0.3                     |                 |                 |             |
|---------------------------|----------------------|--------------------|-----------------|-------------------------|-----------------|-----------------|-------------|
| Contraction of the second |                      |                    | SC DFB Medier   | 07                      |                 |                 |             |
| ein Portal                | Information          | Organisation       | Kommunikation   | Hilte                   |                 |                 | Matthias Ra |
| ffene Posten              | Manuelle Buchun      | g Beitragsautom    | atik Rechnungen | DTA-Assistent Kontenübe | ersicht Spenden | Buchungsjournal |             |
| ie sind hier:             | Organisation > Finan | izen > Kontenübers | icht            |                         |                 |                 |             |
| Kontenüber                | sicht                |                    |                 |                         |                 |                 |             |
| Kontenaber                | Sicile               |                    |                 |                         |                 |                 |             |
| Kontenart                 | Alle                 |                    | ~               | Verwendet               | Ja              |                 | ~           |
|                           |                      |                    |                 |                         |                 |                 |             |
|                           |                      |                    |                 |                         |                 |                 | Such        |
| Aktionen                  | Kontonummer          | <u>.</u>           | Kontoart        | Kontoname               |                 | Saldo           | Verwendet   |
| 2                         | 0100                 | 1                  | Einnahmekonto   | Beitrag 2008            |                 | +1.480,00 €     | Ja          |
|                           | 10000                |                    | Debitorenkonto  | Debitorenkonto          |                 | +0,00 €         | Ja          |
|                           | 10001                |                    | Debitorenkonto  | Debitorenkonto          |                 | +0,00€          | Ja          |
|                           | 10002                |                    | Debitorenkonto  | Debitorenkonto          |                 | +0,00€          | Ja          |
|                           | 10003                |                    | Debitorenkonto  | Debitorenkonto          |                 | +0,00 €         | Ja          |
|                           | 10004                |                    | Debitorenkonto  | Debitorenkonto          |                 | +0,00 €         | Ja          |
| 2                         | 10005                | 1                  | Debitorenkonto  | Debitorenkonto          |                 | +0,00 €         | Ja          |
|                           | 10006                | 17<br>18           | Debitorenkonto  | Debitorenkonto          |                 | +0,00€          | Ja          |
|                           | 10007                | 1                  | Debitorenkonto  | Debitorenkonto          |                 | +0,00 €         | Ja          |
|                           | 10008                |                    | Debitorenkonto  | Debitorenkonto          |                 | +0,00 €         | Ja          |
|                           | 10009                |                    | Debitorenkonto  | Debitorenkonto          |                 | +0,00 €         | Ja          |
|                           | 10010                |                    | Debitorenkonto  | Debitorenkonto          |                 | +0,00 €         | Ja          |
|                           | 10011                |                    | Debitorenkonto  | Debitorenkonto          |                 | +0,00 €         | Ja          |
|                           | 10012                |                    | Debitorenkonto  | Debitorenkonto          |                 | +0.00.∉         | .la         |

# 5.7 Spenden

Wählen Sie den Navigationspunkt Organisation > Finanzen > Spenden, um Geld- und Sachspenden zu erfassen und zu organisieren.

|                   | FBnet               | 方爪                                    | ₿ SC DFB      | Medien 07  | 23                   | 1       | Ň         |             |                 |
|-------------------|---------------------|---------------------------------------|---------------|------------|----------------------|---------|-----------|-------------|-----------------|
| Mein Portal       | Information         | Organisation                          | Kommuni       | kation     | Hilfe                |         |           |             | Martina Nörther |
| Offene Posten     | Manuelle Buchur     | ig Beitragsaut                        | omatik Rechnu | ungen DTA- | Assistent Kontenül   | ersicht | Spenden   | Buchungsjou | urnal           |
| Übersicht Neu     | ue Geldspende - N   | leue Sa <mark>chspen</mark> d         | le            |            |                      |         |           |             |                 |
| Spenden<br>Ordner | organisation > Pina | ktionen                               | Spenden-Nr.   | Datum      | Firma / Nachnamo     | e Sj    | pendenart | Betrag      | Bescheinigt am  |
| Eirman (0)        |                     | 841                                   | 1             | 12.12.2007 | Meyer                | Ge      | dspende   | 500,00€     | 12.12.2007      |
| Private (1        | Druck               | n Ordner <mark>(Bitte au</mark><br>en | uswählen)     |            | Seite 1 von 1 (1 Tre | ffer)   |           |             |                 |

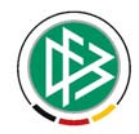

Die entsprechenden Ordner legen Sie unter *Mein Portal > Administration > Ordner > Spenden* an.

- Klicken Sie auf Ansicht 🖄, um die Detailinformationen zu der Spende zu sehen.
- Klicken Sie auf Drucken 🗮, um eine Spendenbescheinigung auszudrucken.
- Klicken Sie auf Bearbeiten <sup>1</sup>/<sub>2</sub>, um die Spende zu bearbeiten.
- Klicken Sie auf Löschen in, um die Spende zu löschen.
- Organisieren Sie die Spenden in Verzeichnissen. Markieren Sie die Spenden, wählen Sie einen Ordner aus und klicken Sie auf Verschieben, um eine Spende in einen anderen Ordner zu verschieben.
- Hinweis: Das Spendenmodul erzeugt weder Buchungen noch offene Posten.

# 5.7.1 Spende erfassen

Beispiel private Geldspende

|                                   | mation Organisation          | Kommunikation      | Hilte                 |                 |                 | Martina Northe |
|-----------------------------------|------------------------------|--------------------|-----------------------|-----------------|-----------------|----------------|
| ene Posten Manu                   | elle Buchung Beitragsauto    | matik Rechnungen D | TA-Assistent Kontenüb | ersicht Spenden | Buchungsjournal |                |
| ersicht Neue Geld                 | spende Neue Sachspende       | 2                  |                       |                 |                 |                |
| e <mark>sind hier:</mark> Organis | ation > Finanzen > Spenden > | Neue Geldspende    |                       |                 |                 |                |
| Geldspende anlege                 | n                            |                    |                       |                 |                 |                |
|                                   |                              |                    |                       |                 |                 |                |
| Spenden-Nr.                       | 1                            |                    | Ordner                | Private         |                 | •              |
| Datum                             | 12 💌 Dezember 💌 200          | 7 💌 🏢              | Bescheinigt am        | 12 V Dezemb     | er 💌 2007 💌 🏢   |                |
|                                   |                              |                    |                       |                 |                 |                |
| Adresse                           |                              |                    |                       |                 |                 |                |
| Anrede                            | Herr                         |                    | Titel                 | Dr.             |                 | •              |
| Firma / Nachname                  | Meyer                        |                    | Vorname               |                 |                 |                |
|                                   | Hügelstr. 12                 |                    | Zusatzadresse         |                 |                 |                |
| Straße                            | 30161                        |                    | Ort                   | Hannover        |                 |                |
| Straße<br>PLZ                     |                              |                    |                       |                 |                 |                |
| Straße<br>PLZ<br>Land             | Deutschland                  |                    |                       |                 |                 |                |
| Straße<br>PLZ<br>Land             | Deutschland                  | <u>•</u>           |                       |                 |                 |                |

- Klicken Sie auf Neue Geldspende oder Neue Sachspende.
- Die Spendennummer wird automatisch erstellt und hochgezählt.
- Geben Sie die geforderten Spendendaten ein.
- Klicken Sie auf Speichern.

# 6. Extrateil: Ergänzendes zu CSV-Import, Beitragseinzug, LSB-Erhebung

# Inhaltsverzeichnis

| 1   | IMPORT VON MITGLIEDERDATEN AUS EINER CSV-DATEI | . 49 |
|-----|------------------------------------------------|------|
| 1.1 | Satzbeschreibung                               | 49   |
| 1.2 | Beispiel einer Mitgliederliste (Mustertabelle) | 52   |
| 1.3 | Vorgehensweise                                 | 53   |
| 1.4 | Ergänzende Abteilungs-/Beitragszuordnung       | 57   |
| 2   | IMPORT VON MITGLIEDERDATEN AUS SPG-VEREIN      | . 59 |
| 3   | IMPORT VON MITGLIEDERDATEN AUS PRO-WINNER      | . 60 |
| 4   | LSB-BESTANDSERHEBUNG IN DFBNET VEREIN          | . 63 |
| 5   | BEITRAGSEINZUG / DTA-ASSISTENT                 | . 65 |
| 5.1 | Checkliste / Kurzbeschreibung                  | 65   |
| 5.2 | Beitragsautomatik durchführen                  | 65   |
| 5.3 | DTA-Assistent / DTA-Datei erstellen            | 68   |

# 1 Import von Mitgliederdaten aus einer CSV-Datei

# Bemerkung

Ist bei einer Vereinsgröße von weniger als 150 Mitgliedern die Aufbereitung der vorhandenen "alten" Mitgliederdaten für den CSV-Import in DFBnet Verein zu aufwändig, könnte es sinnvoller sein, die Daten manuell einzupflegen (Information > Mitglieder > Neues Mitglied).

# 1.1 Satzbeschreibung

- Die in der Liste unten mit \* markierten Felder sind Pflichtfelder, die anderen optionale Felder. Pflichtfelder müssen angegeben werden und dürfen nicht leer sein.
- Optionale Felder können angegeben werden.
- Die Reihenfolge der Felder ist beliebig. Die Feldnamen müssen nicht zwingend mit den hier angegebenen Feldnamen übereinstimmen, da die Zuordnung der Felder vom Benutzer im Programm gemacht werden muss. Es wird jedoch empfohlen die hier angegebenen Feldnamen zu verwenden.
- Die Felder Vorname, Nachname und Geburtsdatum werden beim Importieren auf doppelte Daten geprüft. Wenn es schon gleiche Datensätze gibt, können diese nicht importiert werden.

| Feldname      | Maximale Länge | Тур   | Erlaubte Zeichen / Bemerkung                                                                     |
|---------------|----------------|-------|--------------------------------------------------------------------------------------------------|
| Mitglieds-Nr  | 15             | Text  | [0-9], [a-z], [A-Z], [Blank], [_], [-], [,], [.], [!], [?], [;],<br>["], [:], [+], [()], [], [/] |
| Anrede        | 100            | Text  | Die Anreden müssen in der Administration von                                                     |
|               |                |       | DFBnet Verein definiert sein:                                                                    |
|               |                |       | Grunddaton 1 > Anrodo                                                                            |
| Titol         | 100            | Toxt  | Die Titel müssen in der Administration von DERnet                                                |
|               | 100            | TEXL  | Verein definiert sein:                                                                           |
|               |                |       | Mein Portal > Administration > Konfiguration >                                                   |
|               |                |       | Grunddaten 1 > Titel.                                                                            |
| Vorname *     | 50             | Text  | [0-9], [a-z], [A-Z], [Blank], [ ], [-], [,], [,], [!], [?], [;],                                 |
|               |                |       | ["], [:], [+], [()], [\], [/], [']                                                               |
| Nachname *    | 245            | Text  | [0-9], [a-z], [A-Z], [Blank], [_], [-], [,], [.], [!], [?], [;],                                 |
|               |                |       | ["], [:], [+], <u>[()], [\], [/], [']</u>                                                        |
| Straße *      | 100            | Text  | [0-9], [a-z], [A-Z], [Blank], [_], [-], [,], [.], [!], [?], [;],                                 |
|               |                |       | ["], [:], [+], [()], [\], [/], [']                                                               |
| Zusatzadresse | 100            | Text  | [0-9], [a-z], [A-Z], [Blank], [_], [-], [,], [.], [!], [?], [;],                                 |
|               |                |       | ["], [:], [+], [()], [\], [/], [']                                                               |
| PLZ           | 15             | Text  | [0-9], [a-z], [A-Z], [Blank], [_], [-], [,], [.], [!], [?], [;],                                 |
|               |                |       | ["], [:], [+], [()], [\], [/], [']                                                               |
| Ort *         | 50             | Text  | [0-9], [a-z], [A-Z], [Blank], [_], [-], [,], [.], [!], [?], [;],                                 |
|               |                |       |                                                                                                  |
| Land          | 50             | lext  | [0-9], [a-z], [A-Z], [Blank], [], [-], [,], [,], [!], [?], [;],                                  |
|               |                |       | [["], [:], [+], [()], [\], [/], [']                                                              |
|               |                |       | Wild das Land nicht angegeben, wild es                                                           |
| Ceburtsdatum  | 10             | Datum |                                                                                                  |
| Gebuitsuatum  |                | Datum | Format <sup>,</sup> TT MM .I.I.I                                                                 |
| Geschlecht    | 18             | Text  | [a-z] [A-Z]                                                                                      |
| Ocoonicon     | 10             | 1 OAL | Männlich                                                                                         |
|               |                |       | Weiblich                                                                                         |
|               |                |       | Juristische Person                                                                               |

| Feldname                 | Maximale Länge | Typ    | Erlauhte Zeichen / Bemerkung                                                                             |
|--------------------------|----------------|--------|----------------------------------------------------------------------------------------------------|
| Familianatand            |                | Toxt   | Die Eemilienstände müssen in DEPnet Verein                                                               |
| Familienstand            | 100            | Text   | Die Familienstande mussen in DEblet verein                                                               |
|                          |                |        | definiert sein: Mein Portai > Administration >                                                           |
|                          |                |        | Konfiguration > Grunddaten 1 > Familienstand.                                                            |
| Telefon                  | 35             | Text   | [0-9], [/], [-], [+], [( )], [Blank]                                                                     |
| Fax                      | 35             | Text   | [0-9], [/], [-], [+], [( )], [Blank]                                                                     |
| Mobil                    | 35             | Text   | [0-9], [/], [-], [+], [( )], [Blank]                                                                     |
| F-Mail                   | 245            | Text   | [0.9] $[a.7]$ $[A.7]$ $[1]$ $[1]$ $[1]$ $[0.9]$                                                          |
| Web                      | 245            | Toxt   |                                                                                                    |
| Web                      | 245            | Text   | [0-9], [a-2], [A-2], [.], [-], [.], [/]                                                                  |
| Бкуре                    | 35             | Text   | [0-9], [a-z], [A-z], [.], [,], [-], [_], [@]                                                             |
| Eintrittsdatum *         | 10             | Datum  | [0-9], [.]                                                                                               |
|                          |                |        | Format: TT.MM.JJJJ                                                                                       |
| Status *                 | 6              | Text   | [a-z], [A-Z]                                                                                             |
|                          |                |        | Aktiv                                                                                                    |
|                          |                |        | Passiv                                                                                                   |
| Austrittsdatum           | 10             | Datum  | [0-9], [,]                                                                                               |
|                          |                |        | Format: TT.MM.J.J.J                                                                                      |
| Austrittsarund           | 100            | Tovt   | Die Austrittsgründe müssen in der Administration                                                         |
| Austinusgiunu            | 100            | TEAL   | von DEPnot Voroin definiert sein: Mein Portal >                                                          |
|                          |                |        | Administration > Konfiguration > Crunddaton 1 >                                                          |
|                          |                |        | Authinistration > Koniguration > Grunddaten 1 >                                                          |
|                          |                |        | Austrittsgrund.                                                                                          |
| Zahlungsart *            | 11             | Text   | [a-z], [A-Z]                                                                                             |
|                          |                |        | Lastschrift                                                                                              |
|                          |                |        | Überweisung                                                                                              |
|                          |                |        | Bar                                                                                                    |
| Kontoinhaber             | 40             | Text   | [0-9], [a-z], [A-Z], [Blank], [ ], [-], [,], [,], [!], [?], [;],                                         |
|                          |                |        | ["], [:], [+], [()], [/], [′]                                                                            |
| Kontonummer              | 10             | Zahl   | [0.9] $[a.7]$ $[A.7]$ $[Blank]$ $[1]$ $[1]$ $[1]$ $[1]$ $[1]$ $[2]$ $[1]$                                |
| Rontonaniner             | 10             | 2011   | [0-0], [a-2], [A-2], [Dialik], [], [-], [,], [,], [:], [:], [;], [,],<br>["] [-] [_] [_] [/] [/] [/] [/] |
| Developite a bl          | 0              | 7-1-1  |                                                                                                    |
| Bankieitzani             | 8              | Zani   | [U-9], [a-z], [A-2], [Biank], [_], [-], [,], [.], [!], [?], [;],                                         |
|                          |                |        | ["], [:], [+], [()], [\], [/], ["]                                                                       |
| Kreditinstitut           | 255            | Text   | [0-9], [a-z], [A-Z], [Blank], [_], [-], [,], [.], [!], [?], [;],                                         |
|                          |                |        | ["], [:], [+], [()], [\], [/], [']                                                                       |
| Abteilung x <sup>1</sup> | 255            | Text   | [0-9], [a-z], [A-Z], [Blank], [ ], [-], [,], [.], [!], [?], [;],                                         |
|                          |                |        | ["], [:], [+], [()], [\], [/], [']                                                                       |
|                          |                |        | In diesem Feld werden die Abteilungen des                                                                |
|                          |                |        | Mitaliedes angegeben, Abteilung, 1 für die erste                                                         |
|                          |                |        | Abteilung Abteilung 2 für die zweite Abteilung                                                           |
|                          |                |        | usw. Die Abteilungen müssen in der                                                                       |
|                          |                |        | Administration von DEBnet Verein definiert sein:                                                         |
|                          |                |        | Moin Portal > Administration > Stammdaton >                                                              |
|                          |                |        | Abteilungen                                                                                              |
|                          | 10             |        | Ableliungen.                                                                                             |
| Abteilungseintritt_x     | 10             | Datum  |                                                                                                    |
|                          |                |        | Format: 11.MM.JJJJ                                                                                       |
|                          |                |        | In diesem Feld wird jeweils ein Abteilungseintritts-                                                     |
|                          |                |        | datum des Mitgliedes in eine Abteilung angegeben.                                                        |
|                          |                |        | Das Datum bezieht sich dabei jeweils auf die unter                                                       |
|                          |                |        | Abteilung_x angegebene Abteilung. In Abteilungs-                                                         |
|                          |                |        | <pre>eintritt_1 wird das Eintrittsdatum in die Abteilung_1</pre>                                         |
|                          |                |        | angegeben, in Abteilungseintritt_2 das Eintritts-                                                        |
|                          |                |        | datum in Abteilung 2 usw Wird das Feld                                                                   |
|                          |                |        | angegeben, muss auch das dazugehörende Feld                                                              |
|                          |                |        | Abteilung x angegeben werden Das Datum darf                                                              |
|                          |                |        | nicht vor dem <i>Fintrittsdatum</i> (in den Verein) liegen                                               |
|                          |                |        | Wird das Feld nicht angegeben, wird es auto-                                                             |
|                          |                |        | matisch auf das <i>Eintrittsdatum</i> (Vorsin) gesetzt                                                   |
| Abtoilungeoustritt1      | 10             | Deture | 10 01 11                                                                                                 |
| Abtellungsaustntt_x      | 10             | Datum  |                                                                                                    |
|                          |                |        | Format: 11.MM.JJJJ                                                                                       |
| Beitragsbezeichnung_x'   | 255            | Text   | [0-9], [a-z], [A-Z], [Blank], [_], [-], [,], [.], [!], [?], [;],                                         |
|                          |                |        | ["], [:], [+], [()], [\], [/], [']                                                                       |
|                          |                |        | In diesem Feld wird die Bezeichnung des Beitrages                                                        |
|                          |                |        | angegeben, der für die dazugehörende Abteilung                                                           |
|                          |                |        | Abteilung_x erhoben wird. Der Beitrag muss in der                                                        |
|                          |                |        | Administration von DFBnet Verein für die                                                                 |
|                          |                |        | Abteilung_x definiert sein: Mein Portal >                                                                |
|                          |                |        | Administration > Stammdaten > Beiträge.                                                                  |
|                          |                |        | Das Feld setzt voraus, dass das dazugehörige Feld                                                        |
|                          |                |        | Abteilung x angegeben wurde                                                                              |

| Feldname                                 | Maximale Länge       | Тур                 | Erlaubte Zeichen / Bemerkung                                                                                                    |
|------------------------------------------|----------------------|---------------------|----------------------------------------------------------------------------------------------------|
| Feldname<br>Beitragsstart_x <sup>1</sup> | Maximale Länge<br>10 | <u>Typ</u><br>Datum | Erlaubte Zeichen / Bemerkung<br>[0-9], [.]<br>Format: TT.MM.JJJJ<br>In diesem Feld wird das Datum angegeben, ab<br>dem der dazugehörige Beitrag mit der<br>Bezeichnung <i>Beitragsbezeichnung_x</i> erhoben wird.<br>Das Datum darf nicht vor dem zugehörigen<br>Abteilungseintritt <i>Abteilungseintritt_x</i> liegen und<br>muss immer am 01. eines Monats liegen.<br>Wird das Feld nicht angegeben, so wird das Datum<br>automatisch auf den 01. Januar des aktuellen<br>Jahres gesetzt.<br>Liegt der Abteilungseintritt nach dem 01.Januar<br>des aktuellen Jahres, wird das Datum auf das<br>Datum des Abteilungseintritts <i>Abteilungseintritt_x</i><br>ausoritzt exform dinsor am 01. eines Monats lieget. |
|                                          |                      |                     | Liegt der Abteilungseintritt nicht am 01. eines<br>Monats, so wird das Datum automatisch auf den<br>01. des Folgemonats gesetzt.                                                                                                    |
| Beitragsende_x <sup>+</sup>              | 10                   | Datum               | [0-9], [.]<br>Format: TT.MM.JJJJ                                                                                                    |
| Berechnet bis_x <sup>1</sup>             | 10                   | Datum               | [0-9], [.]<br>Format: TT.MM.JJJJ                                                                                                    |
| Debitorenkonto-Nr                        | 5                    | Zahl                | [10000-69999]                                                                                                    |
| Ehrung_x'                                | 100                  | Text                | Die Ehrungen müssen in der Administration von<br>DFBnet Verein definiert sein: Mein Portal ><br>Administration > Konfiguration > Grunddaten 2 ><br>Zeitpunkte.                                                                                                    |
| Ehrungsbeschreibung_x <sup>1</sup>       | 100                  | Text                | [0-9], [a-z], [A-Z], [Blank], [_], [-], [,], [.], [!], [?], [;],<br>["], [:], [+], [()], [\], [/], [′]<br>Die Ehrungsbeschreibung wird in DFBnet Verein<br>nach dem Import unter Information > Mitglieder ><br>Max Mustermann > Zeitpunkte dargestelllt.                                                                                                    |
| Ehrungsdatum_x <sup>1</sup>              | 10                   | Datum               | [0-9], [.]<br>Format: TT.MM.JJJJ                                                                                                    |
| Zeitraum_x <sup>1</sup>                  | 100                  | Text                | Die Zeiträume müssen in der Administration von<br>DFBnet Verein definiert sein: Mein Portal ><br>Administration > Konfiguration > Grunddaten 2 ><br>Zeiträume.                                                                                                    |
| Zeitraumbeschreibung_x <sup>1</sup>      | 100                  | Text                | [0-9], [a-z], [A-Z], [Blank], [_], [-], [,], [,], [!], [?], [;],<br>["], [:], [+], [()], [\], [/], [']<br>Die Zeitraumbeschreibung wird in DFBnet Verein<br>nach dem Import unter Information > Mitglieder ><br>Max Mustermann > Zeiträume dargestelllt.                                                                                                    |
| Zeitraum_von_x <sup>1</sup>              | 10                   | Datum               | [0-9], [.]<br>Format: TT.MM.JJJJ                                                                                                    |
| Zeitraum_bis_x <sup>1</sup>              | 10                   | Datum               | [0-9], [.]<br>Format: TT.MM.JJJJ                                                                                                    |
| Freifeldname_x <sup>1</sup>              | 100                  | Text                | Die Freifelder müssen in der Administration von<br>DFBnet Verein definiert sein:<br>Mein Portal > Administration > Konfiguration ><br>Grunddaten 2 > Freifelder > Bezeichnung.                                                                                                    |
| Freifeldwert_x <sup>1</sup>              | 100                  | Text                | [0-9], [a-z], [A-Z], [Blank], [_], [-], [,], [,], [!], [?], [;],<br>["], [:], [+], [()], [\], [/], [']<br>Die Freifeldwerte können in DFBnet Verein<br>definiert sein: Mein Portal > Administration ><br>Konfiguration > Grunddaten 2 > Freifelder ><br>Freifeld X.                                                                                                    |

<sup>1</sup> Die Erweiterung \_x bei den Feldern *Abteilung, Abteilungseintritt, Abteilungsaustritt, Beitragsbezeichnung, Beitragsstart, Beitragsende, Berechnet bis, Ehrung, Ehrungsbeschreibung, Ehrungsdatum, Zeitraum, Zeitraumbeschreibung, Zeitraum\_von, Zeitraum\_bis, Freifeldname und Freifeldwert steht als Ersatz für eine Ganzzahl über die eine Beziehung dieser Felder untereinander hergestellt wird.* 

# 1.2 Beispiel einer Mitgliederliste (Mustertabelle)

So könnte eine Mitgliederliste für den Import aufgebaut sein. Die Spaltenüberschriften sind rot hinterlegt.

Hinweise zur Mustertabelle

- o das Mitglied "Testerfrau, Isolde" ist in zwei Abteilungen (Volleyball, Leichtathletik)
- o bei Lastschriftzahlern müssen Kontonummer und BLZ vorhanden sein
- **Abteilungen** und **Beiträge** müssen in der exakt gleichen Schreibweise in DFBnet Verein angelegt sein
- sollen Freifelder importiert werden, muss der "Freifeldname\_x" in der exakt gleichen Schreibweise in DFBnet Verein angelegt sein Mein Portal > Administration > Konfiguration > Grunddaten 2 > Freifelder
- sollen Ehrungen importiert werden, muss der Wert in der Spalte "Ehrung\_x" in der exakt gleichen Schreibweise in DFBnet Verein angelegt sein Mein Portal > Administration > Konfiguration > Grunddaten 2 > Zeitpunkte
- die Mustertabelle steht auf *www.dfbnet.org/verein*, unter "Service", "Handbücher" zum Herunterladen zur Verfügung

| Mitglieds-Nr | Nachname   | Vorname | Geburtsdatum | Geschlecht | PLZ   | Ort          | Straße         |
|--------------|------------|---------|--------------|------------|-------|--------------|----------------|
| 30           | Testermann | Max     | 01.01.1970   | männlich   | 12345 | Musterhausen | Musterplatz 12 |
| 31           | Testerfrau | Isolde  | 12.05.1977   | weiblich   | 67890 | Testingen    | Testring 12    |
| 32           | Testerkind | Tina    | 17.12.1999   | weiblich   | 17892 | Teststadt    | Übungsstr. 12  |

| Telefon      | Fax | Mobil            | E-Mail                     | Land | Anrede | Titel | Status |
|--------------|-----|------------------|----------------------------|------|--------|-------|--------|
| 01234 - 5678 |     |                  | testermann@musterhausen.de |      | Herr   |       | passiv |
| 01234-56789  |     | 0170 - 123 4567  |                            |      | Frau   | Dr.   | aktiv  |
|              |     | 0160 - 123 45 67 |                            |      | Frau   |       | aktiv  |

| Kontonummer | Kreditinstitut  | Bankleitzahl | Kontoinhaber   | Zahlungsart | Eintrittsdatum |
|-------------|-----------------|--------------|----------------|-------------|----------------|
| 1999999996  | Spk Pfullendorf | 69051620     | Max Mustermann | Lastschrift | 01.01.2000     |
|             |                 |              |                | Bar         | 01.01.1999     |
|             |                 |              |                | Überweisung | 01.01.2005     |

| Austrittsdatum | Abteilung_1 | Abteilungseintritt_1 | Beitragsbezeichnung_1 | Beitragsstart_1 |
|----------------|-------------|----------------------|-----------------------|-----------------|
|                | Fußball     | 01.01.2000           | Erwachsene Passiv     | 01.01.2008      |
|                | Volleyball  | 01.01.1999           | Erwachsene Aktiv      | 01.01.2008      |
|                | Volleyball  | 01.01.2005           | Jugend Aktiv          | 01.01.2008      |

| Abteilung_2 Abteilungseintritt_2 |            | Beitragsbezeichnung_2 | Beitragsstart_2 |
|----------------------------------|------------|-----------------------|-----------------|
|                                  |            |                       |                 |
| Leichtathletik                   | 01.01.2000 | Erwachsene Aktiv      | 01.01.2008      |
|                                  |            |                       |                 |

| Freifeldname_1 | Freifeldwert_1 | Freifeldname_2    | Freifeldwert_2 | Freifeldname_3 | Freifeldwert_3 |
|----------------|----------------|-------------------|----------------|----------------|----------------|
| Paßnummer      | 987654         | Spielberechtigung | ja             | Kleidergröße   | XL             |
| Paßnummer      | 12345          | Spielberechtigung | ja             | Kleidergröße   | XS             |
| Paßnummer      | 451245         | Spielberechtigung | nein           | Kleidergröße   | S              |

| Ehrung_1 | Ehrungsbeschreibung_1 | Ehrungsdatum_1 |
|----------|-----------------------|----------------|
| Ehrung   | Silberne Ehrennadel   | 18.01.2004     |
|          |                       |                |
|          |                       |                |

# 1.3 Vorgehensweise

Die CSV-Datei darf maximal 500 Datensätze enthalten. Müssen Sie mehr als 500 Datensätze importieren, so teilen Sie den Import bitte auf mehrere Dateien zu je maximal 500 Datensätzen auf.

- 1) Legen Sie alle Ihre bisher verwendeten Abteilungen und Beiträge in DFBnet Verein mit der **exakt gleichen Bezeichnung** wie in Ihrem bisherigen Vereinsprogramm an.
- 2) Exportieren Sie die Daten aus Ihrem bisherigen Vereinsprogramm als CSV-Datei. Wenn Sie Ihre Mitglieder bisher in einer Excel-Tabelle gepflegt haben, konvertieren Sie diese in ein CSV Format. Öffnen Sie Ihre Excel Tabelle, klicken Sie auf "Speichern unter", wählen Sie bei Dateiformat "CSV" aus und speichern Sie die Datei.

# Überprüfen und optimieren Sie die exportierte CSV-Datei wie folgt:

- Beachten Sie die Hinweise zu den einzelnen Feldern It. Satzbeschreibung (s. Oben, 3.1)
- Überprüfen Sie, ob alle Felder korrekt ausgefüllt sind.
- Überprüfen Sie, ob die Felder "Abteilung\_x" und "Abteilungseintritt\_x" ausgefüllt sind. Die Abteilungsbezeichnungen müssen dabei exakt der vorab in DFBnet Verein angelegten Abteilungsbezeichnungen entsprechen.
- Überprüfen Sie, ob die Felder "Beitragsbezeichnung\_x" und "Beitragsstart\_x" ausgefüllt sind. Die Beitragsbezeichnungen müssen dabei exakt der vorab in DFBnet Verein angelegten Beitragsbezeichnungen entsprechen.
- Das Feld "Beitragsstart\_x" sollten Sie mit dem ersten Tag des Jahres füllen, in dem Sie erstmalig DFBnet Verein nutzen. Sie geben somit an, ab welchem Datum die Beiträge über DFBnet Verein verwaltet werden sollen.
- Bitte beachten Sie, dass beim Import von DFBnet Verein ein fehlendes Abteilungseintrittsdatum automatisch auf das Datum des Vereinseintritts gesetzt wird. Ein fehlendes Beitragsstartdatum wird normalerweise automatisch auf den 1. Januar des aktuellen Jahres gesetzt.
- 3) Legen Sie neben den Abteilungen und Beiträgen in DFBnet Verein ggf. noch weitere Daten an, die Sie importieren möchten. DFBnet Verein enthält bereits Grunddaten für Anreden, Titel, Familienstände etc.. Möchten Sie, dass beim Import bspw. Ihre eigenen Titel berücksichtigt werden, die DFBnet Verein derzeit noch nicht kennt, so müssen Sie diese zuvor in DFBnet Verein mit der exakt gleichen Bezeichnung anlegen. Klicken Sie hierzu auf Mein Portal > Administration > Konfiguration > Grunddaten 1.

4) Importieren Sie Ihre aufbereitete CSV-Datei in DFBnet Verein Wählen Sie Mein Portal > Administration > Import/Export > Import > Mitglieder. Wählen Sie durch einen Klick auf "Durchsuchen" Ihre CSV-Datei aus. Klicken Sie nun auf "Weiter".

|                                       | DFBnet                                           | )                                                | Hier kö<br>Vereinslo | nnte Ihr<br>go stehen!  | 1                                    |                                              |
|---------------------------------------|--------------------------------------------------|--------------------------------------------------|----------------------|-------------------------|--------------------------------------|----------------------------------------------|
| Mein Portal                           | Informati                                        | ion Orgar                                        | isation              | Kommunikation           | Hilfe                                | Max Mustermann                               |
| Stammdaten                            | Ordner Im                                        | port/Export                                      | Konfiguration        | Benutzerverwaltun       | g Werkzeuge                          |                                              |
| Import Exp                            | ort Fibu-Sch                                     | nittstelle                                       |                      |                         |                                      |                                              |
| Sie sind hie                          | r: Mein Portal :                                 | > Administration                                 | > Import/Exp         | ort > Import > Mitglied | er                                   |                                              |
| Mitglieder                            | Firmen Kon                                       | takte Private                                    | SPG-Verein           | Kontenrahmen            |                                      |                                              |
| Daten imp<br>Hinweis: D<br>Dateien zu | oortieren - Mi<br>Die CSV-Datei<br>je maximal 50 | itglieder<br>darf maximal 50<br>10 Datensätzen a | 0 Datensätze<br>uf.  | enthalten. Müssen Sie m | nehr als 500 Datensätze importieren, | , so teilen Sie den Import bitte auf mehrere |
| Adressdate                            | in:                                              |                                                  |                      |                         |                                      |                                              |
| CSV-Datei                             |                                                  |                                                  | Durchsu              | ichen                   |                                      |                                              |
|                                       |                                                  |                                                  |                      |                         |                                      | Weiter Abbrechen                             |

Abbildung 1: CSV-Import einer Mitgliederdatei.

Die Importdatei wird nun überprüft. Die Fehlerhinweise helfen Ihnen die CSV-Datei zu korrigieren. DFBnet Verein importiert nur fehlerfrei aufbereitete CSV-Dateien. Korrigieren Sie die CSV-Datei entsprechend und importieren Sie die Datei erneut.

#### Hinweise:

Mitglieder aus der Importdatei, die bereits in DFBnet Verein existieren, werden beim Import von DFBnet Verein ignoriert. DFBnet Verein unterstützt den Import von mehreren Abteilungen und Beiträgen pro Mitglied. Die erste Abteilung wird im Importfeld Abteilung\_1 angegeben. Die zweite Abteilung im Feld Abteilung\_2 usw. Der Zeitpunkt des Abteilungseintritts wird entsprechend für die Abteilung\_1 im Feld Abteilungseintritt\_1, für Abteilung 2 im Feld Abteilungseintritt\_2 angegeben. Dasselbe Prinzip gilt für die Beitragszuordnung über die Felder Beitragsbezeichnung\_x und Beitragsstart\_x. Die beim Beitrag angegebene Nummer bezieht sich dabei jeweils auf die Abteilung mit derselben Nummer. Pro Abteilung kann höchsten ein Beitrag importiert werden.

Beispiel der Abteilungs- und Beitragsangabe bei einem Mitglied mit 3 Abteilungen und 3 Beiträgen:

```
Vorname = Hans
Nachname = Müller
Abteilung 1 = Fußball
Abteilungseintritt_1 = 01.01.2000
Beitragsbezeichnung 1 = Aktive Mitglieder Herren
Beitragsstart 1 = 01.01.2000
Beitragsende \overline{1} = 31.12.2007
Abteilung 2 = Fußball
Abteilungseintritt_2 = 01.01.2000
Beitragsbezeichnung 2 = Passiv Mitglieder Herren
Beitragsstart 2 = 0\overline{1.01.2008}
Abteilung 3 = Handball
Abteilungseintritt_3 = 15.06.2002
Beitragsbezeichnung 3 = Aktive Mitglieder Herren
Beitragsstart_3 = 0\overline{1}.07.2002
Berechnet bis 3 = 31.12.2007
```

Weitere Abteilungen und Beiträge können auch in der Administration über das Werkzeug Abteilungs-/Beitragszuordnung zugeordnet werden. Sofern die CSV-Datei korrekt eingelesen werden konnte, können Sie nun die Felder Ihrer bisherigen Mitgliedsverwaltung den Feldern in DFBnet Verein zuordnen:

| DFBne                                                                                                    | Hier könnte<br>Vereinslogo s                                                                                                    | e Ihr<br>steher                                                                                                 |                                                                                                    |                                                                                                    |
|----------------------------------------------------------------------------------------------------|----------------------------------------------------------------------------------------------------|----------------------------------------------------------------------------------------------------|----------------------------------------------------------------------------------------------------|----------------------------------------------------------------------------------------------------|
| ein Portal Inform                                                                                                    | nation Organisation Korr                                                                                                    | nmunik                                                                                                    | ation Hilfe                                                                                                    | Max Mustermann                                                                                                    |
| ammdaten Ordner                                                                                                    | Import/Export Konfiguration Be                                                                                                    | enutze                                                                                                    | erverwaltung Werkzeuge                                                                                                    |                                                                                                    |
| nport Export Fibu-                                                                                                    | Schnittstelle                                                                                                    |                                                                                                    |                                                                                                    |                                                                                                    |
| ie sind hier: Mein Por                                                                                                    | tal > Administration > Import/Export >                                                                                                    | - Impo                                                                                                    | rt > Mitglieder                                                                                                    |                                                                                                    |
| 1itglieder Firmen                                                                                                    | Kontakte Private SPG-Verein Kor                                                                                                    | ntenral                                                                                                    | nmen                                                                                                    |                                                                                                    |
| Daten importieren                                                                                                    | - Schritt 3                                                                                                    |                                                                                                    |                                                                                                    |                                                                                                    |
| In der ersten Spalte ganz<br>Die zweite Spalte dient zu<br>automatisch richtig zuzuo<br>(Beispiel Strasse -> Straß<br>sonst nicht in die Vereinse<br>In der dritten Spalte könne<br>In der vierten Spalte könne<br>Kommunikationsdaten sov<br>• Kommunikationsdaten sov<br>• Abteilungs-Beitra<br>• Verwenden Sie u | links werden alle Felder aus Ihrer Importdatei a<br>r Zuordnung der Feldnamen aus der CSV-Impr<br>rdnen. Gelingt dies nicht, weil z.B. die Bezeich<br>e), wird das Feld mit <b>"Ilicht übernehmen"</b> gr<br>verwaltung übernommen werden.<br>n Sie optional für Kommunikationsdaten ( <b>Telef</b><br>en Sie zusammengehörende Daten gruppieren<br>vie bei der Abteilungs- und Beitragszuordnung<br>szuordnung: Dazu gehören Felder mit den Bezeichnur<br>gszuordnung: Dazu gehören Felder mit den Be | angezeig<br>ortdatei<br>nung eir<br>ekennze<br>fon, Fax<br>(bündel<br>erfolge<br>ngen Te<br>szeichnu<br>Zähler. | rt.<br>zu den Feldnamen der Vereinsverwaltung. Die Vereins<br>nes Feldes aus Ihrem bisherigen Programm nicht mit der<br>ichnet. Diese Felder sollten Sie soweit möglich manuell<br>r, Mobil, E-Mail, Web und Skype) festlegen, ob es sic<br>n), indem Sie einen gemeinsamen Zähler vergeben. Ein<br>n:<br>lefon, Fax, Mobil, E-Mail, Web und Skype (siehe Sp<br>ngen Abteilung, Abteilungseintritt, Beitragsbezei | verwaltung versucht die Feldnamen soweit möglich<br>Feldbezeichnung der Vereinsverwaltung übereinstimmt<br>durch die entsprechende Auswahl zuordnen, da sie<br>h um einen privaten oder geschäftlichen Eintrag handelt.<br>e Gruppierung muss insbesondere bei<br>alte 2).<br>ichnung und Beitragsstart (siehe Spalte 2). |
| Bezeichnung der<br>zu importierenden<br>Felder                                                                                                    | Bezeichnung der Felder in der<br>Vereinsverwaltung                                                                                                    |                                                                                                    | Unterscheidung in private oder<br>geschäftliche Kommunikationsdaten                                                                                                    | Zähler für Gruppierung<br>(Kommunikationsdaten, Abteilungs- und<br>Beitragsdaten)                                                                                                    |
| Anrede                                                                                                    | Anrede                                                                                                    | ~                                                                                                    | ×                                                                                                    | ×                                                                                                    |
| Austrittsdatum                                                                                                    | Austrittsdatum                                                                                                    | ~                                                                                                    | ×                                                                                                    | ~                                                                                                    |
| Bankleitzahl                                                                                                    | Bankleitzahl                                                                                                    | ~                                                                                                    | ×                                                                                                    | ~                                                                                                    |
| Briefanrede                                                                                                    | (Nicht übernehmen)                                                                                                    | ~                                                                                                    | ×                                                                                                    | ×                                                                                                    |
| E-Mail                                                                                                    | E-Mail                                                                                                    | ~                                                                                                    | Privat 💌                                                                                                    | 1                                                                                                    |
| Eintrittsdatum                                                                                                    | Eintrittsdatum                                                                                                    | ~                                                                                                    | ×                                                                                                    | ×                                                                                                    |
| Fax                                                                                                    | Fax                                                                                                    | ~                                                                                                    | Privat 💌                                                                                                    | 1.                                                                                                    |
| Geburtsdatum                                                                                                    | Geburtsdatum                                                                                                    | ~                                                                                                    | ×                                                                                                    | ×                                                                                                    |
| Geschlecht                                                                                                    | Geschlacht                                                                                                    | [++]                                                                                                    |                                                                                                    |                                                                                                    |

Abbildung 2: Zuordnung von Feldern beim Import von Mitgliedern.

In der ersten Spalte ganz links werden alle Felder aus der CSV-Datei (bisherige Anwendung) angezeigt.

Die **zweite Spalte** dient zur Zuordnung der Feldnamen aus der CSV-Importdatei zu den Feldnamen von DFBnet Verein. DFBnet Verein versucht die Feldnamen soweit möglich automatisch zuzuordnen.

Gelingt dies nicht, weil z.B. die Bezeichnung eines Felds aus Ihrem bisherigen Programm nicht mit der Feldbezeichnung von DFBnet Verein übereinstimmt (Beispiel Strasse → Straße) wird das Feld mit "Nicht übernehmen" gekennzeichnet. Diese Felder sollten Sie soweit möglich manuell durch die entsprechende Auswahl zuordnen.

In der **dritten Spalte** müssen Sie für Kommunikationsdaten (Telefon, Fax, E-Mail, Mobil, Web und Skype) festlegen, ob es sich um einen privaten oder geschäftlichen Eintrag handelt.

In der **vierten Spalte** können Sie zusammengehörende Daten bündeln, indem Sie einen gemeinsamen Zähler vergeben. Eine Gruppierung muss bei Kommunikationsdaten sowie bei der Abteilungs-/Beitragszuordnung gemacht werden.

- Kommunikationsdaten: Felder (aus Spalte 2) mit den Bezeichnungen Telefon, Fax, Mobil, E-Mail, Web und Skype.
- Abteilungs-/Beitragszuordnung: Felder (aus Spalte 2) mit den Bezeichnungen Abteilung, Abteilungseintritt, Beitragsbezeichnung und Beitragsstart.
- Verwenden Sie unbedingt für jede Gruppierung einen anderen Zähler.

# **Beispiel:**

Feldzuordnung beim Import eines Mitgliedes mit privaten sowie geschäftlichen Kommunikationsdaten. Das Mitglied befindet sich in 2 Abteilungen.

| Bezeichnung der zu<br>importierenden Felder | Bezeichnung der Felder in<br>S-Verein | Unterscheidung in private oder geschäftliche<br>Kommunikationsdaten | Zähler für Gruppierung (Kommunikationsdaten,<br>Abteilungs- und Beitragsdaten) |
|---------------------------------------------|---------------------------------------|---------------------------------------------------------------------|--------------------------------------------------------------------------------|
| Vorname                                     | Vorname 💌                             |                                                                     |                                                                                |
| Nachname                                    | Nachname 💌                            |                                                                     |                                                                                |
| Telefon                                     | Telefon 💌                             | Geschäftlich 💌                                                      | 1                                                                              |
| Fax                                         | Fax                                   | Geschäftlich 💌                                                      | Gruppe 1: Geschäftliche Kommunikationsdater                                    |
| Mobil                                       | Mobil                                 | Geschäftlich 💌                                                      | 1                                                                              |
| Telefon_privat                              | (Nicht übernehmen) 💌                  | Privat 💌                                                            |                                                                                |
| Web                                         | Web 💌                                 | Privat 💌                                                            | 2 Sruppe 2. Private Kommunikationsdaten                                        |
| Abteilung_1                                 | Abteilung 💌                           | <b>•</b>                                                            | 3 🔽                                                                            |
| Abteilungseintritt_1                        | Abteilungseintritt 💌                  |                                                                     | 3 V                                                                            |
| Beitragsbezeichnung_1                       | Beitragsbezeichnung 💌                 | <b>•</b>                                                            | 3 Sruppe 3: Daten der 1. Abteilung                                             |
| Beitragsstart_1                             | Beitragsstart 💌                       | <b>•</b>                                                            | 3 🔽                                                                            |
| Abteilung_2                                 | Abteilung 💌                           | <b>•</b>                                                            | 4 🔽                                                                            |
| Abteilungseintritt_2                        | Abteilungseintritt 💌                  |                                                                     |                                                                                |
| Beitragsbezeichnung_2                       | Beitragsbezeichnung 💌                 | <b>•</b>                                                            | 4 Gruppe 4: Daten der 2. Abteilung                                             |
| Beitragsstart_2                             | Beitragsstart 💌                       |                                                                     |                                                                                |

Abb. 3: Import eines Mitgliedes mit mehreren Kommunikationsdaten und 2 Abteilungen.

Wurde die Zuordnung abgeschlossen klicken Sie auf "importieren".

# 1.4 Ergänzende Abteilungs-/Beitragszuordnung

Nach dem Import können nun den importierten Mitgliedern nach Bedarf weitere Abteilungen und Beiträge zugewiesen werden. Klicken Sie auf **Mein Portal > Administration > Werkzeuge > Abteilungs-/ Beitragszuordnung**.

Zunächst werden Ihnen diejenigen Mitglieder angezeigt, bei denen das Eintrittsdatum in den Verein und/oder der Status (Aktiv/Passiv) noch nicht erfasst wurden.

| DFBnet                                                                                                    | SC DFB                                                                                                    | Medien 07                                                                                                    |                                                                                                    |                                                           |
|----------------------------------------------------------------------------------------------------|----------------------------------------------------------------------------------------------------|----------------------------------------------------------------------------------------------------|----------------------------------------------------------------------------------------------------|-----------------------------------------------------------|
| in Portal Informatio                                                                                                    | on Organisation Kom                                                                                                    | munikation                                                                                                    | Hilfe                                                                                                    | Matthias F                                                |
| mmdaten Ordner Imp                                                                                                    | ort/Export Konfiguration Ber                                                                                                    | nutzerverwaltung Werkze                                                                                                    | euge                                                                                                    |                                                           |
| nkdaten prüfen Konten                                                                                                    | erzeugen Abteilungs-/Beitra                                                                                                    | agszuordnung                                                                                                    |                                                                                                    |                                                           |
|                                                                                                    |                                                                                                    |                                                                                                    |                                                                                                    |                                                           |
| Abteilungs-/Beitragszu<br>Anzahl der Mitglieder bei d<br>Anzahl der Mitglieder bei d                                                     | ordnung<br>enen eine Abteilungs- und/oder Be<br>enen das <b>Eintrittsdatum (Vere</b> in                                                          | eitragszuordnung möglich ist:<br>n) und/oder der <b>Status (Akt</b>                                                                       | 23<br>liv/Passiv) nicht gespeichert ist: 1                                                               |                                                           |
| Abteilungs-/Beitragszu<br>Anzahl der Mitglieder bei d<br>Anzahl der Mitglieder bei d<br>Mitglieder die nicht zug                         | ordnung<br>enen eine Abteilungs- und/oder Be<br>enen das Eintrittsdatum (Verein<br>eordnet werden können, da da                                  | eitragszuordnung möglich ist:<br>n) und/oder der Status (Akt<br>as Eintrittsdatum (Verein)                                                | 23<br>tiv/Passiv) nicht gespeichert ist: 1<br>und/oder Status (Aktiv/Passiv) i                           | nicht vorhanden ist. 🖗                                    |
| Abteilungs-/Beitragszu<br>Anzahl der Mitglieder bei d<br>Anzahl der Mitglieder bei d<br>Mitglieder die nicht zug<br>Mitglieds-Nr.        | ordnung<br>enen eine Abteilungs- und/oder Be<br>enen das Eintrittsdatum (Verein<br>eordnet werden können, da da<br>Nachname                      | eitragszuordnung möglich ist:<br>n) und/oder der Status (Akt<br>as Eintrittsdatum (Verein)<br>Vorname                                     | 23<br>liv/Passiv) nicht gespeichert ist: 1<br>und/oder Status (Aktiv/Passiv) i<br>Eintrittsdatum         | nicht vorhanden ist. 🖗<br>Status                          |
| Abteilungs-/Beitragszu<br>Anzahl der Mitglieder bei d<br>Anzahl der Mitglieder bei d<br>Mitglieder die nicht zug<br>Mitglieds-Nr.<br>124 | ordnung<br>enen eine Abteilungs- und/oder Be<br>enen das <b>Eintrittsdatum (Verei</b> r<br>eordnet werden können, da da<br>Nachname<br>Klinsmann | eitragszuordnung möglich ist:<br>n) und/oder der <b>Status (Akt</b><br>as Eintrittsdatum (Verein)<br>Vorname<br>Jürgen                    | 23<br>liv/Passiv) nicht gespeichert ist: 1<br>und/oder Status (Aktiv/Passiv) i<br>Eintrittsdatum         | nicht vorhanden ist. <table-cell><br/>Status</table-cell> |
| Abteilungs-/Beitragszu<br>Anzahl der Mitglieder bei d<br>Anzahl der Mitglieder bei d<br>Mitglieder die nicht zug<br>Mitglieds-Nr.<br>124 | ordnung<br>enen eine Abteilungs- und/oder Be<br>enen das Eintrittsdatum (Verein<br>eordnet werden können, da da<br>Nachname<br>Klinsmann         | eitragszuordnung möglich ist:<br>n) und/oder der Status (Akt<br>os Eintrittsdatum (Verein)<br>Vorname<br>Jürgen<br>Seite 1 von 1 (1 Treff | 23<br>tiv/Passiv) nicht gespeichert ist: 1<br>und/oder Status (Aktiv/Passiv) i<br>Eintrittsdatum<br>fer) | nicht vorhanden ist. <table-cell><br/>Status</table-cell> |

Abbildung 4: Abteilungs- und Beitragszuordnung (1). Die Liste kann über den Button "Drucken" ausgedruckt werden.

#### Hinweise:

Nutzen Sie diese Liste später, um die fehlenden Daten bei den einzelnen Mitgliedern nachzuerfassen. Das Eintrittsdatum in den Verein, sowie den Mitgliedsstatus erfassen Sie bei den Zusatzdaten des jeweiligen Mitglieds unter **Information > Mitglieder** indem Sie das entsprechende Mitglied bearbeiten.

Um mit der Abteilungs-/Beitragszuordnung zu beginnen, klicken Sie auf **Weiter zur Abteilungs-/ Beitragszuordnung**.

Es werden nun alle Mitglieder aufgelistet, deren Grunddaten für eine Abteilungsund Beitragszuordnung erfasst sind.

| in Portal          | Information             | Org      | anisation      | Kommunika       | tion      |           | Hilfe                                                                                                    |                | Mat                                                                                                    | thias I    | Rat |
|--------------------|-------------------------|----------|----------------|-----------------|-----------|-----------|----------------------------------------------------------------------------------------------------|----------------|----------------------------------------------------------------------------------------------------|------------|-----|
| ammdater           | n Ordner Import/Ex      | port     | Konfiguration  | n Benutzerve    | erwaltu   | ing Wei   | rkzeuge                                                                                                    |                |                                                                                                    |            |     |
| nkdaten p          | orüfen Konten erzeu     | igen     | Abteilungs-/   | Beitragszuor    | rdnung    |           |                                                                                                    |                |                                                                                                    |            |     |
| a cind his         | Main Dortal a Admin     | isteat   | ion o Worksour | io a Abtailunga | /B oitro  | acquarda  | 10.2                                                                                                    |                |                                                                                                    |            |     |
| e smu me           | er: Mein Portai > Aumin | istrat   | ion > werkzeug | e > Abtenungs   | -/beitra  | igszuorun | ang                                                                                                    |                |                                                                                                    |            |     |
| Abteilung          | js-/Beitragszuordnu     | ng       |                |                 |           |           |                                                                                                    |                |                                                                                                    |            |     |
| Mitglied           | Abteilung               |          | Abteilungsei   | ntritt am       |           |           | Beitrag                                                                                                    | Beitrag ab     | i.                                                                                                    |            |     |
| Asamoah,           | (Bitte auswählen)       | ~        | 🖌              | ×               | ~         | III 🎜     | (Bitte auswählen)                                                                                                    | 122            | · · ·                                                                                                    | ~          |     |
| Harald             | Hauptverein             |          | 01.01.2007     |                 |           |           | 01   Fußball   Erwachsene Aktiv   60,00 / Jahr                                                                                                    | Januar 2007    |                                                                                                    |            |     |
|                    | Fuispali                | Press of | 01.01.2007     |                 |           | 1000 IST  |                                                                                                    |                |                                                                                                    |            | _   |
| Ballack,<br>Michel | (Bitte auswählen)       | ~        | 💙              | ·               | ~         |           | (Bitte auswählen)                                                                                                    |                | ×                                                                                                    | ~          |     |
| iniorio:           | Fußball                 |          | 01.01.2007     |                 |           |           | 01   Fulsbail   Erwachsene Aktiv   60,007 Jahr                                                                                                    | Januar 2007    |                                                                                                    |            |     |
| Bauer,             | (Bitte auswählen)       | ×        | 🖌              | S               | V         |           | (Bitte auswählen)                                                                                                    | 22             | v                                                                                                    | V          | _   |
| Claus-Peter        | Hockey                  | (second  | 01.01.2007     | Announced I.    | Interview |           | 03   Hockey   Erwachsene Aktiv   120,00 / Jah                                                                                                    | nr Januar 2007 | (and a second second se | Contracted |     |
|                    | Hauptverein             |          | 01.01.1975     |                 |           |           |                                                                                                    |                |                                                                                                    |            |     |
| Borowski,          | (Bitte auswählen)       | ~        | 💌              | ×               | ~         | IIII 🦪    | (Bitte auswählen) 🛛 💌                                                                                                    | 17.2           | ×                                                                                                    | ~          |     |
| Tanja              | Hauptverein             |          | 01.01.2007     |                 |           |           | 01   Fußball   Erwachsene Aktiv   60,00 / Jahr                                                                                                    | Januar 2007    |                                                                                                    |            |     |
| Freeze             |                         | [m]      | 01.01.2007     | (               |           |           | And the state of the state of t | . team         | [and]                                                                                                    | []         |     |
| Thomas             | (Bitte auswahlen)       | Y        |                | ×               | Y         |           | (Bitte auswahlen)                                                                                                    | lopuor 2007    | ×                                                                                                    | Y          |     |
|                    | Fußboll                 |          | 01.01.2007     |                 |           |           | of the assert Er wachserie Aktiv ( 50,00 / 64/h                                                                                                    | Januar 2007    |                                                                                                    |            |     |

Abbildung 5: Abteilungs- und Beitragszuordnung (2).

Erfassen Sie pro Mitglied die Abteilungen und das jeweilige Datum für den Abteilungseintritt. Speichern Sie die Abteilungszuordung jeweils durch einen Klick auf 🛃 (links).

Erfassen Sie pro Mitglied und zugeordneter Abteilung einen Beitrag. Speichern Sie die Beitragszuordung durch einen Klick auf 🛃 (rechts) .

Blättern Sie nun ggf. zur nächsten Seite und wiederholen Sie den Vorgang für jedes Mitglied.

#### Hinweis:

Fehlerhafte Abteilungs-/Beitragszuordnungen können Sie in diesem Modul nicht ändern. Gehen Sie hierzu unter **Information > Mitglieder** zu dem einzelnen Mitglied und ändern Sie die Beitragszuordnung dort.

# 2 Import von Mitgliederdaten aus SPG-Verein

- 1) Legen Sie alle in SPG-Verein verwendeten Abteilungen und Beiträge mit exakt gleicher Bezeichnung in DFBnet Verein an.
- 2) Exportieren Sie die Daten aus SPG-Verein (Versionen 2.5 und 2.6).
  - 1. Starten Sie **SPG-Verein**.
  - 2. Klicken Sie im Menü Extras auf Daten exportieren.
  - 3. Wählen Sie nun als Vorlage ? aus.
  - 4. Wählen Sie die Dateiendung .txt aus.
  - 5. Wählen Sie als Feldseparator ;=Strichpunkt aus.
  - 6. Wählen Sie als Feldeinrahmung keine aus.
  - 7. Wählen Sie den Zeichensatz ANSI (Win) aus.
  - 8. Markieren Sie bitte das Ankreuzfeld Feldnamen.
  - 9. Klicken Sie auf die Schaltfläche Alle hinzufügen.
  - 10. Bestätigen Sie den Dialog mit Ok.

#### Hinweis:

Das Beitragsstartdatum wird von DFBnet Verein automatisch auf den ersten Tag des laufenden Jahres gesetzt, da ansonsten Beiträge bis zum angegebenen Datum zurück ins Soll gestellt werden und somit als offene Posten auftreten. Eine doppelte Beitragsbuchung wäre somit nicht ausgeschlossen. Sofern Sie bereits einen Beitragseinzug im laufenden Jahr gemacht haben müssen Sie das Beitragsstartdatum bei jedem Mitglied ändern.

Klicken Sie nun auf die Schaltfläche **Ok** und speichern Sie die Exportdatei auf Ihrem lokalem Speichermedium (Festplatte, USB-Stick, usw.).

- 3) Mitgliederdaten aus SPG-Verein in DFBnet Verein importieren
  - 1. Starten Sie DFBnet Verein und melden Sie sich an.
  - 2. Klicken Sie im Menü Mein Portal > Administration > Import/Export >Import auf SPG-Verein.
  - 3. Klicken Sie auf die Schaltfläche Durchsuchen und wählen Sie die von Ihnen erstellte und abgespeicherte Exportdatei aus.
  - 4. Klicken Sie nun auf Weiter.
  - 5. Es wird nun überprüft, ob die zu importierenden Daten korrekt sind. Tritt bei der Prüfung ein Fehler auf, wird Ihnen dies angezeigt. Im Fehlerfall werden keine Mitgliederdaten importiert. In diesem Falle müssen Sie den Importvorgang mit einer korrekten Importdatei wiederholen. Hinweis:

Fehlerhafte Bankdaten können Sie im Menü Mein Portal > Administration > Werkzeuge > Bankdaten prüfen nochmals selektieren, ausdrucken und bei den aufgelisteten Mitgliedern entsprechend korrigieren.

- 6. Wenn der Importvorgang erfolgreich war, wird zur Kontrolle angezeigt, wie viele Mitgliederadressen importiert wurden.
- Den importierten Mitgliedern können nun nach Bedarf weitere Abteilungen und Beiträge zugewiesen werden. Klicken Sie auf Mein Portal > Administration > Werkzeuge > Abteilungs-/ Beitragszuordnung und folgen Sie der Beschreibung auf Seite 14.

# 3 Import von Mitgliederdaten aus pro-WINNER

Diese Schnittstellle ermöglicht den Import von Mitgliederdaten aus der Vereinsverwaltungssoftware **pro-Winner** (Version 3.0 und 4.0) in DFBnet Verein.

#### Hinweis:

Die CSV-Datei darf maximal 500 Datensätze enthalten. Müssen Sie mehr als 500 Datensätze importieren, so teilen Sie den Import bitte auf mehrere Dateien zu je maximal 500 Datensätzen auf. **Mit dem pro-Winner Import können z.Zt. keine Familienzugehörigkeiten in DFBnet Verein importiert werden. Dies wird ab der nächsten Version möglich sein.** 

# 1. Legen Sie alle in pro-Winner verwendeten

- **Abteilungen** (Mein Portal > Administration > Stammdaten > Abteilungen)
- **Beiträge** (Mein Portal > Administration > Stammdaten > Beiträge)
- **Ehrungen** (Mein Portal > Administration > Konfiguration > Grunddaten 2 > Zeitpunkte)
- Anreden (Mein Portal > Administration > Konfiguration > Grunddaten 1 > Anrede)

usw. mit exakt gleicher Bezeichnung in DFBnet Verein an.

# 2. Exportieren Sie die Daten aus pro-Winner wie folgt.

- Starten Sie pro-Winner.
- Klicken Sie im Menü Ansicht auf Listen und Selektionen Selektionen.
- Klicken Sie im linken Bereich mit der rechten Maustaste auf **Selektionen** und wählen **Neuer Eintrag** aus.
- Geben Sie den Namen Alle Mitglieder ein.
- Bei Filter wählen Sie Keine Selektion verwenden aus.
- Klicken Sie auf **Speichern**.
- Klicken Sie im Menü Ansicht auf Listen und Selektionen Listen.
- Klicken Sie im linken Bereich mit der rechten Maustaste auf Listen und wählen Neuer Eintrag aus.
- Geben Sie die Überschrift Export für DFBnet Verein ein.
- Wählen Sie bei Selektion die Selektion Alle Mitglieder aus.
- Klicken Sie auf Speichern und wechseln Sie in den Karteireiter Spalten.
- Mit D legen Sie eine neue Spalte an. Wählen Sie die Inhalte aus, die in dieser Spalte enthalten sein sollen. Markieren Sie dazu die Spalte und klicken Sie auf R rechts neben Neues Feld wählen. Wählen Sie den zur Spalte gehörenden Feldnamen aus. Es können auch mehrere Feldnamen ausgewählt werden.

• Legen Sie nun die folgenden Spalten an und wählen die dazugehörenden Feldnamen aus:

| Spaltenüberschrift  | Feldnamen                            |
|---------------------|--------------------------------------|
| Mitglieds-Nr        | Mitgliedsnummer                      |
| Anrede              | Anrede                               |
| Titel               | Titel                                |
| Vorname             | Vorname                              |
| Nachname            | Nachname                             |
| Straße              | Strasse                              |
| Zusatzadresse       | Zusatz1, Zusatz2                     |
| PLZ                 | PLZ.                                 |
| Ort                 | Ort                                  |
| Land                | Land                                 |
| Geburtsdatum        | Geburtstag                           |
| Geschlecht          | Geschlecht                           |
| Telefon             | Telefon privat, Telefon geschäftlich |
| Fax                 | Fax Geschäftlich                     |
| Mobil               | Handy                                |
| E-Mail              | E-Mail                               |
| Web                 | Internet                             |
| Zahlungsart         | Zahlungsart                          |
| Kontoinhaber        | Kontoinhaber                         |
| Kontonummer         | Konto-Nr                             |
| Bankleitzahl        | Bankleitzahl                         |
| Kreditinstitut      | Bankname                             |
| Abteilung           | Abteilungsname                       |
| Abteilungsstatus    | Aktiv/Passiv                         |
| Abteilungseintritt  | Eintritt am                          |
| Abteilungsaustritt  | Austritt am                          |
| Beitragsbezeichnung | BS-Name                              |
| Beitragsstart       | Erhebung von                         |
| Beitragsende        | Erhebung bis                         |
| Berechnet bis       | Letzte Sollstellung                  |
| Ehrungsname         | Ehrungsname                          |
| Ehrungsdatum        | Ehrung am                            |

- Klicken Sie auf **Speichern**.
- Klicken Sie anschließend auf Schließen.
- Klicken Sie mit der rechten Maustaste auf die angelegte Liste **Export für DFBnet** Verein und wählen Sie **Eigenschaften**.
- Klicken Sie auf Exportieren und wählen Sie Als Steuerdatei für Serienbriefe exportieren aus.
- Bestätigen Sie mit Ja um die Daten zu exportieren.
- Als Speicherort wählen Sie ein lokales Speichermedium (Festplatte, USB-Stick, usw.). Die gespeicherte Datei hat die Endung **.csv**.
- Um einen sauberen Start in DFBnet Verein zu gewährleisten, muss in der aus pro-Winner exportierten CSV-Datei, in den Feldern mit der Spaltenüberschrift "Letzte Sollstellung" der 31.12. des vergangenen Jahres eingetragen werden.

Beispiel: Sie starten am 01.03.2008 mit der Nutzung von DFBnet Verein, dann muss in Ihrer CSV-Datei aus pro-Winner in den Feldern mit der Spaltenüberschrift "Letzte Sollstellung" der 31.12.2007 eingetragen sein.

Steht dort ein ein älteres Datum, wird dies zur Folge haben, dass Beitragsrückstände beim nächsten Beitragseinzug gebucht werden. Dies kann u. U. beabsichtigt sein.

• Anschließend können Sie mit dem Import beginnen.

# 3. Mitgliederdaten aus pro-Winner in DFBnet Verein importieren.

- Starten Sie DFBnet Verein und loggen Sie sich ein
- Vergewissern Sie sich, dass alle verwendeten Abteilungen, Beiträge, usw. mit exakt gleicher Bezeichnung wie in pro-Winner in DFBnet Verein angelegt sind.
- Klicken Sie auf **Mein Portal > Administration > Import/Export > Import** auf den Karteireiter **pro-Winner**.
- Klicken Sie auf **Durchsuchen** und wählen Sie die von Ihnen erstellte und gespeicherte pro-Winner Export-Datei aus.
- Klicken Sie auf die Schaltfläche Weiter um den Import zu starten.
- Es wird nun überprüft, ob die zu importierenden Daten korrekt sind. Tritt bei der Prüfung ein Fehler auf, wird Ihnen dies angezeigt. Im Fehlerfall werden keine Mitgliederdaten importiert. In diesem Fall müssen Sie den Importvorgang mit einer korrigierten Import-Datei wiederholen. Die Daten können Sie in der pro-Winner Software oder direkt in der CSV-Datei korrigieren.
- Fehlerhafte Bankdaten können Sie unter Mein Portal > Administration
   Werkzeuge > Bankdaten prüfen nochmals selektieren, ausdrucken und bei den aufgelisteten Mitgliedern entsprechend korrigieren.
- Wenn der Importvorgang erfolgreich war, wird zur Kontrolle angezeigt, wie viele Mitgliederadressen importiert wurden.

# 4 LSB-Bestandserhebung in DFBnet Verein

Nun können Sie mit den Modulen von DFBnet Verein arbeiten. Einige Möglichkeiten werden hier beispielhaft genannt.

- ► Pflegen Sie Ihre **Mitgliederdaten** (Information > Mitglieder)
- Werten Sie Ihre verwalteten Daten entsprechend der LSB-Bestandserhebung aus (Information > Auswertungen > LSB-Statistik). Auf folgendes ist zu achten:
  - Definieren Sie zuvor unter Mein Portal > Administration > Konfiguration > Grunddaten 2 > Altersgruppen die von Ihrem LSB vorgegebene Altersstruktur.
  - Ein Mitglied kann nur dann in der LSB-Erhebung berücksichtigt, also gezählt, werden, wenn folgende Daten vollständig eingepflegt sind:
    - Geburtsdatum und Geschlecht
    - unter "Zusatzdaten": Status und Eintrittsdatum
    - unter "Abteilungszuordnung": Abteilung mit Eintrittsdatum
  - Alle melderelevanten Funktionäre müssen angelegt sein:
    - Mein Portal > Administration > Konfiguration > Grunddaten 1 > Funktionärsämter
       Mein Portal > Administration > Stammdaten > Funktionäre
- Über Fachverbände, Konfiguration können Abteilungen zusammengefasst werden:

#### 1. Fachverband anlegen.

| Mein Portal        | Information       | Organisation    | Kommunikation            |
|--------------------|-------------------|-----------------|--------------------------|
| Mitgliederstatisti | < LSB-Statistik   |                 |                          |
| Übersicht Fachv    | verbände Konfig   | juration        |                          |
| Sie sind hier: Int | formation > Auswe | rtungen > LSB-S | itatistik > Fachverbände |
| Fachverband        | anlegen           |                 |                          |
| Bezeichnung        | LSB Nied          | dersachsen      |                          |
|                    |                   | Sp              | eichern Abbrechen        |

#### 2. Melderelevante Abteilungen zusammenfassen.

| 4ein Portal Ir      | nformation         | Organisation        | Kommunikatio        |
|---------------------|--------------------|---------------------|---------------------|
| Mitgliederstatistik | LSB-Statisti       | k                   |                     |
| Dersicht Fachve     | rbände <b>Konf</b> | iguration           |                     |
|                     |                    |                     |                     |
| Sie sind hier: Info | rmation > Ausv     | vertungen > LSB-Sta | atistik > Konfigura |
| Konfiguration       |                    |                     |                     |
|                     |                    |                     |                     |
| Abteilung           | Fach               | verband             |                     |
| Brett- und Karten   | spiele (keir       | ner)                | ~                   |
| Fußball             | LSB                | Niedersachsen       | ~                   |
| Hauptverein         | LSB                | Niedersachsen       | ~                   |
| Hockey              | LSB                | Niedersachsen       | ~                   |
| Leichtathletik      | LSB                | Niedersachsen       | ~                   |
| Volleyball          | LSB                | Niedersachsen       | <b>▼</b>            |
|                     | (keir              | ner)                |                     |
|                     |                    |                     |                     |

# 3. Auswertung des "Fachverbands" unter "Mitgliederdaten".

| Mein Portal Informa                                                      | ation Organisation                                    | Kommunikation               | Hilfe        |                                                        | Matthias Ratzel |
|--------------------------------------------------------------------------|-------------------------------------------------------|-----------------------------|--------------|--------------------------------------------------------|-----------------|
| Mitgliederstatistik LSB-                                                 | Statistik                                             |                             |              |                                                        |                 |
| Übersicht Fachverbänd                                                    | le Konfiguration                                      |                             |              |                                                        |                 |
| Sie sind hier: Informatio<br>Vereinsdaten Funktionä<br>Mitgliederdaten   | n > Auswertungen > LSB-Sta<br>rsdaten Mitgliederdaten | tistik > Übersicht > Mitgli | iederdaten   |                                                        |                 |
| <ul> <li>○ Abteilung</li> <li>● Fachverband</li> <li>Stichtag</li> </ul> | Alle<br>LSB Niedersachsen<br>01.01.2008               | ×<br>×                      | Ausgabe nach | <ul> <li>Altersgruppen</li> <li>Geburtsjahr</li> </ul> |                 |
| Fachverband: LSB Nic                                                     | edersachsen                                           |                             |              |                                                        | Suchen          |
| Altersgruppe                                                             |                                                       | Männlich                    | Weiblich     | Gesamt                                                 |                 |
| 0-6                                                                      |                                                       | 0                           | 0            | 0                                                      |                 |
| 7 - 10                                                                   |                                                       | 0                           | 2            | 2                                                      |                 |
| 11 - 14                                                                  |                                                       | 0                           | 1            | 1                                                      |                 |
| 15 - 18                                                                  |                                                       | 1                           | 1            | 2                                                      |                 |
| 19 - 26                                                                  |                                                       | 14                          | 3            | 17                                                     |                 |
| 27 - 40                                                                  |                                                       | 28                          | 13           | 41                                                     |                 |
| 41 - 60                                                                  |                                                       | 6                           | 2            | 8                                                      |                 |
| 61 - 99                                                                  |                                                       | 0                           | 0            | 0                                                      |                 |
| > 99                                                                     |                                                       | 0                           | 0            | 0                                                      |                 |
| Gesamt                                                                   |                                                       | 49                          | 22           | 71                                                     |                 |
| Drucken                                                                  |                                                       |                             |              |                                                        |                 |

#### 4. Es können auch einzelne Abteilungen ausgewertet werden.

| Mein Portal                                                         | Information                                                             | Organisation                         | Kommunikatio          | n Hilfe           |                                                            | Matthias Ratzel |
|---------------------------------------------------------------------|-------------------------------------------------------------------------|--------------------------------------|-----------------------|-------------------|------------------------------------------------------------|-----------------|
| Mitgliederstatist                                                   | ik LSB-Statistik                                                        |                                      |                       |                   |                                                            |                 |
| Übersicht Fach                                                      | <br>hverbände Konfig                                                    | Juration                             |                       |                   |                                                            |                 |
| Sie sind hier: In<br>Vereinsdaten f<br>Mitgliederdat                | nformation > Auswe<br>Funktionärsdaten   <br>ten                        | rtungen > LSB-Sta<br>Mitgliederdaten | ıtistik > Übersicht : | > Mitgliederdaten |                                                            |                 |
| <ul> <li>Abteilung</li> <li>Fachverbar</li> <li>Stichtag</li> </ul> | Fußball<br>Alle<br>Brett- u<br>Fußball<br>Hauptve<br>Hockey<br>Leichtat | nd Kartenspiele<br>erein<br>hletik   |                       | Ausgabe nach      | <ul> <li>O Altersgruppen</li> <li>O Geburtsjahr</li> </ul> | Suchen          |
| Abteilung: Fu                                                       | ußball voneyba                                                          | 311                                  |                       |                   |                                                            |                 |
| Altersgruppe                                                        | •                                                                       |                                      | Männlich              | Weiblich          | Gesamt                                                     |                 |
| 0-6                                                                 |                                                                         |                                      | 0                     | 0                 | 0                                                          |                 |
| 7 - 10                                                              |                                                                         |                                      | 0                     | 1                 | 1                                                          |                 |
| 11 - 14                                                             |                                                                         |                                      | 0                     | 1                 | 1                                                          |                 |
| 15 - 18                                                             |                                                                         |                                      | 1                     | 0                 | 1                                                          |                 |
| 19 - 26                                                             |                                                                         |                                      | 11                    | 1                 | 12                                                         |                 |
| 27 - 40                                                             |                                                                         |                                      | 18                    | 10                | 28                                                         |                 |
| 41 - 60                                                             |                                                                         |                                      | 3                     | 2                 | 5                                                          |                 |
| 61 - 99                                                             |                                                                         |                                      | 0                     | 0                 | 0                                                          |                 |
| > 99                                                                |                                                                         |                                      | 0                     | 0                 | 0                                                          |                 |
| Gesamt                                                              |                                                                         |                                      | 33                    | 15                | 48                                                         |                 |
| Drucken                                                             |                                                                         |                                      |                       |                   |                                                            |                 |

#### Wichtiger Hinweis:

Die Grundlage für eine korrekte Auswertung der Mitgliederdaten für die LSB-Bestandserhebung sind die oben erwähnten, vollständig gepflegten Daten Geburtsdatum, Geschlecht, Status, Eintrittsdatum, Abteilung und Abteilungs-eintritt.

# 5 Beitragseinzug / DTA-Assistent

# 5.1 Checkliste / Kurzbeschreibung

- Haben Sie für jedes Mitglied ein Konto erzeugt?
- Haben Sie einen Kontenrahmen importiert, bzw. Konten angelegt?
- Haben Sie die Abteilungen und Beiträge angelegt?
- Wurde jedem Mitglied ein Beitrag und ein Eintrittsdatum zugewiesen?
- Wurde bei den Lastschriftzahlern die Bankverbindung erfasst?
- Führen Sie die **Beitragsautomatik** durch und es werden alle fälligen Beiträge als offener Posten aufgeführt.
- Mit der Funktion DTA-Assistent werden f
  ür s
  ämtliche offenen Posten, f
  ür welche als Bezahlart Lastschrift hinterlegt ist und eine g
  ültige Kontoverbindung vorliegt, eine DTA-Datei sowie ein Diskettenbegleitzettel erstellt. Diese k
  önnen Sie zum Beitragseinzug an Ihre Bank 
  übermitteln.
- Sobald die Lastschriften auf Ihrem Konto eingegangen sind, können Sie diese in den **offenen Posten** als vereinnahmt verbuchen.

Gehen Sie zu: Organisation > Finanzen > Beitragsautomatik.

# 5.2 Beitragsautomatik durchführen

- a.) Selektieren Sie bei Bedarf eine gewünschte Abteilung. Wenn Sie die Beiträge für alle eingestellten Abteilungen einziehen möchten, dann lassen Sie das Feld "Abteilung" mit "Alle" belegt.
- b.) Übernehmen Sie die restlichen Eintragungen ohne Änderungen und klicken Sie danach auf **Beitragsvorschau starten**

#### Hinweis:

Zur Beitragsfälligkeit wird die Zahlungsfälligkeit unterschieden. Sie legt zur Buchungsverarbeitung das Datum fest, an dem ein Beitrag zu zahlen ist. Somit können Sie auch Beiträge der Zukunft bereits jetzt Soll stellen, ohne dass sie zahlungsfällig sind. Für jeden Durchlauf der Beitragsautomatik wird eine Liste erzeugt. Durch einen Klick in diesen Eintrag wird dann eine Liste aller erzeugten Forderungen aufgelistet. Innerhalb dieser Liste kann man dann direkt in die Detailansicht (Manuelle Buchung) der Buchung/Forderung gehen und gegebenenfalls eine Einzahlung vornehmen.

| n Portal                                                                                                    | Information                                                                                                    | Organisation                                                                                                    | Kommuniki                                                                  | tion                                                                                                    | Hilfe                                                                                                    |                                                                                                    | _Mat                                                                                                    | tthias Rata                                                                                                    |
|----------------------------------------------------------------------------------------------------|----------------------------------------------------------------------------------------------------|----------------------------------------------------------------------------------------------------|----------------------------------------------------------------------------|----------------------------------------------------------------------------------------------------|----------------------------------------------------------------------------------------------------|----------------------------------------------------------------------------------------------------|----------------------------------------------------------------------------------------------------|----------------------------------------------------------------------------------------------------|
| n Portar                                                                                                    | Mapuelle Buchur                                                                                                    | - Beitragcautoma                                                                                                    | atik Bochru                                                                | ndon<br>DTA Accisto                                                                                                    | nile<br>nt. Kontonüborcich                                                                                                    | t Spondon Bushi                                                                                                    | mariournal                                                                                                    | turilas Katz                                                                                                    |
| ne Poste                                                                                                    | an Manuelle Buchur                                                                                                    |                                                                                                    | Rechnu                                                                     | ngen DIA-Assiste                                                                                                    | ne kontenubersion                                                                                                    | t spenden Bucht                                                                                                    | ingsjournal                                                                                                    |                                                                                                    |
| sind hie                                                                                                    | <b>r:</b> Organisation > Fina                                                                                                    | nzen > Beitragsautom                                                                                                    | natik                                                                      |                                                                                                    |                                                                                                    |                                                                                                    |                                                                                                    |                                                                                                    |
| eitragsa                                                                                                    | utomatik (letzter Be                                                                                                    | eitragseinzug: )                                                                                                    |                                                                            |                                                                                                    |                                                                                                    |                                                                                                    |                                                                                                    |                                                                                                    |
|                                                                                                    |                                                                                                    |                                                                                                    |                                                                            |                                                                                                    |                                                                                                    |                                                                                                    |                                                                                                    |                                                                                                    |
| ie Beitrag                                                                                                    | sautomatik ermittelt a                                                                                                    | lle fälligen Beiträge g                                                                                                    | emäß der Bei                                                               | tragszuordnung der i                                                                                                    | Mitglieder und belastet                                                                                                    | ihre Debitorenkonte                                                                                                    | n entsprechend. D                                                                                                    | ie nächste                                                                                                    |
| eitragstall                                                                                                    | ligkeit wird dabei gemi                                                                                                    | ab dem Beitragsinterv                                                                                                    | all hochgeset/                                                             | 2t.                                                                                                    |                                                                                                    |                                                                                                    |                                                                                                    |                                                                                                    |
| ur Beitrac                                                                                                    | sfälligkeit wird die Zal                                                                                                    | nlungsfälligkeit unters                                                                                                    | chieden. Sie l                                                             | eat zur Buchunasver                                                                                                    | arbeitung das Datum                                                                                                    | fest, an dem ein Beit                                                                                                    | rag zu zahlen ist. S                                                                                                    | Somit                                                                                                    |
| innen Sie                                                                                                    | auch Beiträge der Zu                                                                                                    | kunft bereits jetzt Sol                                                                                                    | listellen, ohne                                                            | dass sie zahlungsfäl                                                                                                    | lig sind.                                                                                                    | iosi, an aoni on bon                                                                                                    |                                                                                                    |                                                                                                    |
|                                                                                                    |                                                                                                    |                                                                                                    |                                                                            |                                                                                                    |                                                                                                    |                                                                                                    |                                                                                                    |                                                                                                    |
|                                                                                                    |                                                                                                    |                                                                                                    |                                                                            |                                                                                                    | An an ann an Ann I Ann an Ann an Ann an A                                                                                                    | Les Collescer                                                                                                    |                                                                                                    | 7                                                                                                    |
|                                                                                                    | 1.00                                                                                                    |                                                                                                    |                                                                            | D. D.                                                                                                    |                                                                                                    |                                                                                                    |                                                                                                    |                                                                                                    |
| oteilung                                                                                                    | All                                                                                                    | e                                                                                                    |                                                                            | ₩ B                                                                                                    | eitragsfalligkeiten<br>ichen bis                                                                                                    | 29 💟 Oktober                                                                                                    | V 2007 V                                                                                                    |                                                                                                    |
| oteilung<br>ahlungsfä                                                                                                    | All<br>Iligkeit setzen auf 29                                                                                                    | e<br>V Oktober V                                                                                                    | 2007 🔽                                                                     | B                                                                                                    | eitragsfalligkeiten<br>Ichen bis                                                                                                    | 29 🛛 Oktober                                                                                                    | 2007                                                                                                    |                                                                                                    |
| bteilung<br>ahlungsfä                                                                                                    | All                                                                                                    | e<br>V Oktober V                                                                                                    | 2007 💌                                                                     | SU B                                                                                                    | atragsfalligkeiten<br>Ichen bis                                                                                                    | 29 🛛 Oktober                                                                                                    | 2007                                                                                                    |                                                                                                    |
| bteilung<br>ahlungsfä                                                                                                    | All                                                                                                    | e Oktober 💌                                                                                                    | 2007 🔽                                                                     | B<br>St                                                                                                    | etragstalligkeiten<br>Ichen bis                                                                                                    | 29 M Oktober                                                                                                    | V 2007 V                                                                                                    |                                                                                                    |
| bteilung<br>ahlungsfä                                                                                                    | All                                                                                                    | e 🛛 Oktober 💌                                                                                                    | 2007 🔽 📰                                                                   | B<br>st                                                                                                    | atragstalligkeiten<br>Ichen bis                                                                                                    | 29 M Oktober                                                                                                    | Beitragsvorsch                                                                                                    | au starter                                                                                                    |
| bteilung<br>ahlungsfä<br>eitragsv                                                                                                    | All<br>Iligkeit setzen auf 29<br>orschau                                                                                                    | e 🔍 Oktober 🛛 💌                                                                                                    | 2007 💌 🎆                                                                   | B                                                                                                    | ətraqstalligketten<br>ichen bis                                                                                                    | 29 💌 Oktober                                                                                                    | Beitragsvorsch                                                                                                    | au startei                                                                                                    |
| bteilung<br>ahlungsfä<br>eitragsv<br>atum                                                                                                    | All<br>Iligkeit setzen auf 29<br>orschau<br>Beleg                                                                                                    | e<br>Oktober  V<br>Debitorenkonto                                                                                                    | 2007 💌 🎆                                                                   | Einnahmekonto                                                                                                    | itragstalligkeiten<br>ichen bis<br>Buchungstext                                                                                                    | 29 V Oktober                                                                                                    | Beitragsvorsch<br>Umsatz                                                                                                    | au starter<br>Status                                                                                                    |
| bteilung<br>ahlungsfä<br>eitragsv<br>atum<br>).10.2007                                                                                                    | All<br>Iligkeit setzen auf 29<br>orschau<br>Beleg<br>BE291007-1334-00001                                                                                                    | e<br>Oktober<br>Debitorenkonto<br>10000 - Franz, Thor                                                                                                    | 2007 💌 🎆<br>D                                                              | Einnahmekonto<br>4200                                                                                                    | etragstalligkeiten<br>ichen bis<br>Buchungstext<br>Beitragseinzug für Ak                                                                                                    | 29 Oktober                                                                                                    | © 2007 ♥ mail<br>Beitragsvorsch<br>Umsatz<br>60,00 €                                                                                                    | au starter<br>Status<br>Vorschau                                                                                                 |
| bteilung<br>ahlungsfä<br>eitragsv<br>atum<br>).10.2007<br>).10.2007                                                                                            | All<br>Iligkeit setzen auf 29<br>orschau<br>Beleg<br>BE291007-1334-00001<br>BE291007-1334-00002                                                                                                    | e<br>Oktober<br>Debitorenkonto<br>10000 - Franz, Thorr<br>10003 - Bauer, Claus                                                                                                    | 2007 🔽 🎆<br>D<br>nas<br>s-Peter                                            | Einnahmekonto<br>4200<br>4200                                                                                                    | etragstalligkeiten<br>ichen bis<br>Buchungstext<br>Beitragseinzug für Al:<br>Beitragseinzug für Al:                                                                                                    | 29 Oktober                                                                                                    | 2007 ♥      Beitragsvorsch     Umsatz     60,00 €     120,00 €                                                                                                    | au starter<br>Status<br>Vorschau<br>Vorschau                                                                                     |
| bteilung<br>ahlungsfä<br>eitragsv<br>atum<br>9.10.2007<br>9.10.2007<br>9.10.2007                                                                               | All<br>Iligkeit setzen auf 29<br>orschau<br>Beleg<br>BE291007-1334-00001<br>BE291007-1334-00002<br>BE291007-1334-00003                                                                                                    | e<br>Oktober<br>Debitorenkonto<br>10000 - Franz, Thor<br>10003 - Bauer, Claus<br>10005 - Ballack, Mick                                                                                                    | 2007 🔽 🎆<br>nas<br>s-Peter<br>hel                                          | Einnahmekonto<br>4200<br>4200<br>4200                                                                                                    | Buchungstext<br>Buchungstext<br>Beitragseinzug für At<br>Beitragseinzug für At<br>Beitragseinzug für At                                                                                                    | 29 Oktober                                                                                                    | 2007 ♥      Beitragsvorsch     Umsatz     60,00 €     120,00 €     60,00 €                                                                                                    | au starter<br>Status<br>Vorschau<br>Vorschau<br>Vorschau                                                                         |
| bteilung<br>ahlungsfä<br>eitragsv<br>atum<br>9.10.2007<br>9.10.2007<br>9.10.2007<br>9.10.2007                                                                  | All<br>Iligkeit setzen auf 29<br>orschau<br>Beleg<br>BE291007-1334-00001<br>BE291007-1334-00003<br>BE291007-1334-00003<br>BE291007-1334-00004                                                                                                    | e<br>Oktober<br>Debitorenkonto<br>10000 - Franz, Thor<br>10003 - Bauer, Claus<br>10005 - Ballack, Mich<br>10006 - Klose, Mario                                                                                                    | 2007 V IIII<br>nas<br>s-Peter<br>hel                                       | Einnahmekonto<br>4200<br>4200<br>4200<br>4200<br>4200                                                                                                    | Buchungstext<br>Buchungstext<br>Beitragseinzug für At<br>Beitragseinzug für At<br>Beitragseinzug für At<br>Beitragseinzug für At                                                                                                    | 29 Oktober<br>teilung Fußball<br>teilung Hockey<br>teilung Fußball<br>teilung Fußball                                                                                                    | 2007 ♥ 2007     Beitragsvorsch     Umsatz     60,00 €     120,00 €     60,00 €     30,00 €                                                                                                    | au starter<br>Status<br>Vorschau<br>Vorschau<br>Vorschau<br>Vorschau                                                             |
| bteilung<br>ahlungsfä<br>eitragsv<br>atum<br>3.10.2007<br>3.10.2007<br>3.10.2007<br>3.10.2007<br>3.10.2007                                                     | All<br>Iligkeit setzen auf 29<br>orschau<br>Beleg<br>BE291007-1334-00001<br>BE291007-1334-00003<br>BE291007-1334-00003<br>BE291007-1334-00004<br>BE291007-1334-00005                                                                                             | e<br>Oktober<br>Debitorenkonto<br>10000 - Franz, Thor<br>10003 - Bauer, Claus<br>10005 - Ballack, Mich<br>10006 - Klose, Mario<br>10007 - Frings, Gise                                                                                                    | 2007 VIII                                                                  | Einnahmekonto 4200 4200 4200 4200 4200 4200 4200 420                                                                                                    | Buchungstext<br>Buchungstext<br>Beitragseinzug für At<br>Beitragseinzug für At<br>Beitragseinzug für At<br>Beitragseinzug für At<br>Beitragseinzug für At                                                                                                    | 29 Oktober<br>teilung Fußball<br>teilung Hockey<br>teilung Fußball<br>teilung Fußball<br>teilung Fußball                                                                                                | 2007 ♥ 2007     Beitragsvorsch     Umsatz     60,00 €     120,00 €     60,00 €     30,00 €     60,00 €                                                                                                    | <b>Status</b><br>Vorschau<br>Vorschau<br>Vorschau<br>Vorschau<br>Vorschau<br>Vorschau                                            |
| bteilung<br>ahlungsfä<br>eitragsv<br>atum<br>3.10.2007<br>3.10.2007<br>3.10.2007<br>3.10.2007<br>3.10.2007<br>3.10.2007                                        | All<br>Iligkeit setzen auf 29<br>orschau<br>Beleg<br>BE291007-1334-00001<br>BE291007-1334-00003<br>BE291007-1334-00003<br>BE291007-1334-00005<br>BE291007-1334-00005                                                                                             | e<br>Oktober<br>Debitorenkonto<br>10000 - Franz, Thor<br>10003 - Bauer, Claus<br>10005 - Ballack, Mici<br>10006 - Klose, Mario<br>10007 - Frings, Gise<br>10008 - HitzIsperger                                                                                                    | 2007 VIII                                                                  | Einnahmekonto 4200 4200 4200 4200 4200 4200 4200 420                                                                                                    | Buchungstext<br>Buchungstext<br>Beitragseinzug für At<br>Beitragseinzug für At<br>Beitragseinzug für At<br>Beitragseinzug für At<br>Beitragseinzug für At<br>Beitragseinzug für At                                                                                                    | 29 Oktober<br>teilung Fußball<br>teilung Hockey<br>teilung Fußball<br>teilung Fußball<br>teilung Fußball<br>teilung Fußball                                                                             | 2007 ♥ 2007     Beitragsvorsch     Umsatz     60,00 €     120,00 €     60,00 €     30,00 €     60,00 €     60,00 €                                                                                                    | <b>Status</b><br>Vorschau<br>Vorschau<br>Vorschau<br>Vorschau<br>Vorschau<br>Vorschau                                            |
| bteilung<br>ahlungsfä<br>eitragsv<br>atum<br>3.10.2007<br>3.10.2007<br>3.10.2007<br>3.10.2007<br>3.10.2007<br>3.10.2007                                        | All<br>Iligkeit setzen auf 29<br>orschau<br>Beleg<br>BE291007-1334-00001<br>BE291007-1334-00003<br>BE291007-1334-00003<br>BE291007-1334-00005<br>BE291007-1334-00006<br>BE291007-1334-00007                                                                      | e<br>Oktober<br>Debitorenkonto<br>10000 - Franz, Thor<br>10003 - Bauer, Claus<br>10005 - Ballack, Mici<br>10006 - Klose, Mario<br>10007 - Frings, Gise<br>10008 - HitzIsperger<br>10009 - Löw, Joe                                                                                                 | 2007 VIII                                                                  | Einnahmekonto 4200 4200 4200 4200 4200 4200 4200 420                                                                                                    | Buchungstext<br>Buchungstext<br>Beitragseinzug für At<br>Beitragseinzug für At<br>Beitragseinzug für At<br>Beitragseinzug für At<br>Beitragseinzug für At<br>Beitragseinzug für At<br>Beitragseinzug für At                                                                            | 29 Oktober<br>teilung Fußball<br>teilung Hockey<br>teilung Fußball<br>teilung Fußball<br>teilung Fußball<br>teilung Fußball<br>teilung Fußball                                                          | V         2007         V (1)           Beitragsvorsch         00,00 €           120,00 €         60,00 €           30,00 €         60,00 €           60,00 €         60,00 €           60,00 €         60,00 €                                                                                                    | au starter<br>Status<br>Vorschau<br>Vorschau<br>Vorschau<br>Vorschau<br>Vorschau<br>Vorschau                                     |
| bteilung<br>ahlungsfä<br>eitragsv<br>atum<br>3.10.2007<br>3.10.2007<br>3.10.2007<br>3.10.2007<br>3.10.2007<br>3.10.2007<br>3.10.2007                           | All<br>Iligkeit setzen auf 29<br>orschau<br>Beleg<br>BE291007-1334-00001<br>BE291007-1334-00003<br>BE291007-1334-00004<br>BE291007-1334-00005<br>BE291007-1334-00006<br>BE291007-1334-00007<br>BE291007-1334-00008                                               | e<br>Oktober<br>Debitorenkonto<br>10000 - Franz, Thor<br>10003 - Bauer, Claus<br>10005 - Ballack, Mici<br>10005 - Ballack, Mici<br>10006 - Klose, Mario<br>10007 - Frings, Gise<br>10008 - HitzIsperger<br>10009 - Löw, Joe<br>10010 - Schweinste                                                  | 2007 V III<br>has<br>s-Peter<br>hel<br>la<br>, Tobias                      | Einnahmekonto           4200           4200           4200           4200           4200           4200           4200           4200           4200           4200           4200           4200           4200           4200           4200           4200           4200           4200           4200                                                             | Buchungstext<br>Buchungstext<br>Beitragseinzug für At<br>Beitragseinzug für At<br>Beitragseinzug für At<br>Beitragseinzug für At<br>Beitragseinzug für At<br>Beitragseinzug für At<br>Beitragseinzug für At<br>Beitragseinzug für At                                                   | 29 Oktober<br>teilung Fußball<br>teilung Hockey<br>teilung Fußball<br>teilung Fußball<br>teilung Fußball<br>teilung Fußball<br>teilung Fußball<br>teilung Fußball<br>teilung Fußball                    | Umsatz           60,00 €           120,00 €           60,00 €           30,00 €           60,00 €           30,00 €           60,00 €           60,00 €           120,00 €           60,00 €           120,00 €                                                                                                    | au starter<br>Status<br>Vorschau<br>Vorschau<br>Vorschau<br>Vorschau<br>Vorschau<br>Vorschau<br>Vorschau                         |
| bteilung<br>ahlungsfä<br>eitragsv<br>atum<br>3.10.2007<br>3.10.2007<br>3.10.2007<br>3.10.2007<br>3.10.2007<br>3.10.2007<br>3.10.2007<br>3.10.2007              | All<br>lligkeit setzen auf 29<br>orschau<br>Beleg<br>BE291007-1334-00001<br>BE291007-1334-00003<br>BE291007-1334-00004<br>BE291007-1334-00005<br>BE291007-1334-00006<br>BE291007-1334-00007<br>BE291007-1334-00008<br>BE291007-1334-00008                        | e<br>Oktober<br>Debitorenkonto<br>10000 - Franz, Thor<br>10003 - Bauer, Claus<br>10005 - Ballack, Mici<br>10005 - Ballack, Mici<br>10005 - Ballack, Mici<br>10005 - Ballack, Mici<br>10005 - HitzIsperger<br>10008 - HitzIsperger<br>10009 - Löw, Joe<br>10010 - Schweinste<br>10011 - Thomann, In | 2007 V III<br>has<br>s-Peter<br>hel<br>la<br>, Tobias<br>iger, Boris<br>go | Einnahmekonto 4200 4200 4200 4200 4200 4200 4200 420                                                                                                    | Buchungstext<br>Buchungstext<br>Beitragseinzug für At<br>Beitragseinzug für At<br>Beitragseinzug für At<br>Beitragseinzug für At<br>Beitragseinzug für At<br>Beitragseinzug für At<br>Beitragseinzug für At<br>Beitragseinzug für At<br>Beitragseinzug für At                          | 29 Oktober<br>teilung Fußball<br>teilung Hockey<br>teilung Fußball<br>teilung Fußball<br>teilung Fußball<br>teilung Fußball<br>teilung Fußball<br>teilung Fußball<br>teilung Fußball<br>teilung Fußball | Umsatz           60,00 €           120,00 €           60,00 €           30,00 €           60,00 €           30,00 €           60,00 €           120,00 €           120,00 €           60,00 €           120,00 €           120,00 €           120,00 €           120,00 €           180,00 €                                  | au starter<br>Status<br>Vorschau<br>Vorschau<br>Vorschau<br>Vorschau<br>Vorschau<br>Vorschau<br>Vorschau<br>Vorschau             |
| bteilung<br>ahlungsfä<br>eitragsv<br>atum<br>3.10.2007<br>3.10.2007<br>3.10.2007<br>3.10.2007<br>3.10.2007<br>3.10.2007<br>3.10.2007<br>3.10.2007              | All<br>lligkeit setzen auf 29<br>orschau<br>Beleg<br>BE291007-1334-00001<br>BE291007-1334-00003<br>BE291007-1334-00004<br>BE291007-1334-00005<br>BE291007-1334-00005<br>BE291007-1334-00007<br>BE291007-1334-00008<br>BE291007-1334-00009<br>BE291007-1334-00009 | e<br>Oktober<br>Debitorenkonto<br>10000 - Franz, Thor<br>10003 - Baulack, Mici<br>10005 - Ballack, Mici<br>10005 - Ballack, Mici<br>10005 - Klose, Mario<br>10007 - Frings, Gise<br>10008 - HitzIsperger<br>10009 - Löw, Joe<br>10010 - Schweinste<br>10011 - Thomann, In<br>10012 - Hildebrand, I | 2007 V III                                                                 | Einnahmekonto           4200           4200           4200           4200           4200           4200           4200           4200           4200           4200           4200           4200           4200           4200           4200           4200           4200           4200           4200           4200           4200           4200                | Buchungstext<br>Buchungstext<br>Beitragseinzug für At<br>Beitragseinzug für At<br>Beitragseinzug für At<br>Beitragseinzug für At<br>Beitragseinzug für At<br>Beitragseinzug für At<br>Beitragseinzug für At<br>Beitragseinzug für At<br>Beitragseinzug für At<br>Beitragseinzug für At | 29 Oktober<br>teilung Fußball<br>teilung Fußball<br>teilung Fußball<br>teilung Fußball<br>teilung Fußball<br>teilung Fußball<br>teilung Fußball<br>teilung Fußball<br>teilung Fußball                   | Umsatz           60,00 €           120,00 €           60,00 €           30,00 €           60,00 €           120,00 €           60,00 €           120,00 €           60,00 €           60,00 €           60,00 €           60,00 €           60,00 €           60,00 €           60,00 €           60,00 €           60,00 €   | au starter<br>Status<br>Vorschau<br>Vorschau<br>Vorschau<br>Vorschau<br>Vorschau<br>Vorschau<br>Vorschau<br>Vorschau<br>Vorschau |
| bteilung<br>ahlungsfä<br>eitragsv<br>atum<br>3.10.2007<br>3.10.2007<br>3.10.2007<br>3.10.2007<br>3.10.2007<br>3.10.2007<br>3.10.2007<br>3.10.2007<br>3.10.2007 | All<br>Iligkeit setzen auf 29<br>orschau<br>Beleg<br>BE291007-1334-00001<br>BE291007-1334-00003<br>BE291007-1334-00003<br>BE291007-1334-00005<br>BE291007-1334-00006<br>BE291007-1334-00007<br>BE291007-1334-00008<br>BE291007-1334-00009<br>BE291007-1334-00009 | e<br>Oktober<br>Debitorenkonto<br>10000 - Franz, Thor<br>10003 - Baulack, Mici<br>10005 - Ballack, Mici<br>10005 - Ballack, Mici<br>10005 - Klose, Mario<br>10007 - Frings, Gise<br>10008 - Hitzisperger<br>10009 - Löw, Joe<br>10010 - Schweinste<br>10011 - Thomann, In<br>10012 - Hildebrand, I | 2007 V III                                                                 | Einnahmekonto           4200           4200           4200           4200           4200           4200           4200           4200           4200           4200           4200           4200           4200           4200           4200           4200           4200           4200           4200           4200           4200           4200           4200 | Buchungstext<br>Buchungstext<br>Beitragseinzug für At<br>Beitragseinzug für At<br>Beitragseinzug für At<br>Beitragseinzug für At<br>Beitragseinzug für At<br>Beitragseinzug für At<br>Beitragseinzug für At<br>Beitragseinzug für At<br>Beitragseinzug für At<br>Beitragseinzug für At | 29 Oktober                                                                                                    | Umsatz           60,00 €           120,00 €           60,00 €           30,00 €           60,00 €           120,00 €           60,00 €           120,00 €           60,00 €           60,00 €           60,00 €           60,00 €           60,00 €           60,00 €           120,00 €           180,00 €           60,00 € | au starter<br>Status<br>Vorschau<br>Vorschau<br>Vorschau<br>Vorschau<br>Vorschau<br>Vorschau<br>Vorschau<br>Vorschau             |

Kontrollieren Sie bei Bedarf noch einmal die angezeigten Buchungen.

c.) Wenn die Angaben stimmen, klicken Sie danach links unten auf "Buchungen erzeugen".

| in Portal                                                                                                    | Information                                                                                                    | Organisation Kommu                                                                                                    | hikation                                                                                                    | Hilfe                                                                                                    |                                                                                                    | Mat                                                                                                    | tthias                                                                        |
|----------------------------------------------------------------------------------------------------|----------------------------------------------------------------------------------------------------|----------------------------------------------------------------------------------------------------|----------------------------------------------------------------------------------------------------|----------------------------------------------------------------------------------------------------|----------------------------------------------------------------------------------------------------|----------------------------------------------------------------------------------------------------|-------------------------------------------------------------------------------|
| fene Poste                                                                                                    | n Manuelle Buchun                                                                                                    | g Beitragsautomatik Rech                                                                                                    | nungen DTA-Assister                                                                                                    | nt Kontenübersich                                                                                                    | t Spenden Buchu                                                                                                    | ungsjournal                                                                                                    |                                                                               |
| a stad bis                                                                                                    | . Our an institution of Figure                                                                                                    |                                                                                                    |                                                                                                    |                                                                                                    |                                                                                                    |                                                                                                    |                                                                               |
| e sinu mer                                                                                                    | • Organisation > Finan                                                                                                    | izeli > beltragsautomatik                                                                                                    |                                                                                                    |                                                                                                    |                                                                                                    |                                                                                                    |                                                                               |
| Beitragsa                                                                                                    | utomatik (letzter Be                                                                                                    | itragseinzug: )                                                                                                    |                                                                                                    |                                                                                                    |                                                                                                    |                                                                                                    |                                                                               |
|                                                                                                    | 2 A A A                                                                                                    |                                                                                                    |                                                                                                    |                                                                                                    | 8 9.8 B                                                                                                    |                                                                                                    | a a                                                                           |
| Die Beitrag<br>Beitragsfäll                                                                                                    | sautomatik ermittelt al<br>igkeit wird dabei gemä                                                                                                    | ile fälligen Beiträge gemäß der<br>åß dem Beitragsintervall hochge                                                                                                    | Beitragszuordnung der M<br>setzt.                                                                                                    | 1itglieder und belastet                                                                                                    | : ihre Debitorenkonte                                                                                                    | en entsprechend. D                                                                                                    | ie näch                                                                       |
|                                                                                                    |                                                                                                    |                                                                                                    |                                                                                                    |                                                                                                    |                                                                                                    |                                                                                                    |                                                                               |
| Zur Beitrag                                                                                                    | sfälligkeit wird die Zah                                                                                                    | ulungsfälligkeit unterschieden. S                                                                                                    | ie legt zur Buchungsvera                                                                                                    | arbeitung das Datum f                                                                                                    | fest, an dem ein Beit                                                                                                    | trag zu zahlen ist. S                                                                                                    | Somit                                                                         |
| können Sie                                                                                                    | auch Beiträge der Zuk                                                                                                    | <unft bereits="" jetzt="" ol<="" sollstellen,="" td=""><td>nne dass sie zahlungsfälli</td><td>ig sind.</td><td></td><td></td><td></td></unft>                                                                                                    | nne dass sie zahlungsfälli                                                                                                    | ig sind.                                                                                                    |                                                                                                    |                                                                                                    |                                                                               |
|                                                                                                    |                                                                                                    |                                                                                                    |                                                                                                    |                                                                                                    |                                                                                                    |                                                                                                    |                                                                               |
|                                                                                                    |                                                                                                    |                                                                                                    |                                                                                                    | 10                                                                                                    |                                                                                                    |                                                                                                    | 7                                                                             |
| Abteilung                                                                                                    | Alle                                                                                                    | 10                                                                                                    | Be                                                                                                    | VitragstalligVeiten                                                                                                    | 20 At Oktober                                                                                                    |                                                                                                    | 21                                                                            |
| Abteilung                                                                                                    | Alle                                                                                                    | 3                                                                                                    | Be                                                                                                    | chen bis                                                                                                    | 29 💌 Oktober                                                                                                    | 2007                                                                                                    |                                                                               |
| Abteilung<br>Zahlungsfäl                                                                                                    | Alle<br>ligkeit setzen auf 29                                                                                                    | e 🗸 Oktober 💽 2007 💌                                                                                                    | Be<br>sui                                                                                                    | chen bis                                                                                                    | 29 💌 Oktober                                                                                                    | 2007 💌 🎫                                                                                                    |                                                                               |
| Abteilung<br>Zahlungsfäl                                                                                                    | Alle                                                                                                    | e<br>V Oktober V 2007 V                                                                                                    | Be<br>su                                                                                                    | ettragsfalligkeiten<br>chen bis                                                                                                    | 29 💌 Oktober                                                                                                    | 2007                                                                                                    |                                                                               |
| Abteilung<br>Zahlungsfär                                                                                                    | Alle                                                                                                    | e 🔽 Oktober 🔽 2007 🔽                                                                                                    | Be<br>sur                                                                                                    | atragstalligkeiten<br>chen bis                                                                                                    | 29 🛛 Oktober                                                                                                    | 2007                                                                                                    |                                                                               |
| Abteilung<br>Zahlungsfä                                                                                                    | Alle                                                                                                    | e 💌 Oktober 💌 2007 💌                                                                                                    | Be<br>su                                                                                                    | atragstalligkeiten<br>ichen bis                                                                                                    | 29 💌 Oktober                                                                                                    | Beitragsvorsch                                                                                                    | au sta                                                                        |
| Abteilung<br>Zahlungsfä<br>Beitragsv                                                                                                    | Alle<br>lligkeit setzen auf 29<br>prschau                                                                                                    | e V Oktober V 2007 V                                                                                                    | Be<br>su                                                                                                    | itragstalligkeiten<br>ichen bis                                                                                                    | 29 💌 Oktober                                                                                                    | Beitragsvorsch                                                                                                    | au sta                                                                        |
| Abteilung<br>Zahlungsfä<br>Beitragsv<br>Datum                                                                                                    | Alle<br>lligkeit setzen auf 29<br>prschau<br>Beleg                                                                                                    | e<br>V Oktober V 2007 V<br>Debitorenkonto                                                                                                    | Einnahmekonto                                                                                                    | Buchungstext                                                                                                    | 29 💌 Oktober                                                                                                    | Beitragsvorsch<br>Umsatz                                                                                                    | au sta<br>Sta                                                                 |
| Abteilung<br>Zahlungsfä<br>Beitragsv<br>Datum<br>29.10.2007                                                                                                    | Alle<br>ligkeit setzen auf 29<br>prschau<br>Beleg<br>BE291007-1334-00001                                                                                                    | e<br>V Oktober V 2007 V<br>Debitorenkonto<br>10000 - Franz, Thomas                                                                                                    | Einnahmekonto<br>4200                                                                                                    | eitragstalligkeiten<br>ichen bis<br>Buchungstext<br>Beitragseinzug für Abl                                                                                                    | 29 💌 Oktober<br>teilung Fußball                                                                                                    | V 2007 V<br>Beitragsvorsch<br>Umsatz<br>60,00 €                                                                                                    | au sta<br>Sta<br>Vors                                                         |
| Abteilung<br>Zahlungsfä<br>Beitragsvi<br>Datum<br>29.10.2007<br>29.10.2007                                                                                                  | Alle<br>ligkeit setzen auf 29<br>prschau<br>Beleg<br>BE291007-1334-00001<br>BE291007-1334-00002                                                                                                    | e<br>Contraction Contraction Con | Be     Su                                                                                                    | Buchungstext<br>Buchungstext<br>Beitragseinzug für Abl<br>Beitragseinzug für Abl                                                                                                    | 29 💌 Oktober<br>teilung Fußball<br>teilung Hockey                                                                                                    | 2007 ♥     Beitragsvorsch     Umsatz     60,00 €     120,00 €                                                                                                    | au sta<br>Sta<br>Vors<br>Vors                                                 |
| Abteilung<br>Zahlungsfä<br>Beitragsvo<br>Datum<br>29.10.2007<br>29.10.2007<br>29.10.2007                                                                                    | Alle<br>ligkeit setzen auf 29<br>prschau<br>Beleg<br>BE291007-1334-00001<br>BE291007-1334-00002<br>BE291007-1334-00003                                                                                                    | e Oktober 2007 V<br>Debitorenkonto<br>10000 - Franz, Thomas<br>10003 - Bauer, Claus-Peter<br>10005 - Ballack, Michel                                                                                                    | Be<br>Su<br>Binnahmekonto<br>4200<br>4200<br>4200                                                                                                    | Buchungstext<br>Buchungstext<br>Beitragseinzug für Abl<br>Beitragseinzug für Abl<br>Beitragseinzug für Abl                                                                                                    | 29 💌 Oktober<br>teilung Fußball<br>teilung Hockey<br>teilung Fußball                                                                                                    | 2007 ♥     2007 ♥     Beitragsvorsch     Umsatz     60,00 €     120,00 €     60,00 €                                                                                                    | au sta<br>Sta<br>Vors<br>Vors<br>Vors                                         |
| Abteilung<br>Zahlungsfä<br>Beitragsvi<br>Datum<br>29.10.2007<br>29.10.2007<br>29.10.2007                                                                                    | Alle<br>ligkeit setzen auf 29<br>prschau<br>Beleg<br>BE291007-1334-00001<br>BE291007-1334-00002<br>BE291007-1334-00003<br>BE291007-1334-00004                                                                                                    | e 2007 V 2007 V    | Be<br>su<br>Binnahmekonto<br>4200<br>4200<br>4200<br>4200<br>4200                                                                                                    | Buchungstext<br>Buchungstext<br>Beitragseinzug für Abl<br>Beitragseinzug für Abl<br>Beitragseinzug für Abl<br>Beitragseinzug für Abl                                                                                                    | 29 Cktober<br>teilung Fußball<br>teilung Hockey<br>teilung Fußball<br>teilung Fußball                                                                                                    | 2007 ♥      2007 ♥      2007 ♥      2007 ♥      2007 ♥      2007 ♥      2007 ♥      2007 ♥      2007 ♥      2007 ♥      2007 ♥      2007 ♥      2007 ♥      2007 ♥      2007 ♥      2007 ♥      2007 ♥      2007 ♥      2007 ♥      2007 ♥      2007 ♥      2007 ♥      2007 ♥      2007 ♥      2007 ♥      2007 ♥      2007 ♥      2007 ♥      2007 ♥      2007 ♥      2007 ♥      2007 ♥      2007 ♥      2007 ♥      2007 ♥      2007 ♥      2007 ♥      2007 ♥      2007 ♥      2007 ♥      2007 ♥      2007 ♥      2007 ♥      2007 ♥      2007 ♥      2007 ♥      2007 ♥      2007 ♥      2007 ♥      2007 ♥      2007 ♥      2007 ♥      2007 ♥      2007 ♥      2007 ♥      2007 ♥      2007 ♥      2007 ♥      2007 ♥      2007 ♥      2007 ♥      2007 ♥      2007 ♥      2007 ♥      2007 ♥      2007 ♥      2007 ♥      2007 ♥      2007 ♥      2007 ♥      2007 ♥      2007 ♥      2007 ♥      2007 ♥      2007 ♥      2007 ♥      2007 ♥      2007 ♥      2007 ♥      2007 ♥      2007 ♥      2007 ♥      2007 ♥      2007 ♥      2007 ♥      2007 ♥      2007 ♥      2007 ♥      2007 ♥      2007 ♥      2007 ♥      2007 ♥      2007 ♥      2007 ♥      2007 ♥      2007 ♥      2007 ♥      2007 ♥      2007 ♥      2007 ♥      2007 ♥      2007 ♥      2007 ♥      2007 ♥      2007 ♥      2007 ♥      2007 ♥      2007 ♥      2007 ♥      2007 ♥      2007 ♥      2007 ♥      2007 ♥      2007 ♥      2007 ♥      2007 ♥      2007 ♥      2007 ♥      2007 ♥      2007 ♥      2007 ♥      2007 ♥      2007 ♥      2007 ♥      2007 ♥      2007 ♥      2007 ♥      2007 ♥      2007 ♥      2007 ♥      2007 ♥      2007 ♥      2007 ♥      2007 ♥      2007 ♥      2007 ♥      2007 ♥      2007 ♥      2007 ♥      2007 ♥      2007 ♥      2007 ♥      2007 ♥      2007 ♥      2007 ♥      2007 ♥      2007 ♥      2007 ♥      2007 ♥      2007 ♥      2007 ♥      2007 ♥      2007 ♥      2007 ♥      2007 ♥      2007 ♥      2007 ♥      2007 ♥      2007 ♥      2007 ♥      2007 ♥      2007 ♥      2007 ♥      2007 ♥      2007 ♥      2007 ♥      2007 ♥                                            | au sta<br>Sta<br>Vors<br>Vors<br>Vors<br>Vors                                 |
| Abteilung<br>Zahlungsfä<br>Beitragsvi<br>Datum<br>29.10.2007<br>29.10.2007<br>29.10.2007<br>29.10.2007                                                                      | Alle<br>ligkeit setzen auf 29<br>prschau<br>Beleg<br>BE291007-1334-00001<br>BE291007-1334-00003<br>BE291007-1334-00004<br>BE291007-1334-00004                                                                                                    | e Cktober 2007<br>Cktober 2007<br>Debitorenkonto<br>10000 - Franz, Thomas<br>10003 - Bauer, Claus-Peter<br>10005 - Ballack, Michel<br>10006 - Klose, Marion<br>10007 - Frings, Gisela                                                                                                    | Be<br>SU<br>Binnahmekonto<br>4200<br>4200<br>4200<br>4200<br>4200<br>4200<br>4200                                                                                                    | Buchungstext<br>Buchungstext<br>Beitragseinzug für Abl<br>Beitragseinzug für Abl<br>Beitragseinzug für Abl<br>Beitragseinzug für Abl<br>Beitragseinzug für Abl                                                                                                    | 29 Cktober<br>teilung Fußball<br>teilung Hockey<br>teilung Fußball<br>teilung Fußball<br>teilung Fußball                                                                                                  | 2007 ♥      2007 ♥      2007 ♥      2007 ♥      2007 ♥      2007 ♥      2007 ♥      2007 ♥      2007 ♥      2007 ♥      2007 ♥      2007 ♥      2007 ♥      2007 ♥      2007 ♥      2007 ♥      2007 ♥      2007 ♥      2007 ♥      2007 ♥      2007 ♥      2007 ♥      2007 ♥      2007 ♥      2007 ♥      2007 ♥      2007 ♥      2007 ♥      2007 ♥      2007 ♥      2007 ♥      2007 ♥      2007 ♥      2007 ♥      2007 ♥      2007 ♥      2007 ♥      2007 ♥      2007 ♥      2007 ♥      2007 ♥      2007 ♥      2007 ♥      2007 ♥      2007 ♥      2007 ♥      2007 ♥      2007 ♥      2007 ♥      2007 ♥      2007 ♥      2007 ♥      2007 ♥      2007 ♥      2007 ♥      2007 ♥      2007 ♥      2007 ♥      2007 ♥      2007 ♥      2007 ♥      2007 ♥      2007 ♥      2007 ♥      2007 ♥      2007 ♥      2007 ♥      2007 ♥      2007 ♥      2007 ♥      2007 ♥      2007 ♥      2007 ♥      2007 ♥      2007 ♥      2007 ♥      2007 ♥      2007 ♥      2007 ♥      2007 ♥      2007 ♥      2007 ♥      2007 ♥      2007 ♥      2007 ♥      2007 ♥      2007 ♥      2007 ♥      2007 ♥      2007 ♥      2007 ♥      2007 ♥      2007 ♥      2007 ♥      2007 ♥      2007 ♥      2007 ♥      2007 ♥      2007 ♥      2007 ♥      2007 ♥      2007 ♥      2007 ♥      2007 ♥      2007 ♥      2007 ♥      2007 ♥      2007 ♥      2007 ♥      2007 ♥      2007 ♥      2007 ♥      2007 ♥      2007 ♥      2007 ♥      2007 ♥      2007 ♥      2007 ♥      2007 ♥      2007 ♥      2007 ♥      2007 ♥      2007 ♥      2007 ♥      2007 ♥      2007 ♥      2007 ♥      2007 ♥      2007 ♥      2007 ♥      2007 ♥      2007 ♥      2007 ♥      2007 ♥      2007 ♥      2007 ♥      2007 ♥      2007 ♥      2007 ♥      2007 ♥      2007 ♥      2007 ♥      2007 ♥      2007 ♥      2007 ♥      2007 ♥      2007 ♥      2007 ♥      2007 ♥      2007 ♥      2007 ♥      2007 ♥      2007 ♥      2007 ♥      2007 ♥      2007 ♥      2007 ♥      2007 ♥      2007 ♥      2007 ♥      2007 ♥      2007 ♥      2007 ♥      2007 ♥      2007 ♥      2007 ♥      2007 ♥                                            | au sta<br>Sta<br>Vors<br>Vors<br>Vors<br>Vors<br>Vors                         |
| Abteilung<br>Zahlungsfä<br>Beitragsv<br>Datum<br>29.10.2007<br>29.10.2007<br>29.10.2007<br>29.10.2007<br>29.10.2007                                                         | Alle<br>ligkeit setzen auf 29<br>prschau<br>Beleg<br>BE291007-1334-00001<br>BE291007-1334-00003<br>BE291007-1334-00004<br>BE291007-1334-00005<br>BE291007-1334-00005                                                                                              | B<br>Cktober 2007 C<br>Debitorenkonto<br>10000 - Franz, Thomas<br>10003 - Bauer, Claus-Peter<br>10005 - Ballack, Michel<br>10006 - Klose, Marion<br>10007 - Frings, Gisela<br>10008 - HitzIsperger, Tobias                                                                                                    | ▶         Be           Su         Su           Einnahmekonto         4200           4200         4200           4200         4200           4200         4200           4200         4200           4200         4200                                                                                                    | Buchungstext<br>Buchungstext<br>Beitragseinzug für Abl<br>Beitragseinzug für Abl<br>Beitragseinzug für Abl<br>Beitragseinzug für Abl<br>Beitragseinzug für Abl<br>Beitragseinzug für Abl                                                                                                    | 29 Cktober                                                                                                    | 2007      2007     2007     2007     2007     2007     2007     2007     2007     2007     2007     2007     2007     2007     2007     2007     2007     2007     2007     2007     2007     2007     2007     2007     2007     2007     2007     2007     2007     2007     2007     2007     2007     2007     2007     2007     2007     2007     2007     2007     2007     2007     2007     2007     2007     2007     2007     2007     2007     2007     2007     2007     2007     2007     2007     2007     2007     2007     2007     2007     2007     2007     2007     2007     2007     2007     2007     2007     2007     2007     2007     2007     2007     2007     2007     2007     2007     2007     2007     2007     2007     2007     2007     2007     2007     2007     2007     2007     2007     2007     2007     2007     2007     2007     2007     2007     2007     2007     2007     2007     2007     2007     2007     2007     2007     2007     2007     2007     2007     2007     2007     2007     2007     2007     2007     2007     2007     2007     2007     2007     2007     2007     2007     2007     2007     2007     2007     2007     2007     2007     2007     2007     2007     2007     2007     2007     2007     2007     2007     2007     2007     2007     2007     2007     2007     2007     2007     2007     2007     2007     2007     2007     2007     2007     2007     2007     2007     2007     2007     2007     2007     2007     2007     2007     2007     2007     2007     2007     2007     2007     2007     2007     2007     2007     2007     2007     2007     2007     2007     2007     2007     2007     2007     2007     2007     2007     2007     2007     2007     2007     2007     2007     2007     2007     2007     2007     2007     2007     2007     2007     2007     2007     2007     2007     2007     2007     2007     2007     2007     2007     2007     2007     2007     2007     2007     2007     2007     2007     2007     2007     2007     2007     2007     2007     2007     2007     2007   | Sta<br>Sta<br>Vors<br>Vors<br>Vors<br>Vors<br>Vors<br>Vors                    |
| Abteilung<br>Zahlungsfä<br>Beitragsv<br>Datum<br>29.10.2007<br>29.10.2007<br>29.10.2007<br>29.10.2007<br>29.10.2007<br>29.10.2007                                           | Alle<br>ligkeit setzen auf 29<br>prschau<br>Beleg<br>BE291007-1334-00001<br>BE291007-1334-00003<br>BE291007-1334-00004<br>BE291007-1334-00005<br>BE291007-1334-00006<br>BE291007-1334-00007                                                                       | e Oktober 2007<br>Debitorenkonto<br>10000 - Franz, Thomas<br>10003 - Bauer, Claus-Peter<br>10005 - Ballack, Michel<br>10006 - Klose, Marion<br>10007 - Frings, Gisela<br>10008 - HitzIsperger, Tobias<br>10009 - Löw, Joe                                                                                                    | ▶e         Be           Su         Su           Einnahmekonto         4200           4200         4200           4200         4200           4200         4200           4200         4200           4200         4200           4200         4200                                                                                                  | Buchungstext<br>Buchungstext<br>Beitragseinzug für Abl<br>Beitragseinzug für Abl<br>Beitragseinzug für Abl<br>Beitragseinzug für Abl<br>Beitragseinzug für Abl<br>Beitragseinzug für Abl<br>Beitragseinzug für Abl<br>Beitragseinzug für Abl                                                                                             | 29 Cktober                                                                                                    | 2007 ♥      2007 ♥      2007 ♥      2007 ♥      2007 ♥      2007 ♥      2007 ♥      2007 ♥      2007 ♥      2007 ♥      2007 ♥      2007 ♥      2007 ♥      2007 ♥      2007 ♥      2007 ♥      2007 ♥      2007 ♥      2007 ♥      2007 ♥      2007 ♥      2007 ♥      2007 ♥      2007 ♥      2007 ♥      2007 ♥      2007 ♥      2007 ♥      2007 ♥      2007 ♥      2007 ♥      2007 ♥      2007 ♥      2007 ♥      2007 ♥      2007 ♥      2007 ♥      2007 ♥      2007 ♥      2007 ♥      2007 ♥      2007 ♥      2007 ♥      2007 ♥      2007 ♥      2007 ♥      2007 ♥      2007 ♥      2007 ♥      2007 ♥      2007 ♥      2007 ♥      2007 ♥      2007 ♥      2007 ♥      2007 ♥      2007 ♥      2007 ♥      2007 ♥      2007 ♥      2007 ♥      2007 ♥      2007 ♥      2007 ♥      2007 ♥      2007 ♥      2007 ♥      2007 ♥      2007 ♥      2007 ♥      2007 ♥      2007 ♥      2007 ♥      2007 ♥      2007 ♥      2007 ♥      2007 ♥      2007 ♥      2007 ♥      2007 ♥      2007 ♥      2007 ♥      2007 ♥      2007 ♥      2007 ♥      2007 ♥      2007 ♥      2007 ♥      2007 ♥      2007 ♥      2007 ♥      2007 ♥      2007 ♥      2007 ♥      2007 ♥      2007 ♥      2007 ♥      2007 ♥      2007 ♥      2007 ♥      2007 ♥      2007 ♥      2007 ♥      2007 ♥      2007 ♥      2007 ♥      2007 ♥      2007 ♥      2007 ♥      2007 ♥      2007 ♥      2007 ♥      2007 ♥      2007 ♥      2007 ♥      2007 ♥      2007 ♥      2007 ♥      2007 ♥      2007 ♥      2007 ♥      2007 ♥      2007 ♥      2007 ♥      2007 ♥      2007 ♥      2007 ♥      2007 ♥      2007 ♥      2007 ♥      2007 ♥      2007 ♥      2007 ♥      2007 ♥      2007 ♥      2007 ♥      2007 ♥      2007 ♥      2007 ♥      2007 ♥      2007 ♥      2007 ♥      2007 ♥      2007 ♥      2007 ♥      2007 ♥      2007 ♥      2007 ♥      2007 ♥      2007 ♥      2007 ♥      2007 ♥      2007 ♥      2007 ♥      2007 ♥      2007 ♥      2007 ♥      2007 ♥      2007 ♥      2007 ♥      2007 ♥      2007 ♥      2007 ♥      2007 ♥      2007 ♥      2007 ♥      2007 ♥                                            | Sta<br>Sta<br>Vors<br>Vors<br>Vors<br>Vors<br>Vors<br>Vors<br>Vors            |
| Abteilung<br>Zahlungsfä<br>Beitragsv<br>Datum<br>29.10.2007<br>29.10.2007<br>29.10.2007<br>29.10.2007<br>29.10.2007<br>29.10.2007<br>29.10.2007                             | Alle<br>ligkeit setzen auf 29<br>prschau<br>Beleg<br>BE291007-1334-00001<br>BE291007-1334-00003<br>BE291007-1334-00004<br>BE291007-1334-00005<br>BE291007-1334-00006<br>BE291007-1334-00007<br>BE291007-1334-00007                                                | e Oktober 2007<br>Debitorenkonto<br>10000 - Franz, Thomas<br>10003 - Bauer, Claus-Peter<br>10005 - Ballack, Michel<br>10006 - Klose, Marion<br>10007 - Frings, Gisela<br>10008 - HitzIsperger, Tobias<br>10009 - Löw, Joe<br>10010 - Schweinsteiger, Boris                                                                                                    | ▶e         Be           Su         Su           Einnahmekonto         4200           4200         4200           4200         4200           4200         4200           4200         4200           4200         4200           4200         4200           4200         4200           4200         4200                                          | Buchungstext<br>Buchungstext<br>Beitragseinzug für Abl<br>Beitragseinzug für Abl<br>Beitragseinzug für Abl<br>Beitragseinzug für Abl<br>Beitragseinzug für Abl<br>Beitragseinzug für Abl<br>Beitragseinzug für Abl<br>Beitragseinzug für Abl<br>Beitragseinzug für Abl                                                                   | 29 Cktober                                                                                                    | 2007 ♥      2007 ♥      2007 ♥      2007 ♥      2007 ♥      2007 ♥      2007 ♥      2007 ♥      2007 ♥      2007 ♥      2007 ♥      2007 ♥      2007 ♥      2007 ♥      2007 ♥      2007 ♥      2007 ♥      2007 ♥      2007 ♥      2007 ♥      2007 ♥      2007 ♥      2007 ♥      2007 ♥      2007 ♥      2007 ♥      2007 ♥      2007 ♥      2007 ♥      2007 ♥      2007 ♥      2007 ♥      2007 ♥      2007 ♥      2007 ♥      2007 ♥      2007 ♥      2007 ♥      2007 ♥      2007 ♥      2007 ♥      2007 ♥      2007 ♥      2007 ♥      2007 ♥      2007 ♥      2007 ♥      2007 ♥      2007 ♥      2007 ♥      2007 ♥      2007 ♥      2007 ♥      2007 ♥      2007 ♥      2007 ♥      2007 ♥      2007 ♥      2007 ♥      2007 ♥      2007 ♥      2007 ♥      2007 ♥      2007 ♥      2007 ♥      2007 ♥      2007 ♥      2007 ♥      2007 ♥      2007 ♥      2007 ♥      2007 ♥      2007 ♥      2007 ♥      2007 ♥      2007 ♥      2007 ♥      2007 ♥      2007 ♥      2007 ♥      2007 ♥      2007 ♥      2007 ♥      2007 ♥      2007 ♥      2007 ♥      2007 ♥      2007 ♥      2007 ♥      2007 ♥      2007 ♥      2007 ♥      2007 ♥      2007 ♥      2007 ♥      2007 ♥      2007 ♥      2007 ♥      2007 ♥      2007 ♥      2007 ♥      2007 ♥      2007 ♥      2007 ♥      2007 ♥      2007 ♥      2007 ♥      2007 ♥      2007 ♥      2007 ♥      2007 ♥      2007 ♥      2007 ♥      2007 ♥      2007 ♥      2007 ♥      2007 ♥      2007 ♥      2007 ♥      2007 ♥      2007 ♥      2007 ♥      2007 ♥      2007 ♥      2007 ♥      2007 ♥      2007 ♥      2007 ♥      2007 ♥      2007 ♥      2007 ♥      2007 ♥      2007 ♥      2007 ♥      2007 ♥      2007 ♥      2007 ♥      2007 ♥      2007 ♥      2007 ♥      2007 ♥      2007 ♥      2007 ♥      2007 ♥      2007 ♥      2007 ♥      2007 ♥      2007 ♥      2007 ♥      2007 ♥      2007 ♥      2007 ♥      2007 ♥      2007 ♥      2007 ♥      2007 ♥      2007 ♥      2007 ♥      2007 ♥      2007 ♥      2007 ♥      2007 ♥      2007 ♥      2007 ♥      2007 ♥      2007 ♥      2007 ♥                                            | au sta<br>Sta<br>Vors<br>Vors<br>Vors<br>Vors<br>Vors<br>Vors<br>Vors<br>Vors |
| Abteilung<br>Zahlungsfä<br>Beitragsv<br>Datum<br>29.10.2007<br>29.10.2007<br>29.10.2007<br>29.10.2007<br>29.10.2007<br>29.10.2007<br>29.10.2007<br>29.10.2007               | Alle<br>Iligkeit setzen auf 29<br>prschau<br>Beleg<br>BE291007-1334-00001<br>BE291007-1334-00003<br>BE291007-1334-00004<br>BE291007-1334-00005<br>BE291007-1334-00006<br>BE291007-1334-00007<br>BE291007-1334-00008<br>BE291007-1334-00008                        | e 2007 2007 2007 2007 2007 2007 2007 200                                                                                                    | ▶e         Be           Su         Su           Einnahmekonto         4200           4200         4200           4200         4200           4200         4200           4200         4200           4200         4200           4200         4200           4200         4200           4200         4200           4200         4200              | Buchungstext<br>Buchungstext<br>Beitragseinzug für Abl<br>Beitragseinzug für Abl<br>Beitragseinzug für Abl<br>Beitragseinzug für Abl<br>Beitragseinzug für Abl<br>Beitragseinzug für Abl<br>Beitragseinzug für Abl<br>Beitragseinzug für Abl<br>Beitragseinzug für Abl<br>Beitragseinzug für Abl                                         | 29 M Oktober<br>teilung Fußball<br>teilung Hockey<br>teilung Fußball<br>teilung Fußball<br>teilung Fußball<br>teilung Fußball<br>teilung Fußball<br>teilung Fußball<br>teilung Fußball<br>teilung Fußball | 2007 ♥ 2007     2007 ♥ 2007     Beitragsvorsch     120,00 €     120,00 €     60,00 €     60,00 €     60,00 €     60,00 €     120,00 €     120,00 €                                                                                                    | Sta<br>Sta<br>Vors<br>Vors<br>Vors<br>Vors<br>Vors<br>Vors<br>Vors<br>Vors    |
| Abteilung<br>Zahlungsfä<br>Beitragsv<br>Datum<br>29.10.2007<br>29.10.2007<br>29.10.2007<br>29.10.2007<br>29.10.2007<br>29.10.2007<br>29.10.2007<br>29.10.2007<br>29.10.2007 | Alle<br>Iligkeit setzen auf 29<br>prschau<br>Beleg<br>BE291007-1334-00001<br>BE291007-1334-00003<br>BE291007-1334-00004<br>BE291007-1334-00006<br>BE291007-1334-00006<br>BE291007-1334-00007<br>BE291007-1334-00008<br>BE291007-1334-00009<br>BE291007-1334-00009 | e Oktober 2007<br>Debitorenkonto<br>10000 - Franz, Thomas<br>10003 - Bauer, Claus-Peter<br>10005 - Ballack, Michel<br>10006 - Klose, Marion<br>10007 - Frings, Gisela<br>10008 - HitzIsperger, Tobias<br>10009 - Löw, Joe<br>10010 - Schweinsteiger, Boris<br>10011 - Thomann, Ingo<br>10012 - Hildebrand, Roswitha                                                                                                    | ▶e           Su           Einnahmekonto           4200           4200           4200           4200           4200           4200           4200           4200           4200           4200           4200           4200           4200           4200           4200           4200           4200           4200           4200           4200 | Buchungstext<br>Buchungstext<br>Beitragseinzug für Ab<br>Beitragseinzug für Ab<br>Beitragseinzug für Ab<br>Beitragseinzug für Ab<br>Beitragseinzug für Ab<br>Beitragseinzug für Ab<br>Beitragseinzug für Ab<br>Beitragseinzug für Ab<br>Beitragseinzug für Ab<br>Beitragseinzug für Ab<br>Beitragseinzug für Ab<br>Beitragseinzug für Ab | 29 M Oktober<br>teilung Fußball<br>teilung Hockey<br>teilung Fußball<br>teilung Fußball<br>teilung Fußball<br>teilung Fußball<br>teilung Fußball<br>teilung Fußball<br>teilung Fußball                    | 2007      2007     2007     2007     2007     2007     2007     2007     2007     2007     2007     2007     2007     2007     2007     2007     2007     2007     2007     2007     2007     2007     2007     2007     2007     2007     2007     2007     2007     2007     2007     2007     2007     2007     2007     2007     2007     2007     2007     2007     2007     2007     2007     2007     2007     2007     2007     2007     2007     2007     2007     2007     2007     2007     2007     2007     2007     2007     2007     2007     2007     2007     2007     2007     2007     2007     2007     2007     2007     2007     2007     2007     2007     2007     2007     2007     2007     2007     2007     2007     2007     2007     2007     2007     2007     2007     2007     2007     2007     2007     2007     2007     2007     2007     2007     2007     2007     2007     2007     2007     2007     2007     2007     2007     2007     2007     2007     2007     2007     2007     2007     2007     2007     2007     2007     2007     2007     2007     2007     2007     2007     2007     2007     2007     2007     2007     2007     2007     2007     2007     2007     2007     2007     2007     2007     2007     2007     2007     2007     2007     2007     2007     2007     2007     2007     2007     2007     2007     2007     2007     2007     2007     2007     2007     2007     2007     2007     2007     2007     2007     2007     2007     2007     2007     2007     2007     2007     2007     2007     2007     2007     2007     2007     2007     2007     2007     2007     2007     2007     2007     2007     2007     2007     2007     2007     2007     2007     2007     2007     2007     2007     2007     2007     2007     2007     2007     2007     2007     2007     2007     2007     2007     2007     2007     2007     2007     2007     2007     2007     2007     2007     2007     2007     2007     2007     2007     2007     2007     2007     2007     2007     2007     2007     2007     2007     2007     2007   | Sta<br>Sta<br>Vors<br>Vors<br>Vors<br>Vors<br>Vors<br>Vors<br>Vors<br>Vors    |
| Abteilung<br>Zahlungsfä<br>Datum<br>29.10.2007<br>29.10.2007<br>29.10.2007<br>29.10.2007<br>29.10.2007<br>29.10.2007<br>29.10.2007<br>29.10.2007<br>29.10.2007              | Alle<br>Iligkeit setzen auf 29<br>prschau<br>Beleg<br>BE291007-1334-00001<br>BE291007-1334-00003<br>BE291007-1334-00004<br>BE291007-1334-00005<br>BE291007-1334-00006<br>BE291007-1334-00007<br>BE291007-1334-00009<br>BE291007-1334-00010                        | e Oktober 2007 V<br>Debitorenkonto<br>10000 - Franz, Thomas<br>10003 - Bauer, Claus-Peter<br>10005 - Ballack, Michel<br>10006 - Klose, Marion<br>10007 - Frings, Gisela<br>10008 - HitzIsperger, Tobias<br>10009 - Löw, Joe<br>10010 - Schweinsteiger, Boris<br>10011 - Thomann, Ingo<br>10012 - Hildebrand, Roswitha                                                                                                    | ▶         ▶           Einnahmekonto         4200           4200         4200           4200         4200           4200         4200           4200         4200           4200         4200           4200         4200           4200         4200           4200         4200           4200         4200           4200         4200            | Buchungstext<br>Buchungstext<br>Beitragseinzug für Ab<br>Beitragseinzug für Ab<br>Beitragseinzug für Ab<br>Beitragseinzug für Ab<br>Beitragseinzug für Ab<br>Beitragseinzug für Ab<br>Beitragseinzug für Ab<br>Beitragseinzug für Ab<br>Beitragseinzug für Ab<br>Beitragseinzug für Ab<br>Beitragseinzug für Ab<br>Beitragseinzug für Ab | 29 Cktober                                                                                                    | 2007 ♥ 2007 ♥ 2007 ♥ 2007 ♥ 2007 ♥ 2007 ♥ 2007 ♥ 2007 ♥ 2007 € 2007 € 2007 | au sta<br>Sta<br>Vors<br>Vors<br>Vors<br>Vors<br>Vors<br>Vors<br>Vors<br>Vors |

Klicken Sie danach auf "DTA-Assistent" und erstellen Sie die entsprechende DTA-Datei.

#### Hinweis:

Als Datenträgeraustausch-Verfahren (DTA oder auch DTAUS genannt) wird ein Verfahren im bargeldlosen Zahlungsverkehr bezeichnet. Um als Kunde (z.B. als Verein) am Datenträgeraustausch-Verfahren teilnehmen zu können, benötigt man ein Programm, welches eine DTA-Datei erstellen kann, und ein Kreditinstitut, welches diese entgegennimmt. Viele Banken und Sparkassen bieten diesen Service für Vereine oder Firmen an.

# 5.3 DTA-Assistent / DTA-Datei erstellen

Hier werden alle Offenen Posten auf Lastschrift überprüft und je nach Selektion eine DTA-Datei erstellt. Zusätzlich haben Sie die Möglichkeit vor Generierung einer DTA-Datei eine Vorschau starten lassen.

a.) Definieren Sie den Buchungszeitraum und den Fälligkeitszeitraum von 01.01.des aktuellen Jahres bis zum heutigen Datum.

Hinweis: Definieren Sie bei folgenden Beitragseinzügen diesen Zeitraum bis Datum Ihres letzten Beitragseinzuges zurück. Dadurch ist gewährleistet, dass auch wirklich alle Beitrage berücksichtigt werden.

Wählen Sie im Feld "Aktivkonto" den Eintrag "945 -- Bank" aus.

Hinweis: Dieses Konto ist in der Administration unter Stammdaten als Bankkonto hinterlegt.

- b.) Kicken Sie auf "Vorschau starten" und Sie erhalten eine Übersicht der Mitglieder und deren zu zahlenden Beiträge sowie deren hinterlegten Bankdaten.
- c.) Klicken Sie danach links unten auf "DTA-Datei erzeugen"

|                                                                    | Information 0                                                              | rganisation Kommunikation                      | 2 <b>H</b>            | Hilfe      |                       | Matt                           | hias Ratze |
|--------------------------------------------------------------------|----------------------------------------------------------------------------|------------------------------------------------|-----------------------|------------|-----------------------|--------------------------------|------------|
| fene Post                                                          | en Manuelle Buchung                                                        | Beitragsautomatik Rechnungen                   | DTA-Assistent Ko      | ontenübers | icht Spenden          | Buchungsjournal                |            |
| a cind his                                                         | Organisation a Finance                                                     |                                                |                       |            |                       |                                |            |
| e sina ini                                                         | er. organisation > rinalizer                                               | I > DTA-Assistent                              |                       |            |                       |                                |            |
| DTA-Assi                                                           | istent                                                                     |                                                |                       |            |                       |                                | 1          |
| Buchunge                                                           | detum yon 1 feel tee                                                       |                                                | bic                   |            |                       |                                |            |
| Fälligkoite                                                        | datum yon 1 💽 Jai                                                          |                                                | bis                   |            | 29 WORtobe            | er 💽 2007 💽                    |            |
|                                                                    |                                                                            | nuar 💌 2007 💌 📰                                | Dis<br>Zahlun nuundu  |            | 29 🗙 Oktober 💌 2007 🗙 |                                | т т        |
| DTA-Art                                                            | Lastschrift                                                                | ×                                              | Zahlungsverkehrskonto |            | 1800 Bank             | ×                              | 1          |
| Abteilung                                                          | Alle                                                                       | ~                                              |                       |            |                       |                                |            |
|                                                                    |                                                                            |                                                |                       |            |                       |                                |            |
|                                                                    |                                                                            |                                                |                       |            |                       | Vorscha                        | u starten  |
| Vorschau                                                           |                                                                            |                                                |                       |            |                       |                                |            |
| Datum                                                              | Debitorenkonto                                                             | Buchungstext                                   | Kontoinhaber          | Konto-Nr.  | Bankleitzahl          | Kreditinstitut                 | Umsatz     |
| 29.10.2007                                                         | 10005 - Ballack, Michel                                                    | Beitragseinzug für Abteilung Fußball           | Michel Ballack        | 1999999996 | 69051620              | Sparkasse Pfullendorf-Meßkirch | 60,00 €    |
| 29.10.2007                                                         | 10006 - Klose, Marion                                                      | Beitragseinzug für Abteilung Fußball           | Marion Klose          | 1999999996 | 69051620              | Sparkasse Pfullendorf-Meßkirch | 30,00 €    |
| 29.10.2007                                                         | 10007 - Frings, Gisela                                                     | Beitragseinzug für Abteilung Fußball           | Gisela Frings         | 1999999996 | 69051620              | Sparkasse Pfullendorf-Meßkirch | 60,00 €    |
| 29.10.2007                                                         | 10008 - Hitzlsperger, Tobias                                               | Beitragseinzug für Abteilung Fußball           | Tobias Hitzlsperger   | 1999999996 | 69051620              | Sparkasse Pfullendorf-Meßkirch | 60,00€     |
| 29.10.2007                                                         | 10010 - Schweinsteiger, Boris                                              | Beitragseinzug für Abteilung Hockey            | Boris Schweinsteiger  | 1999999996 | 69051620              | Sparkasse Pfullendorf-Meßkirch | 120,00€    |
|                                                                    | 10011 - Thomann, Ingo                                                      | Beitragseinzug für Abteilung Leichtathletik    | Ingo Thomann          | 1999999996 | 69051620              | Sparkasse Pfullendorf-Meßkirch | 180,00 €   |
| 29.10.2007                                                         | 10023 - Neuville, Maria                                                    | Beitragseinzug für Abteilung Leichtathletik    | Maria Neuville        | 1999999996 | 69051620              | Sparkasse Pfullendorf-Meßkirch | 180,00 €   |
| 29.10.2007<br>29.10.2007                                           |                                                                            | Beitragseinzug für Abteilung Fußball           | Harald Asamoah        | 1999999996 | 69051620              | Spk Pfullendorf-Meßkirch       | 60,00 €    |
| 29.10.2007<br>29.10.2007<br>29.10.2007                             | 10013 - Asamoah, Harald                                                    | Beitragseinzug für Abteilung Leichtstbletik    | Dieter Odonkor        | 1999999996 | 69051620              | Sparkasse Pfullendorf-Meßkirch | 180,00 €   |
| 29.10.2007<br>29.10.2007<br>29.10.2007<br>29.10.2007               | 10013 - Asamoah, Harald<br>10015 - Odonkor, Dieter                         | bolit agaoinzag far Abtoliang colonitat liotik |                       | 1000000006 | 69051620              | Sparkasse Pfullendorf-Meßkirch | 60,00 €    |
| 29.10.2007<br>29.10.2007<br>29.10.2007<br>29.10.2007<br>29.10.2007 | 10013 - Asamoah, Harald<br>10015 - Odonkor, Dieter<br>10017 - Jansen, Marc | Beitragseinzug für Abteilung Fußball           | Marc Jansen           | 1000000000 |                       |                                |            |
| 29.10.2007<br>29.10.2007<br>29.10.2007<br>29.10.2007<br>29.10.2007 | 10013 - Asamoah, Harald<br>10015 - Odonkor, Dieter<br>10017 - Jansen, Marc | Beitragseinzug für Abteilung Fußball           | Marc Jansen           | 100000000  |                       | Gesamt:                        | 1.410,00 € |

d.) Auf dem folgenden Bildschirm wählen Sie rechts unten "Zurück zur Übersicht".

- e) Klicken Sie die linke Auswahl an und speichern Sie die DTA-Datei an einen von Ihnen gewünschten Speicherort (z. B. Diskette Laufwerk A: oder ein Ordner auf der Festplatte zur Übertragung der Daten über das Onlinebanking).
- f.) Wenn Sie die Daten auf einer Diskette bei Ihrer Sparkasse einreichen, klicken Sie auch die rechte Option an und lassen Sie sich den angezeigten DTA-Begleitschein ausdrucken. Diesen reichen Sie zusammen mit der Diskette bei Ihrer Sparkasse ein.

| DFBr                | net       | Fus<br>SC               | sball - Hockey - Leichtath<br>DFB Medien | hletik<br>07        | 1 *           |                   |            |          |            | ê.        |
|---------------------|-----------|-------------------------|------------------------------------------|---------------------|---------------|-------------------|------------|----------|------------|-----------|
| ein Portal Infi     | ormation  | Organisation            | Kommunikation                            | 1                   | Hilfe         |                   |            |          | Matthi     | as Ratze  |
| ffene Posten Man    | uelle Bud | hung Beitragsauto       | matik Rechnungen                         | DTA-Assisten        | t Kontenübe   | ersicht Sp        | enden Buc  | hungsjou | imal       |           |
| ie sind hier: Organ | isation > | Finanzen > DTA-Assis    | tent                                     |                     |               |                   |            |          |            |           |
|                     |           |                         |                                          |                     |               |                   |            |          |            | _         |
| DIA-Assistent       |           |                         |                                          |                     |               |                   |            |          |            |           |
| Buchungsdatum vo    | n 1       | Januar 🖌                | 2007 🔽 🏢                                 | bis                 |               | 29 💌              | Oktober    | ▶ 2007   | ~          |           |
| Fälligkeitsdatum vo | n 1       | 🖌 Januar 🖌              | 2007 🔽 🏢                                 | bis                 |               | 29 💌              | Oktober    | ▶ 2007   | ~          |           |
| DTA-Art             | La        | stschrift               | ~                                        | Zahlungs            | verkehrskonto | 1800              | Bank       |          | ~          |           |
| Abteilung           | All       | e                       |                                          |                     |               |                   |            |          |            |           |
|                     |           |                         |                                          |                     |               |                   |            |          |            |           |
|                     |           |                         |                                          |                     |               |                   |            |          | Vorschau   | starten   |
| Übersicht DTA-Er    | stellung  | en                      |                                          |                     |               |                   |            |          |            |           |
|                     |           |                         |                                          |                     |               | Gesamt            |            | Bezahlt  |            | Offer     |
| Aktionen [          | )atum     | Fälligkeitsdatum        | Buchungsdatum                            | Abteilung           | Positionen    | Betrag            | Positionen | Betrag   | Positionen | Betrag    |
| 2                   | 9.10.2007 | 01.01.2007 - 29.10.2007 | 01.01.2007 - 29.10.20                    | 07 Alle             | <u>14</u>     | <u>1.410,00 €</u> | 0          | 0,00€    | 14         | 1.410,00€ |
|                     |           |                         | Seit                                     | te 1 von 1 (1 Treff | ier)          |                   | ,          |          |            |           |
| £.) ̂f)             |           |                         |                                          |                     |               |                   |            |          |            |           |

- g.) Klicken Sie danach auf den Gesamtbetrag (s. Bild).
- h.) Markieren Sie seitenweise die Einträge durch Mausklick in das Kästchen im grauen Bereich und wählen Sie rechts unten die Option "Buchen" aus. Der Status der Einträge ändert sich von "im Lastschriftverfahren" auf "Bezahlt".

#### Hinweis:

Voraussetzungen hierfür sind die entsprechenden Zahlungseingänge auf Ihrem reellen Vereinskonto bei Ihrer Bank.

i.) Klicken Sie danach auf den einfachen Pfeil nach rechts. Dadurch gelangen Sie zur nächsten Seite Ihrer Mitglieder.

Führen Sie die Punkte h.) und i.) aus, bis Sie das Ende der Mitgliederliste erreicht haben (s. Bild).

| fene Posten M     | anuelle B | uchung Beitra   | igsautomatik Rechr   | nungen DTA-Assistent                          | Kontenübersich | nt Spenden Bu                                     | uchungsjourr | ial                        |
|-------------------|-----------|-----------------|----------------------|-----------------------------------------------|----------------|---------------------------------------------------|--------------|----------------------------|
| ie sind hier: Org | anisation | > Finanzen > D1 | A-Assistent          |                                               |                |                                                   |              |                            |
| DTA-Assistent     |           |                 |                      |                                               |                |                                                   |              |                            |
| Buchungsdatum     | von []    | 1 💌 Januar      | ✓ 2007 ✓             | bis                                           | 2              | 29 💌 Oktober                                      | 2007         |                            |
| Fälligkeitsdatum  | von       | 1 💽 Januar      | 2007 💌 🏢             | bis                                           | 2              | 29 💌 Oktober                                      | 2007         | •                          |
| DTA-Art           | 1         | Lastschrift     |                      | Zahlungsv                                     | erkehrskonto 🔤 | 1800 Bank                                         |              | ~                          |
| Abteilung         | [.        | Alle            |                      | ×                                             |                |                                                   |              |                            |
|                   |           |                 |                      |                                               |                |                                                   |              |                            |
|                   |           |                 |                      |                                               |                |                                                   |              | Vorschau s                 |
| Positionen DTA    | -Datei    |                 |                      |                                               |                |                                                   |              |                            |
|                   | Datum     | Fälligkeitsda   | atum Beitragsfälligl | keit Debitorenkonto                           | Einnahmekonto  | Buchungstext                                      | Umsatz       | Status                     |
|                   | 29.10.200 | 7 29.10.2007    | 29.10.2007           | <u>10023 - Neuville, Maria</u>                | <u>4200</u>    | Beitragseinzug für<br>Abteilung<br>Leichtathletik | 180,00 €     | im<br>Lastschriftv         |
|                   | 29.10.200 | 7 29.10.2007    | 29.10.2007           | <u> 10022 - Lehmann, Lance</u>                | <u>4200</u>    | Beitragseinzug für<br>Abteilung<br>Leichtathletik | 180,00 €     | im<br>Lastschriftv         |
|                   | 29.10.200 | 7 29.10.2007    | 29.10.2007           | <u> 10021 - Borowski, Tanja</u>               | <u>4200</u>    | Beitragseinzug für<br>Abteilung Fußball           | 60,00€       | im<br>Lastschriftv         |
|                   | 29.10.200 | 7 29.10.2007    | 29.10.2007           | <u> 10019 - Schneider, Bert</u>               | 4200           | Beitragseinzug für<br>Abteilung Hockey            | 120,00€      | im<br>Lastschriftv         |
|                   | 29.10.200 | 7 29.10.2007    | 29.10.2007           | <u> 10017 - Jansen, Marc</u>                  | <u>4200</u>    | Beitragseinzug für<br>Abteilung Fußball           | 60,00 €      | im<br>Lastschrift∨         |
|                   | 29.10.200 | 7 29.10.2007    | 29.10.2007           | <u>10015 - Odonkor, Dieter</u>                | <u>4200</u>    | Beitragseinzug für<br>Abteilung<br>Leichtathletik | 180,00 €     | im<br>Lastschriftv         |
|                   | 29.10.200 | 7 29.10.2007    | 29.10.2007           | <u> 10013 - Asamoah, Harald</u>               | <u>4200</u>    | Beitragseinzug für<br>Abteilung Fußball           | 60,00€       | i <b>m</b><br>Lastschriftv |
|                   | 29.10.200 | 7 29.10.2007    | 29.10.2007           | <u>10012 - Hildebrand,</u><br><u>Roswitha</u> | 4200           | Beitragseinzug für<br>Abteilung Fußball           | 60,00 €      | im<br>Lastschriftv         |
|                   | 29.10.200 | 7 29.10.2007    | 29.10.2007           | <u> 10011 - Thomann, Ingo</u>                 | 4200           | Beitragseinzug für<br>Abteilung<br>Leichtathletik | 180,00€      | im<br>Lastschriftv         |
|                   | 29.10.200 | 7 29.10.2007    | 29.10.2007           | <u> 10010 - Schweinsteiger,</u><br>Boris      | 4200           | Beitragseinzug für<br>Abteilung Hockey            | 120,00€      | im<br>Lastschriftv         |

Abschließend prüfen Sie unter **Offene Posten**, ob Beiträge noch nicht bezahlt wurden. Beiträge die Bar oder per Überweisung bezahlt werden, müssen Sie manuell in Offene Posten glatt stellen.

Prüfen Sie ob die Beiträge korrekt auf dem dafür vorgesehenen Einnahmekonto und anschließend auf dem entsprechenden Aktivkonto (in diesem Fall "0945 – Bank") gebucht wurden.

Alle Buchungen werden im Buchungsjournal dokumentiert.